This user manual intended for use with NP200 VER: 010 or newer controllers. Please check your model number.

# NP200

### PROGRAMMABLE TEMPERATURE CONTROLLER

User Manual

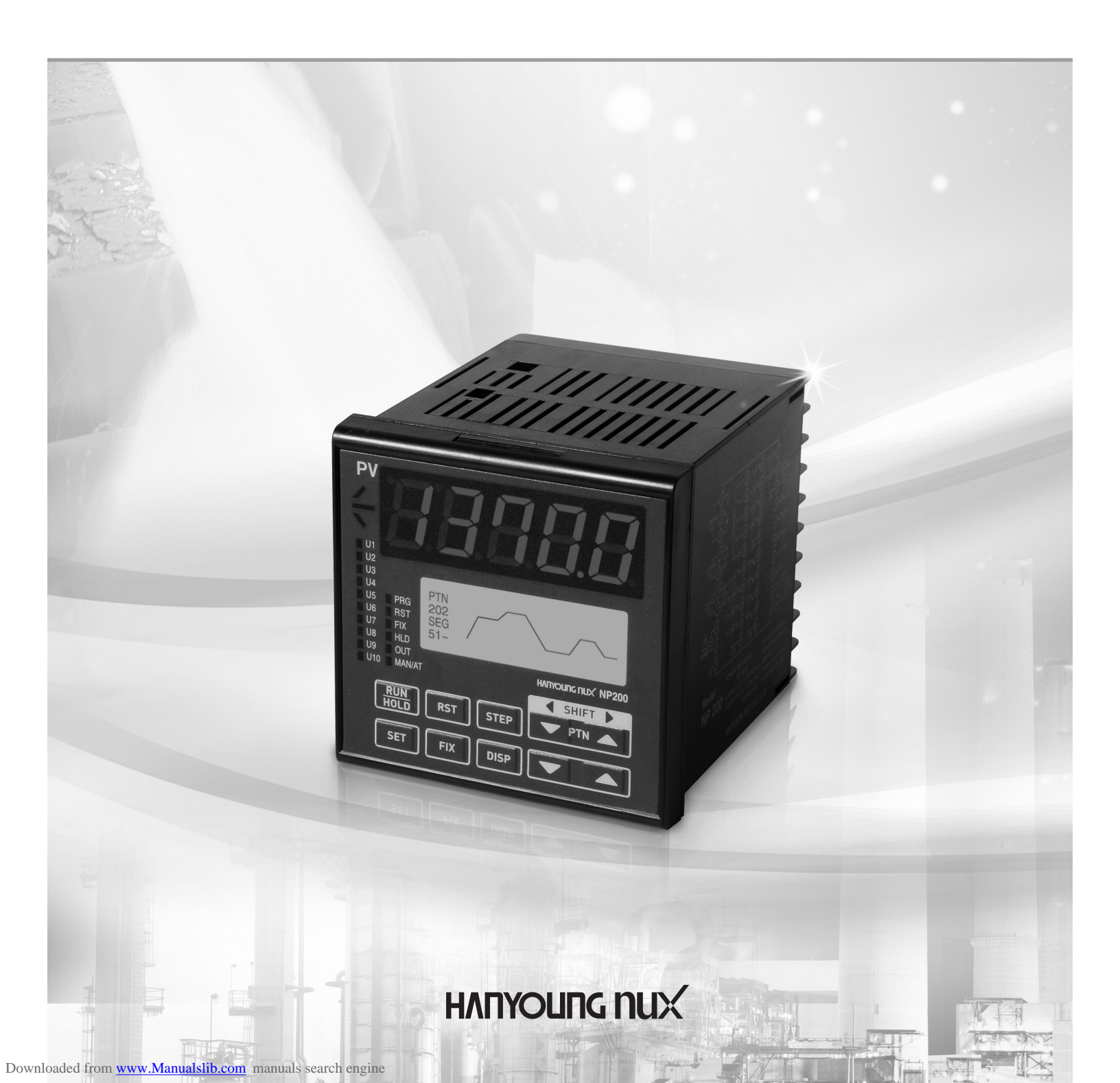

# TABLE OF CONTENTS

| 1. Safety Cautions                                                                                                    |                                  |
|----------------------------------------------------------------------------------------------------|----------------------------------|
| 2. Model Code                                                                                                    | 7                                |
| 3. Wiring                                                                                                    | 7                                |
| 4. Dimensions                                                                                                    |                                  |
| <ul> <li>5. Input &amp; Output</li> <li>5–1. Input Signal and Measurement Range</li> <li>5–2. Output Type</li> </ul>                                                        | 8 8 8                            |
| <ul> <li>6. Part Name and Functions</li> <li>6–1. Description of LED Display</li> <li>6–2. Front Panel Key Functions</li> <li>6–3. LCD Displays</li> </ul>                  | 9<br>9<br>10<br>11               |
| 7. Menu Display                                                                                                    | 16                               |
| <ul> <li>8. Setting Guideline</li> <li>8–1. Program Menu</li> <li>8–2. Operation Menu</li> <li>8–3. Function Menu (FUNC)</li> <li>8–4. Setup Menu</li> </ul>                | 20<br>20<br>22<br>23<br>23<br>25 |
| <ul> <li>9. Initial Setting Description</li> <li>9–1.Menu Display</li> <li>9–2. Setting Example</li> </ul>                                                                  | 27<br>27<br>28                   |
| <ul> <li>10. Menu (Group) Setting Description</li> <li>10–1. Program Menu</li> <li>10–2. Operation Menu</li> <li>10–3. Function Menu</li> <li>10–4. Setting Menu</li> </ul> | 35<br>35<br>46<br>53<br>59       |
| 11. Specification                                                                                                    | 64                               |
| 12. NP200 Communication Map                                                                                                    | 68                               |

### 1. Safety Cautions

Alerts declared in the manual are classified to Danger, Warning and Caution by their criticality.

| ▲ Danger  | Danger DANGER indicates an imminently hazardous situation which,                           |
|-----------|--------------------------------------------------------------------------------------------|
|           | if not avoided, will result in death or serious injury                                     |
|           | Warning Warning indicates a potentially hazardous situation, which,                        |
|           | if not avoided, could result in death or serious injury.                                   |
| A Coution | Caution Caution used without the safety alert symbol indicates a potentially hazardous     |
|           | situation, which, if not avoided, may result in minor or moderate injury, property damage. |

## Danger

Do not touch or contact the input/output terminals, an electric shock may occur.

# Marning

- 1. If there is a possibility of an accident caused by errors or malfunctions of this product, install external protection circuit to prevent the accident.
- 2. This product does not contain an electric switch or fuse, so the user needs to install a separate electric switch or fuse externally. (Fuse rating : 250 V 0.5A)
- 3. When setting, "Input type selection number" must be selected in the Group Input(G.In) and also "Output type selection number" must be selected in the Group Output(G.Out) before moving to other group. If not, data of other group will be changed to the initial stage.
- 4. To prevent defection or malfunction of this product, supply proper power voltage in accordance with the rating.
- 5. To prevent electric shock or devise malfunction of this product, do not supply the power until the wiring is completed.
- 6. Since this product is not designed with explosion-protective structure, do not use it at any place with flammable or explosive gas.
- 7. Do not disassemble, modify, revise or repair this product. This may cause malfunction, electric shock or fire.
- 8. Installation and removal of this product should be done while the power is off. Or it may cause malfunction or electric shock.
- 9. If the product is used in a manner not specified by the manufacturer, it may cause injuries or property damages.
- 10. To avoid an electric shock, the controller is intended to be mounted into an enclosed panel during its operation.

# A Caution

- 1. The information in this manual is subject to chage without prior notice.
- 2. Before using the product you have purchased, check to make sure that it is exactly what you ordered.
- 3. On receipt of goods, please check for any damage or abnormality that have occurred during shipping
- 4. Envirionmental Conditions : Operating Temperature Range: 0 to 50 °C Operating and Storage Humidity: 35 to 85% max. RH non-condensing
- 5. Do not use this product in the presence of TOXIC, CORROSIVE, FLAMMABLE, and OXIDIZING gases.
- 6. Do not use this product at any place with direct vibration or impact.
- 7. Do not use this product in the presence of water, oil, medical substances, moisture, dust, salt or iron contents. (Use at the Pollution Degree  $1\sim2$ )
- 8. Do not use organic solvents such as alcohol or benzene for this prodcts.
  - The bezel should only be cleaned with a soft cloth and neutral PH detergent.
- 9. Do not use this product at any place with excessive induction lesion, static electricity or magnetic noise.
- 10. Do not use this product at any place with possible thermal accumulation due to direct sunlight or heat radiation
- 11. Install this product at place no higher than 2,000m in altitude.
- 12. Attach the bractets(2pcs) on the holes of the panel and tighten with a screwdriver. Fixing torque is about 14.7 N·cm (1.5 kg·cm)

- 13. In case of water intrusion, the inspection is required to check the possiblity of electric leakage or fire.
- 14. Use a compensating cable for connecting thermocouples.
- 15. The lead wire resistance is small for RTD input use and please use the one which has no resistance difference to 3 wires.
- 16. To avoid inductive noise to input wires, seperate from the power and output wires.
- 17. Keep input wires away from output wires, otherwise using shielded wires recommended.
- 18. Use non-grounded sensor to R.T.D and thermocouple
- 19. If there is excessive noise from the power supply, using insulating transformer and noise filter is recommended. The noise filter must be attached to a panel grounded, and the wire between the filter output side and power supplyterminal must be as short as possible.
- 20. It is effective to use a twisted cable for power supply against noise
- 21. If alarm function is not set correctly, alarm output can not be operated at a trouble.
- 22. When replacing the sensor, please turn OFF the power supply.
- 23. Use an extra relay when the frequency of operation is rather high. In this case,
  - SSR output type is recommended.
  - · Electromagnetic switch : Proportional cycle time is Min. 20 sec
  - SSR : Proportional cycle time is Min. 1 sec
  - Contact output life : Mechanically Min.10 million times (no load)
    - Eletrically Min. 100 thousand times (rated load)
  - SSR drive pulse voltage, 4 20 mA DC are not insulated with internal circuit
- 24. The instrument has IP65 protection grade. But to guarantee its grade and specification,
  - make sure to use rubber seals when installing the instrument to panel.
- 25. Do not connect anything to the unused terminals.
- 26. After checking polarity of terminal, connect wires at the correct position.
- 27. When the product is installed to a panel, use a circuit breaker or switch in conformity with IEC847-1 or IEC947-3.
- 28. Switches and circuit breakers should be installed nearby the products for prompt and convenient operation.
- 29. In case of using swtiches and circuit breakers, please display instruction message on the panel e.g. "Power is disconnected by operating switches or circuit breaker."
- 30. For the continuous and safe use of this product, the periodical maintenance is recommended.
- 31. Some parts of this product have limited life span, and others are changed by their usage.
- 32. The warranty period is 1 year and limited to the product including parts properly and in normal manner used.
- 33. The heater power supply and the instrument power supply should be connected using the same power supply when using heater break alarm.
- 34. After the power is on, the preparation time for contact output is required.
- In case of use for signals of external interlock circuit, use with a delay relay.
- 35. After replacing into new products, make sure that all parameter settings are same as the previous products.

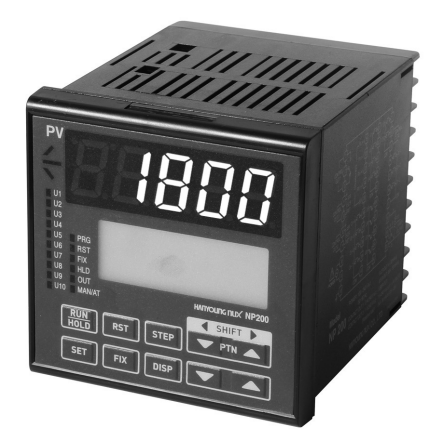

### NP200 Series Programmable Temperature Controller

Versatility is a key advantage of NP200 Programmable Temperature Controller. The following features are incorporated into NP200 to maximize user benefits. NP200 programs 30 patterns with 300 segments (each pattern can have maximum 99 segments). The high performance CPU allows great accuracy (+/-0.1%) and sampling time (100ms). Also, NP200 has multiple inputs (19 types), multiple outputs (3 types), auto-tuning (2 types), time signal (5), heat & cooling output, level PID calculation and control, and emergency output functions. Large back-light display clearly indicates unit monitored, program running, elapsed time, temperature, and operation mode.

• Key Features & Benefits

| User Output                                       | The User can set a parameter that activates the desired control output up to 10<br>(From U1 through U10).<br>User Output includes:<br>① Alarm (ALARM 1~4) ② Time signal (TS1~TS5) ③ Inner signal (IS1~IS5)<br>④ Pattern end (PTEND) ⑤ Program run (RUN) ⑥ Fixed control mode (FIX)<br>⑦ Reset mode (RST) ⑧ Hold (HOLD) ⑨ Wait (WAIT)<br>⑩ Output during the manual control (MAN) ⑪ Output during the ascending segment<br>⑫ Output during the descending segment ⑬ Output during the soak segment<br>(Be sure that U10 is assigned to Cooling Operation Output,<br>if a controller is the Heating/Cooling model)                        |  |  |  |
|---------------------------------------------------|----------------------------------------------------------------------------------------------------|--|--|--|
| Heating/Cooling PID Control<br>In program control | Heating/Cooling control outputs the PID operational result in two types of signal, that is, for heating and for cooling. You can choose either PID control or ON/OFF control for the output of heating side and cooling side. If you set the proportional value(P) of heating side as "0", the ON/OFF control is selected for the heating side, while the fixing of the band(Pc) of cooling side "0", chooses the ON/OFF control for cooling side. Moreover, you can choose one method among heating side output, cooling side output, relay output, voltage pulse output and current output and apply the controling function with it. |  |  |  |
| Universal Input/Output                            | his controller has two types of auto-tuning as STD(standard type) and LOW<br>(Low PV type is the value 10% lower than the set value)                                                                                                    |  |  |  |
| 2 Type of Auto Tuning Mode<br>(Standard/Low PV)   | le This controller has two types of auto-tuning as STD(standard type) and LOW (Low PV type is the value 10% lower than the set value)                                                                                                    |  |  |  |
| Level PID Operation                               | The input range is divided into four levels and differnt PID group is applied to each level.<br>If you choose Level function, the PID group is automatically selected by Level irrespective of<br>number or Set Value Number(SVNO). You can apply different PID data to different range to g<br>an optimum PID value in wide temperatare range.                                                                                                    |  |  |  |

### 2. Model Code

| Model        | Nun | nber | Function                                        |  |
|--------------|-----|------|-------------------------------------------------|--|
| NP200-       |     |      | Programmable Controller (96 X 96 mm)            |  |
| Control Typo | 0   |      | Universal Type                                  |  |
| 1            |     |      | -<br>Heating/Cooling Type                       |  |
| 0<br>1       |     | 0    | None                                            |  |
|              |     | 1    | RS422 / 485 (Communication Function)            |  |
| Οριιοπ       | 2   |      | DI 4 Points(External Signal Input)              |  |
|              |     | 3    | RS422 / 485(Communication Function), DI 4Points |  |

\* DI 1~3 Standard, DI 4~7 Option

### 3. Wiring

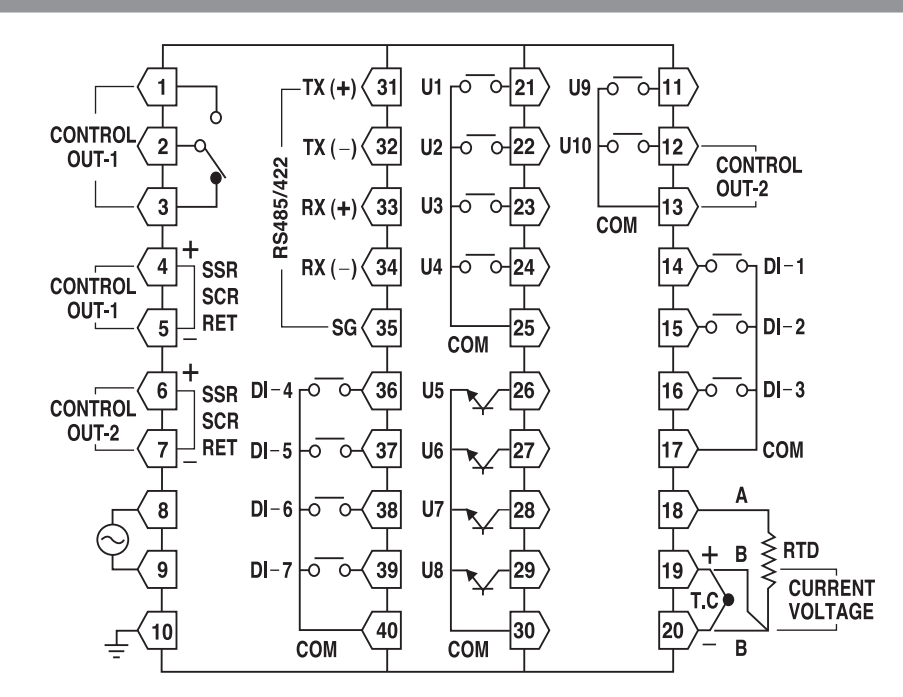

### 4. Dimensions

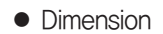

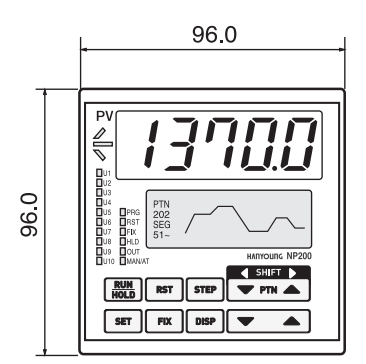

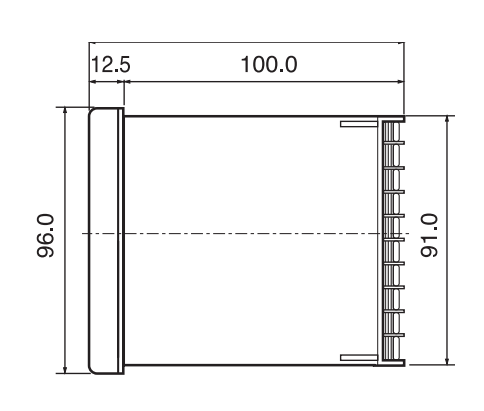

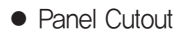

[Unit : mm]

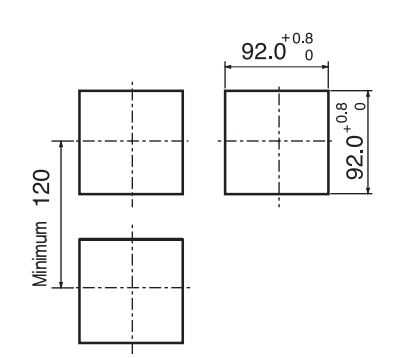

### 5. Input & Output

#### 5-1. Input Signal and Measurement Range

| Input Signal            |                       | Input Code | Range (°C)                      | Accuracy                                                                                     |                                 |  |
|-------------------------|-----------------------|------------|---------------------------------|----------------------------------------------------------------------------------------------|---------------------------------|--|
|                         | K                     | *1         | K1                              | -200.0 ~ 1370.0                                                                              |                                 |  |
|                         | K                     | *1         | K2                              | -200.0 ~ 1000.0                                                                              |                                 |  |
|                         | J                     | *1         | J                               | -200.0 ~ 1200.0                                                                              | ±0.10 % of FS<br>+1digit        |  |
|                         | E                     | *1         | E                               | $-200.0 \sim 1000.0$                                                                         |                                 |  |
|                         | Т                     | *1         | Т                               | -200.0 ~ 400.0                                                                               |                                 |  |
|                         | R                     |            | R                               | 0 ~ 1700                                                                                     |                                 |  |
| Ihermocouple            | В                     | *2         | В                               | 0 ~ 1800                                                                                     | ±0.15 % of FS<br>+1diait        |  |
|                         | S                     |            | S                               | 0 ~ 1700                                                                                     |                                 |  |
|                         | L                     | *1         | L                               | -200.0 ~ 900.0                                                                               | $\pm 0.1$ % of FS $\pm 1$ digit |  |
|                         | Ν                     |            | Ν                               | $-200.0 \sim 1300.0$                                                                         | $\pm$ 0.2 % of FS $\pm$ 1digit  |  |
|                         | U                     | *1         | U                               | -200.0 ~ 400.0                                                                               |                                 |  |
|                         | W                     |            | W                               | 0 ~ 2300                                                                                     |                                 |  |
|                         | Platinel II           |            | Platinel2                       | $0.0 \sim 1300.0$                                                                            |                                 |  |
| ртр                     | JPt100                |            | JPT100                          | $-200.0 \sim 500.0$                                                                          |                                 |  |
| Pt100                   |                       | PT100      | $-200.0 \sim 640.0$             | ±0.1 % of FS                                                                                 |                                 |  |
| Direct 1                |                       | $\vee$     | 1/5 V                           | Range of Scalling                                                                            | ±1digit                         |  |
| Voltage (V)             | 0 - 10                | $) \lor$   | 0/10 V                          | $SL-L \sim SL-H = -2000 \sim 14000$                                                          |                                 |  |
| Direct                  | -10 -                 | 20 mV      | -10/20 mV                       | When using current input, use a resistor $250 \ \Omega \ 01 \ \%$ on input terminal (between |                                 |  |
| Voltage (mV) 0 – 100 mV |                       | 0/100 mV   | No.19 and 20) to convert 4~20mV |                                                                                              |                                 |  |
| Direct                  | Direct 4 – 20 mA d.c. |            | 1/5 V**                         |                                                                                              |                                 |  |

\* Display Range : -5 % ~ +105 % of Above Range \*1 : 0 ℃ bellow : ±0.2 % of FS ±1digit \*2 : 0 ~ 400 ℃의 range : ±5 % of FS ±2digit

5–2. Output Type

|                       | Output(OUT)                | OUT1           |                         | OUT2         |                             |
|-----------------------|----------------------------|----------------|-------------------------|--------------|-----------------------------|
| Classification        | (Heating/<br>Cooling side) | Relay Output   | SSR/SCR(Current Output) | U10          | SSR/SCR<br>(Current Output) |
|                       | RLY (Relay)                | ON-OFF Control |                         |              |                             |
| Np200 - 0             | SSR                        |                | SSR OutPut              | (11.10)      |                             |
| (Universal)           | SCR                        |                | 4 – 20 mA               | (0 10)       | (Reliansmission)            |
|                       | RLY (Relay)                | Relay Output   |                         |              |                             |
|                       | SSR / SSR                  |                | SSR Output              |              | SSR Output                  |
|                       | SCR / SSR                  |                | 4 – 20 mA               | (U 10)       |                             |
|                       | Relay / SSR                | Relay Output   | (Retransmission)        |              |                             |
| NP200 - 1             | SSR / SCR                  |                | SSR Output              |              |                             |
| (Heating/<br>Cooling) | SCR / SCR                  |                | 4 – 20 mA               | (U 10)       | 4 – 20 mA                   |
|                       | Relay / SCR                | Relay Output   | (Retransmission)        |              |                             |
|                       | SSR / Relay                |                | SSR Output              |              |                             |
|                       | SCR / Relay                |                | 4 – 20 mA               | Relay Output | (Retransmission)            |
|                       | Relay / Relay              | Relay Output   |                         |              |                             |

### 6. Part Name and Functions

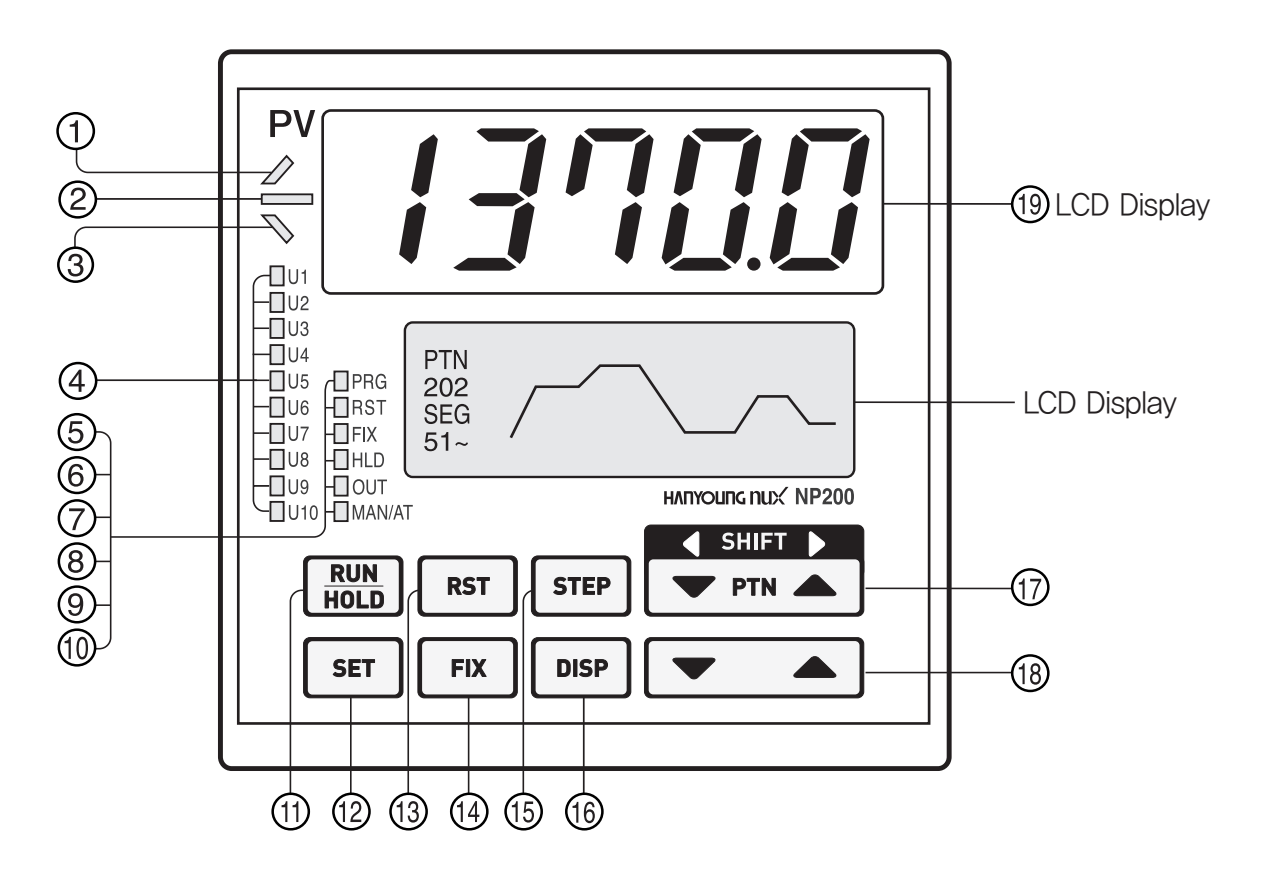

### 6-1. LED Displays

| LED Indication | Description                                                                                                    |
|----------------|----------------------------------------------------------------------------------------------------|
| 1 🖉 Lamp       | This display lights during the ascending ramp segment (UP).                                                                                                    |
| 2 📥 Lamp       | This display lights during the soak segment (SOAK).                                                                                                    |
| 3 🏷 Lamp       | This display lights during the descending ramp segment (DOWN).                                                                                                  |
| @ U1~U10 Lamp  | This display lights when the User Output (U1 $\sim$ U10) is activated by the prescribed parameter.                                                              |
| 5 PRG Lamp     | This display lights during the temperature control program running (Program run).                                                                               |
| 6 RST Lamp     | This display lights when the controller operation has been paused through RESET.                                                                                |
| ⑦ FIX Lamp     | This display lights when the controller operation is controlled through FIX.                                                                                    |
| ⑧ HOLD Lamp    | This display lights when the program has been paused through HOLD.                                                                                              |
| 9 OUT Lamp     | This display lights when the Control Output (OUT-1) is activated.<br>If output is variable, the display lights proportionally.                                  |
| 10 MAN/AT Lamp | This display lights during the manual control (MAN).<br>If a controller is in AUTO control mode, this display lights when an<br>auto-tuning (AT) is in-process. |

# 

- Push the key until you feel pressure.

- Do not push sharp objects (such as pencil) on key. Otherwise, it may cause damage or malfunction.

| Кеу                                                                                                    | Descriptions                                                                                                    |  |  |  |
|----------------------------------------------------------------------------------------------------|----------------------------------------------------------------------------------------------------|--|--|--|
| (The second second seco | <ul> <li>Used to activate selected Pattern Number.</li> <li>Pressing RUN/HOLD key for at least 1 second activates Segment Hold (pausing).</li> <li>Pressing RUN/HOLD key for at least 1 second deactivates<br/>Segment Hold (pausing) and resume operation (RUN).</li> </ul>               |  |  |  |
| (SET)                                                                                                    | <ul> <li>Used to input Parameter.</li> <li>Used to input Control Mode.</li> <li>Used to verify and bypass Parameter settings when in the parameter Group Display.</li> <li>Pressing SET key for at least 3 seconds switches between<br/>the Operating Display and Menu Display.</li> </ul> |  |  |  |
| ® RST (RESET)*                                                                                                    | <ul> <li>Pressing REST key after a program runs will reset the controller to STOP mode and end all programs.</li> <li>Pressing REST key after a program runs will reset the controller RESET mode and end all FIXs.</li> </ul>                                                             |  |  |  |
| () <b>FIX</b> (FIX)*                                                                                                    | <ul> <li>Used to change Operation mode to FIX mode.</li> <li>Pressing FIX key after a program runs/or in Stop will reset the controller to FIX mode.</li> </ul>                                                                                                    |  |  |  |
| (STEP)*                                                                                                    | <ul> <li>Pressing STEP key after a program runs will pause the running segment<br/>and activate next segment.</li> </ul>                                                                                                    |  |  |  |
| (DISPLAY)                                                                                                    | <ul> <li>Used to change the Operating Display (LCD: Liquid Crystal Display).</li> <li>Used to switch menu display (PROG, OPER, FUNC and STUP).</li> <li>Used to return back to the previous display.</li> </ul>                                                                            |  |  |  |
| (PTN UP/DOWN)                                                                                                    | <ul><li>Pressing PTN key will change pattern number.</li><li>Pressing SHIFT key will change the digit(s) of Set Value.</li></ul>                                                                                                    |  |  |  |
| 18 💌 🔺 (UP/DOWN)                                                                                                    | <ul><li>Used to change the value of digits when setting parameters.</li><li>Used to move between parameter groups.</li><li>Pressing UP/DOWN key activates Key Speed.</li></ul>                                                                                                    |  |  |  |
| ® PV DISPLAY                                                                                                    | <ul> <li>This display indicates the Process Value (PV) while a program is running.</li> <li>Temperature display range<br/>(Below zero (-) comes in first place of five digit number.)</li> <li>ISBESS ~ ISBESS</li> </ul>                                                                  |  |  |  |

 $^{\ast}$  You may push the key for one second or longer.

### 6-3. LCD Displays

Operating Display

 $\cdot$  Operating display consists of five sub-displays.

• Press **DISP** for display switching.

#### • Set Value (SV) Display

1) Program Run

- SV : This display indicates the set value that currently is being monitored and programmed.
- C : This display indicates the temperature unit as below Direct current (d.c. V) : temperature unit of U.UNIT. Thermocouple or RTD : temperature unit of UNIT.

![](_page_10_Picture_8.jpeg)

- ③ PT : This display indicates the pattern number.
- ④ SEGNO : This display indicates the running segment (Now SEG) and total number of programmed segments (Total SEG).
- (5) TIME : This display indicates the remaining time of running segment (hr./Min.:\*\*h\*\* or Min./Sec.:\*\*m\*\*).
- ⑥ REPEAT : This display indicates the number(s) of repeated and total number of repeats (Now Repeat / Total Repeat). If Total Repeat is Continue or Now Repeat exceeds 99, the display indicates [∞].

2) Fixed Control (FIX)

[Heating model: SV Display at Fix Mode]

[Heating/Cooling model, SV Display at Fix Mode]

![](_page_10_Picture_16.jpeg)

![](_page_10_Picture_17.jpeg)

① SV: This display indicates the set value that currently is being monitored and programmed.

O °C: This display indicates the temperature unit as below:

Direct current (d.c. V): temperature unit of U.UNIT; Thermocouple or RTD: temperature unit of UNIT.

③?: This display blink "?" when SV is changed by pressing 🔽 🔺 key during the FIX mode.

#### 3) Reset

- SV : This display indicates the minimum value of setting range.
- ② °C : This display indicates the current temperature unit.
- ③ PT : This display indicate the current Pattern
   (Use with the current pattern type)
- ④ SEGNO: This display indicate total number of programmed

segments and END.SEG of the current pattern. (END.SEG / Total SEG)

- \* Total SEG and END.SEG
- If the latest programmed SEG is larger than ENG.SEG, Total SEG displays END.SEG.
- If END.SEG is same to/or larger than the latest SEG, Total SEG displays the latest programmed SEG.
  - [Ex. 1] If 10SEGs are programmed while END.SEG is 8SEG, then Total SEG is 8SEG.
  - [Ex. 2] If 5SEGs are programmed while END.SEG is 7SEG, then Total SEG is 5SEG.
  - [Ex. 3] If 5SEGs are programmed while END.SEG is OFF, Total SEG is 5SEG.

### Output (OUT) Display

1) Auto Mode, Heating model

![](_page_11_Picture_14.jpeg)

2) Auto Mode, Heating/Cooling model

01 / 99

SEGNO

01

PT

![](_page_11_Figure_16.jpeg)

**0.0**°C

RESET MODE

3) Manual Mode, Heating model

![](_page_11_Figure_18.jpeg)

4) Manual Mode, Heating/Cooling model

![](_page_11_Figure_20.jpeg)

- 1) OUT: This display indicates the output value of Heating model.
- 2) HEAT OUT : This display indicates the heating output value of Heating/Cooling model.

COOL OUT : This display indicates the cooling output value of Heating/Cooling model.

- 3) SV : This display indicates the set value that currently being monitored and programed during PROG or FIX Mode. This display indicates the minimum value of setting range during RESET mode.
- 4) PID : This display indicates PID GROUP number that currently being controlled.
- 5) AUTO/MAN : This display indicates the output mode that currently being monitored. Use 💌 🔺 key to change the required output mode during manual (MAN) mode.

- Graph Display
- 1) SV of selected pattern number (on Display–1: setup) is shown in the graphic image as below.
- 2) Maximum 9 segments are displayed.

The current segment is indicated in bold–black bar on x-axis. However, above bold–black bar disappears during the Fixed Control or Reset Mode.

3) Use **v** key to change the required segment from 1 through 9.

4) P\*\* indicates the pattern number that currently being selected (FIX, RESET) or operated (PROG).

5) S\*\* indicates the segment number that currently being operated. However, S- - presents during the Fixed Control or Reset Mode.

6) 01 indicates the first segment number among others that currently being displayed.

7)  $\blacktriangleleft$  indicates the graph that is not currently being displayed ( $\triangleright$ : right,  $\blacktriangleleft$ : left,  $\blacktriangleleft$   $\triangleright$ : both).

8) Vertical bar ① indicates END.SEG.

• User Output Display

1) User Output display indicates programmed parameters from 1 through 10.

#### (Display below means:)

- U1 is Inner Signal 1
- U7 is Alarm 3
- U2 is Inner Signal 2
- U8 is Pattern End SignalU9 is Pattern Up Signal
- U3 is Time Signal 1U4 is Time Signal 2
- U5 is Alarm 1
- U6 is Alarm 2

| • | U10 | is | inactive. |  |
|---|-----|----|-----------|--|
| • | U10 | is | inactive. |  |

 USER OUTPUT
 1.IS1

 2.IS2
 3.TS1
 4.TS2

 5.ALM1
 6.ALM2
 7.ALM3

 8.END
 9.UP
 a.--- 

2) The current User Output Number is heightened.

For instance, above display shows Pattern End Signal is being generated and User Output 8 is being activated.

3) Programmable User Output Display parameters are as below:

| <ul> <li>OFF : " "</li> <li>Alarm 1 ~ 4 : "ALM1" ~ "ALM4"</li> <li>Time Signal 1 ~ 5 : "TS1" ~ "TS5"</li> <li>Inner Signal 1 ~ 5 : "IS1" ~ "IS5"</li> <li>Pattern End Signal : "END"</li> <li>Pattern Up Signal : "UP"</li> <li>Pattern Down Signal : "DOWN"</li> </ul> | <ul> <li>Pattern Soak Signal : "SOAK"</li> <li>Program Run : "PROG"</li> <li>Fix Run : "FIX"</li> <li>Reset : "RST"</li> <li>Hold : "HOLD"</li> <li>Wait : "WAIT"</li> </ul> |
|----------------------------------------------------------------------------------------------------|----------------------------------------------------------------------------------------------------|
|----------------------------------------------------------------------------------------------------|----------------------------------------------------------------------------------------------------|

![](_page_12_Figure_27.jpeg)

Auto & Manual Display
1) uto (AUTO) Output

### OUTPUT MODE AUTO / MAN Change AUTO > MAN

2) Manual (MAN) Output

![](_page_13_Picture_3.jpeg)

- (1) AUTO  $\gg$  MAN indicates that the current output mode is AUTO, MAN  $\gg$  AUTO indicates that the current output mode is MANUAL.
- O If AUTO/MAN is locked, this display is inactive .
- \* For instance, if current output mode is AUTO and pressing SET key will change from output mode to MANUAL and MAN ≥ AUTO will be displayed.

![](_page_13_Figure_7.jpeg)

1) PV Display

![](_page_13_Figure_9.jpeg)

- Characters shown in D1  $\sim$  D3 indicate NP200 model.
- ② Character show in D4 indicates temperature controller type (0: Heating; 1: Heating/Cooling)
- ③ Character show in D5 indicates additional information of temperature controller
  - (0: none, 1: Communication,2 : Four Digital Inputs,
  - 3: Communication/Four Digital Inputs)
- Menu Display

1) Menu displayed on LCD screen consists of groups and sub-groups as blow:

| Menu             | Group                                                                                                | Sub-group                                                                                 |
|------------------|----------------------------------------------------------------------------------------------------|-------------------------------------------------------------------------------------------|
| PROG (Program)   | G.PRG (Program Group)<br>G.FILE (File Group)<br>G.QUICK (Quick Menu Group)                           | INFORM (Pattern/Segment Information)<br>PT.EDIT (Pattern Edit)<br>SEG.EDIT (Segment Edit) |
| OPER (Operation) | G.AT (Auto–Tuning Group)<br>G.PID (PID Group)<br>G.SV (Set–up Group)<br>G.CONTROL (Control Group)    | _                                                                                         |
| FUNC (Function)  | G.IS (Inner Signal)<br>G.ALARM (Alarm Group)<br>G.UO (User Output Group)<br>G.TRANS (Transfer Group) | _                                                                                         |
| STUP (Set-up)    | G.COMM (Communication group)<br>G.OUT (Output group)<br>G.IN (Input Group)<br>G.LOCK (Locking group) | _                                                                                         |

Downloaded from www.Manualslib.com manuals search engine

2) SV Display

NP200-00

# VER:001

- ① Characters in top-left indicate NP200 model, controller type and additional information.
- ② Character in bottom indicates Version number.

| <b>PROG</b><br>Program<br>Menu | G.PRG<br>G.FILE<br>G.QUICK           | <b>OPER</b><br>Operate<br>Menu | G.AT<br>G.PID<br>G.SV<br>G.CONTROL  |
|--------------------------------|--------------------------------------|--------------------------------|-------------------------------------|
| FUNC<br>Function<br>Menu       | ► G.IS<br>G.ALARM<br>G.UO<br>G.TRANS | STUP<br>Setup<br>Menu          | ● G.COMM<br>G.OUT<br>G.IN<br>G.LOCK |

1 Pressing DISP key will alter Menu displays.

③ For returning back to Menu display, press DISP key.

#### 2) Menu Display Parameters

- ① This display indicates the Menu name.
- ② This display indicates the Group name.
- ③ This display indicates the full name of Menu.
- ④ Use key to change the required sub-group.

![](_page_14_Figure_9.jpeg)

#### 3) Group Display Parameters

- ① This display indicates the Menu name
- ② This display indicates the Group name.
- 3 This display indicates the Sub–Group .
- ④ This display indicates the full name of Parameter.
- (5) This display indicates the Parameter name.
- (6) This display indicates the Parameter value.
- ⑦ Use 
   Parameter value.
   ?-display blinks when the Parameter value is changed.

![](_page_15_Figure_1.jpeg)

2) Menu screen

Prior to the other group settings, "Input Group (G.IN)", then "Output Group (G.OUT)" should be set firstly.

If other groups are set before Input group or Output group setting, the value should be changed according to the Input / Output setting value.

would not be displayed

when LOCK A/M=0.

![](_page_16_Picture_0.jpeg)

- It is to prevent setting value changed according to a certain set-up parameter setting. - Some parameter may not indicated due to its mode & additional specification of controller,

![](_page_16_Figure_4.jpeg)

#### When power is ON

The controller starts from the same operating mode as when the device was OFF. But if the device was in program mode, will follow ST.MD

![](_page_16_Picture_7.jpeg)

AUTO operation MODE : Starts control from HEO set value MAN operation MODE : Starts control from HEO set value

\*: In ON/OFF (OUT=0) control SKIP In MAN control, AT GROUP is

2) menu screen

![](_page_17_Figure_1.jpeg)

\* 5th operation screen would not be displayed when LOCK A/M=0.

![](_page_18_Figure_0.jpeg)

#### • Operation when Power ON

Starts operation from operation mode before Power off. But in program mode, operation will be followed by ST.MD.

| • AUTO operation MODE: Starts from HEO set value | *1 <b>T</b> A PATTERN number selection (1~3) |
|--------------------------------------------------|----------------------------------------------|
| • MAN operation MODE: Starts from HEO set value  | by Keys with DIRECT ENTRY                    |

### 8. Setting Guidline

### 8-1. Program Menu(PROG)

![](_page_19_Picture_2.jpeg)

Prior to the other group settings, "Input Group (G.IN)", then "Output Group (G.OUT)" should be set firstly. If other groups are set before Input group or Output group setting, the value should be changed according to the Input / Output setting value.

### • Program Group (G.PRG)

| Classification | Signal  | Parameter               | Set-up range                           | Display Condition | Default  |
|----------------|---------|-------------------------|----------------------------------------|-------------------|----------|
| Entry          | PT.NO   | Pattern Number Selector | 1~30                                   |                   | 1        |
| ⊏riury         | SEG.NO  | Segment Number Selector | $0 \sim 99$                            |                   | 0        |
|                | WZ      | Wait Zone               | OFF, 0 $\sim$ 10 % (EUS)               |                   | OFF      |
|                | WTM     | Wait Time               | OFF, 0.01 $\sim$ 99.59 (TIME)          |                   | OFF      |
|                | REPEAT  | Repeat Set              | CONTINUE / 1 $\sim$ 99                 |                   | 1        |
|                | TS.MD   | Time Signal Mode        | NONE, ON/OFF1 $\sim$ 5, TIME1 $\sim$ 5 | Always            | ON/OFF1  |
| 0              | ST.SV   | Start Set Value         | 0 $\sim$ 100 % (EU)                    |                   | EU (0 %) |
|                | ST.MD   | Start Mode              | SSV, PV1, PV2                          |                   | SSV      |
| Ž.             | END.SEG | Pattern End Segment     | OFF, 1 $\sim$ 99                       |                   | OFF      |
| Ц<br>Ц         | END.MD  | Pattern End Mode        | RESET, HOLD, FIX, LINK                 |                   | RESET    |
|                | END.TM  | End Signal Time         | OFF, 0.01 $\sim$ 99.59 (TIME)          |                   | OFF      |
|                | LINK.PT | Link Pattern            | $1 \sim 30$                            | END.MD = LINK     | 1        |
| -              | 01. PID | 01. PID NO. Select      | $1 \sim 4$                             | Always            | 1        |
|                | 01. ALM | 01. ALM NO.Select       | OFF, 1 $\sim$ 15                       | Always            | OFF      |
|                | 01. SV  | 01. Set Value           | 0~100 % (EU)                           |                   | EU (0 %) |
|                | 01. TM  | 01. Segment Time        | OFF, 0.00 $\sim$ 99.59 (TIME)          | Always            | OFF      |
|                | 01. TS1 | Time Signal 1           | OFF, ON                                | Always            | OFF      |
|                | TS1 ON  | 01. TS1 on Time         |                                        | TS.MD = Time      | 00.00    |
|                | TS1 OFF | 01. TS1 OFF Time        | 00.00 ** 99.39 (TIME)                  | 1.TS1 = ON        | 00.00    |
|                | 01. TS2 | Time Signal 2           | OFF, ON                                | Always            | OFF      |
|                | TS2 ON  | 01. TS2 on Time         |                                        | TS.MD = Time      | 00.00    |
|                | TS2 OFF | 01. TS2 OFF Time        | 00.00 ** 99.59 (TIME)                  | 1.TS2 = ON        | 00.00    |
|                | 01. TS3 | Time Signal 3           | OFF, ON                                | Always            | OFF      |
| 2<br>Z         | TS3 ON  | 01. TS3 on Time         | $00.00 \sim 00.50 (TIME)$              | TS.MD = Time      | 00.00    |
| G              | TS3 OFF | 01. TS3 OFF Time        | 00.00 ** 33.33 (TIME)                  | 1.TS3 = ON        | 00.00    |
| l 13           | 01. TS4 | Time Signal 4           | OFF, ON                                | Always            | OFF      |
|                | TS4 ON  | 01. TS4 on Time         |                                        | TS.MD = Time      | 00.00    |
|                | TS4 OFF | 01. TS4 OFF Time        | 00.00 ** 99.39 (TIME)                  | 1.TS4 = ON        | 00.00    |
|                | 01. TS5 | Time Signal 5           | OFF, ON                                | Always            | OFF      |
|                | TS5 ON  | 01. TS5 on Time         |                                        | TS.MD = Time      | 00.00    |
|                | TS5 OFF | 01. TS5 OFF Time        | 00.00 · · · 39.09 (TIME)               | 1.TS5 = ON        | 00.00    |

| Classification    | Signal  | Parameter      | Set-up range                  | Display Condition     | Default  |
|-------------------|---------|----------------|-------------------------------|-----------------------|----------|
| SEG. NO<br>= 2~98 |         |                |                               |                       |          |
|                   | 99. PID | PID NO. Select | $1 \sim 4$                    | PID control level=OFF | 1        |
|                   | 99.ALM  | ALM NO.Select  | OFF, 1~15                     | Always                | OFF      |
|                   | 99. SV  | Set Value 1    | 0 $\sim$ 100 % (EU)           | Always                | EU (0 %) |
|                   | 99. TM  | Segment Time 1 | OFF, 0.00 $\sim$ 99.59 (TIME) | Always                | OFF      |
|                   | 99. TS1 | Time Signal 1  | OFF, ON                       | Always                | OFF      |
| -                 | TS1 ON  | TS1 ON Time    | $00.00 \sim 00.50 (TIME)$     | TS.MD = Time          | 00.00    |
|                   | TS1 OFF | TS1 OFF Time   | 00.00 · · · 99.39 (TIML)      | 99.TS1 = ON           | 00.00    |
| 66                | 99. TS2 | Time Signal 2  | OFF, ON                       | Always                | OFF      |
|                   | TS2 ON  | TS2 ON Time    | $00.00 \sim 99.59 (TIME)$     | TS.MD = Time          | 00.00    |
| N N               | TS2 OFF | TS2 OFF Time   |                               | 99.TS2 = ON           | 00.00    |
| U.                | 99. TS3 | Time Signal 3  | OFF, ON                       | Always                | OFF      |
| SE                | TS3 ON  | TS3 ON Time    |                               | TS.MD = Time          | 00.00    |
|                   | TS3 OFF | TS3 OFF Time   | 00.00 · · · 99.59 (TIME)      | 99.TS3 = ON           | 00.00    |
|                   | 99. TS4 | Time Signal 4  | OFF, ON                       | Always                | OFF      |
|                   | TS4 ON  | TS4 ON Time    |                               | TS.MD = Time          | 00.00    |
|                   | TS4 OFF | TS4 OFF Time   | 00.00 / 99.59 (1101)          | 99.TS4 = ON           | 00.00    |
|                   | 99. TS5 | Time Signal 5  | OFF, ON                       | Always                | OFF      |
|                   | TS5 ON  | TS5 ON Time    |                               | TS.MD = Time          | 00.00    |
|                   | TS5 OFF | TS5 OFF Time   | 00.00 · · · 99.09 (TIME)      | 99.TS5 = ON           | 00.00    |

### • File Group (G.FILE)

| Classification | Signal  | Parameter                                  | Setting range           | Display condition     | Default |
|----------------|---------|--------------------------------------------|-------------------------|-----------------------|---------|
|                | Pattern | USED / TOTAL (30)                          |                         |                       | 0 / 30  |
| INFORM         | Segment | USED / TOTAL (300)                         | DISPLAY ONLY            | Always                | 0 / 300 |
|                | PT. n   | Used Segment by Pattern                    |                         |                       | 0/0     |
|                | COPY. S | Copy Source                                | OFF / 1 $\sim$ 30       | Always                | OFF     |
|                | COPY. D | Copy Destination                           | Pattern                 | COPY. S ≠ OFF         |         |
|                | RESULT  | Result of File                             | -                       | COPY. S = 1 $\sim$ 30 | _       |
|                | DELETE  | Delete Pattern Number                      | OFF / 1 ~ 30<br>Pattern | COPY. D = 1 $\sim$ 30 | OFF     |
| PI. EDII       | RESULT  | Result of File CMD                         |                         | COPY. S = $1 \sim 30$ |         |
|                |         |                                            | -                       | COPY. D = 1 $\sim$ 30 | -       |
|                |         |                                            |                         | DELETE = $1 \sim 30$  |         |
|                | F.INIT  | File All Initialize (Program initializing) |                         | Δίνονο                | OFF     |
|                | CONFIRM | Really File Init ?                         | NO, TES                 | Aiways                | ON      |
|                | PT. NO  | Pattern Number Select                      | $1\sim 30$ Pattern      | Always                | 1       |
| 050            | INSERT  | Insert Segment Number                      | OFF / 1 $\sim$ 99 seg   | PT.NO = 1 $\sim$ 30   | OFF     |
| SEG.<br>EDIT   | RESULT  | Result of File CMD                         | —                       | INSERT = 1 $\sim$ 98  | -       |
| LDIT           | DELETE  | Delete Segment Number                      | OFF / 1 $\sim$ 99 seg   | Always                | OFF     |
|                | RESULT  | Result of File CMD                         | -                       | DELETE = $1 \sim 99$  | _       |

#### • Quick Menu Group (G.QUICK)

| Menu    | Code                         | Parameter                                    | Setting Range | Display Condition | Default<br>Value |
|---------|------------------------------|----------------------------------------------|---------------|-------------------|------------------|
|         | USE                          | Quick menu use or not                        |               |                   | OFF              |
|         | G.PRG                        | PRG Group use or not                         |               |                   |                  |
|         | G.FILE                       | FILE Group use or not                        |               |                   |                  |
|         | G.AT                         | AT Group use or not                          |               |                   |                  |
|         | G.PID                        | PID Group use or not                         |               |                   |                  |
|         | G.SV                         | SV Group use or not<br>CTRL Group use or not |               |                   |                  |
|         | G.CTRL                       |                                              |               |                   |                  |
| G.QUICK | G.IS                         | IS Group use or not                          | OFF / ON      | Always            | ON               |
|         | G.ALARM                      | ALARM Group use or not                       |               |                   |                  |
|         | G.UO                         | UO Group use or not                          |               |                   |                  |
|         | G.TRANS                      | TRANS Group use or not                       |               |                   |                  |
|         | G.COMM                       | COMM Group use or not                        |               |                   |                  |
|         | G.OUT                        | OUT Group use or not                         |               |                   |                  |
|         | G.IN                         | IN Group use or not                          |               |                   |                  |
|         | G.LOCK LOCK Group use or not |                                              |               |                   |                  |

### 8-2. Operating Menu (OPER)

• Auto tuning Group (G.AT) : Only display when program operation status

| Menu | Code   | Parameter                  | Setting Range      | Display Condition | Default<br>Value |
|------|--------|----------------------------|--------------------|-------------------|------------------|
|      | AT. MD | Auto Tuning Mode Selection | STD, LOW *1        | AUTO & PID        | STD              |
|      | AT     | Auto Tuning                | OFF, ON, Auto (*2) | AUTO & PID제어시     | OFF              |

\*1; Low : Auto Tuning Starts as -10% of SV \*2 Auto is displayed when LEVEL=ON in Control Group

| Caution | <ul> <li>Using of Auto Tuning</li> <li>Please do not use Auto Tuning as following controls</li> <li>Quick response controller such as flow control and press control</li> <li>Controller output should not be ON /OFF even for a short time.</li> <li>Controller should not have big load to the control part</li> <li>Fluctuation of set value gives bad effect on product quality</li> </ul> |
|---------|----------------------------------------------------------------------------------------------------|
|---------|----------------------------------------------------------------------------------------------------|

### • PID Group (G.PID)

| Menu | Code  | Parameter                         | Setting Range                                           | Display<br>Condition | Default<br>Value |
|------|-------|-----------------------------------|---------------------------------------------------------|----------------------|------------------|
|      | ARW   | Anti – Reset Wind up              | AUTO, 50.0 $\sim$ 200.0 %                               | PID Control          | 50.0             |
|      | ALPHA | Alpha                             | 0~100                                                   | PID Control          | 50               |
|      | PIDSL | PID Group Select                  | $0\sim4({\rm Set}1\sim4$ to move to next parameter)     | PID Control          | 0                |
|      | n.P   | Proportional band                 | 0.1 (H/C Type : 0.0) $\sim$ 999.9 %                     | PID Control          | 5.0 %            |
|      | n.l   | Integral time                     | OFE (1 + 6000 + (2 + 2))                                | DID Control          | 240 s            |
|      | n.D   | Derivative time                   | OFF / 1 ** 0000 \$ (Sec.)                               | PID CONTON           | 60 s             |
|      | n.MR  | Manual reset                      | −0.5 ~ 105.0 % (%)                                      | I = OFF              | 50.0%            |
|      | n.Pc  | Proportional band of cooling side | 0.0 (ON/OFF control) / 0.1 $\sim$ 999.9 %               |                      | 5.0 %            |
|      | n.lc  | Integral time of cooling side     | OFF / 1 $\sim$ 6000 s                                   |                      | 240 s            |
|      | n.Dc  | Derivative time of cooling side   | OFF / 1 $\sim$ 6000 s                                   |                      | 60 s             |
|      | n.DB  | Dead band of Heating-Cooling side | $-100.0 \sim 50.0$ %                                    |                      | 3.0 %            |
|      | n.LVL | PID Level n                       | EU (0) $\leq$ 1.LVL $\leq$ 2.LVL $\leq$ EU (100 %) (EU) | LEVEL = ON           | EU (100%)        |
|      | LVLD  | Reference DEV                     | OFF / EUS (0 $\sim$ 100 %) (EU)                         | LEVEL = ON           | EUS (0.5%)       |

#### • Set Value Group (G.SV)

| Menu   | Code | Parameter            | Setting Range       | Display<br>Condition | Default Value |
|--------|------|----------------------|---------------------|----------------------|---------------|
|        | SVNO | Set Value NO, Select | 1~4                 | Always               | 1             |
|        | SV1  | Set Value 1          | EU (0 ~ 100 %) (EU) | Always               | EU (0 %)      |
| FIX SV | SV2  | Set Value 2          |                     |                      |               |
|        | SV3  | Set Value 3          |                     |                      |               |
|        | SV4  | Set Value 4          |                     |                      |               |

### • Control Group (G.CONTROL)

| Menu | Code    | Parameter            | Setting Range | Display<br>Condition | Default Value |
|------|---------|----------------------|---------------|----------------------|---------------|
|      | LEVEL   | Level PID            | OFF, ON       | PID                  | OFF           |
|      | TIME    | Time Unit            | HH:MM, MM:SS  | Always               | HH.MM         |
|      | END.TM  | Time Unit            | HH:MM, MM:SS  | Always               | HH.MM         |
|      | DI      | Digital Input Enable | OFF / ON      | DI OPTION시           | OFF           |
|      | PWR. MD | Power ON Mode        | HOT, COOL     | Always               | COOL          |

### 8-3. Function Menu (FUNC)

### • Inner Signal Group (G.IS)

| Menu | Code  | Parameter           | Setting Range                 | Display<br>Condition | Default Value |
|------|-------|---------------------|-------------------------------|----------------------|---------------|
|      | IS.MD | Inner Signal Mode   | TSV, NSV, PV                  |                      | TSV           |
|      | IS1   | Inner Signal 1      | OFF, ON                       | Aiways               | OFF           |
| IS1  | IS1H  | Inner Signal 1 High | IS1L + 1digit + EU (100 %)    |                      | EU (100 %)    |
|      | IS1L  | Inner Signal 1 Low  | EU (0 %) $\sim$ IS1H – 1digit | 101 - 010            | EU (0 %)      |
|      | IS2   | Inner Signal 2      | OFF, ON                       | Always               | OFF           |
| IS2  | IS2H  | Inner Signal 2 High | IS2L + 1digit + EU (100 %)    | IS2 = ON             | EU (100 %)    |
|      | IS2L  | Inner Signal 2 Low  | EU (0 %) $\sim$ IS2H – 1digit |                      | EU (0 %)      |
|      | IS3   | Inner Signal 3      | OFF, ON                       | Always               | OFF           |
| IS3  | IS3H  | Inner Signal 3 High | IS3L + 1digit + EU (100 %)    | 100 - 001            | EU (100 %)    |
|      | IS3L  | Inner Signal 3 Low  | EU (0 %)~ IS3H - 1digit       | 155 – ON             | EU (0 %)      |
|      | IS4   | Inner Signal 4      | OFF, ON                       | Always               | OFF           |
| IS4  | IS4H  | Inner Signal 4 High | IS4L + 1digit + EU (100 %)    |                      | EU (100 %)    |
|      | IS4L  | Inner Signal 4 Low  | EU (0 %) $\sim$ IS4H – 1digit | 154 - 011            | EU (0 %)      |
|      | IS5   | Inner Signal 5      | OFF, ON                       | Always               | OFF           |
| IS5  | IS5H  | Inner Signal 5 High | IS5L + 1digit + EU (100 %)    |                      | EU (100 %)    |
|      | IS5L  | Inner Signal 5 Low  | EU (0 %) $\sim$ IS5H – 1digit | 150 - 010            | EUS (0 %)     |

### • Alarm Group (G.ALARM)

| Menu                          | Code                         | Parameter                                                                        | Setting Range                | Display Condition | Default Value |
|-------------------------------|------------------------------|----------------------------------------------------------------------------------|------------------------------|-------------------|---------------|
| Alarm<br>Mode                 | AL.MD                        | Alarm Mode                                                                       | ALL, FIX & PROG, FIX, PROG   | Always            | ALL           |
|                               | A1TY                         | Alarm 1 Type                                                                     |                              |                   | 1             |
| Alarm                         | A2TY                         | Alarm 2 Type                                                                     | OFF, $1 \sim 20$             | Δίνονο            | 2             |
| Туре                          | A3TY<br>A4TY                 | Alarm 3 Type<br>Alarm 4 Type                                                     | Alarm                        | Aiways            | 1             |
|                               |                              |                                                                                  |                              |                   | 2             |
| Alarm<br>Dead band<br>Setting | A1DB<br>A2DB<br>A3DB<br>A4DB | Alarm 1 Dead Band<br>Alarm 2 Dead Band<br>Alarm 3 Dead Band<br>Alarm 4 Dead Band | EUS (0 ~ 100 %)              | AnTY ≠ OFF        | EUS (0.5 %)   |
|                               | ΔΙ —1                        | Alarm 1 Point                                                                    | EU (0~100 %)<br>EUS (0~100%) | AnTY ≠ OFF        | EU (100 %)    |
| Alarm                         | AL-2                         | Alarm 2 Point                                                                    |                              |                   | EU (0 %)      |
| Set value                     | AL-3                         | Alarm 3 Point<br>Alarm 4 Point                                                   |                              |                   | EU (100 %)    |
|                               | AL-4                         |                                                                                  |                              |                   | EU (0 %)      |

### • User Output Group (G.UO)

| Menu | Code | Parameter      | Setting Range                                                                                                    | Display<br>Condition | Default Value |
|------|------|----------------|----------------------------------------------------------------------------------------------------|----------------------|---------------|
|      | UO1  | User Output 1  |                                                                                                    | Always               | OFF           |
|      | UO2  | User Output 2  | • OFF()                                                                                                    |                      |               |
|      | UO3  | User Output 3  | SGAL     SGAL     Alarm (ALM1~ALM4)     Time Signal (TS1~TS5)     Inner Signal (IS1~IS5)     PTEND / PROG / FIX /     RST / HOLD / WAIT / MAN /     UP / DOWN / SOAK |                      |               |
|      | UO4  | User Output 4  |                                                                                                    |                      |               |
|      | UO5  | User Output 5  |                                                                                                    |                      |               |
|      | UO6  | User Output 6  |                                                                                                    |                      |               |
|      | U07  | User Output 7  |                                                                                                    |                      |               |
|      | UO8  | User Output 8  |                                                                                                    |                      |               |
|      | UO9  | User Output 9  |                                                                                                    |                      |               |
|      | UO10 | User Output 10 |                                                                                                    |                      |               |

### • Retransmission Group (G.TRANS)

| Menu                                                  | Code                           | Parameter                                                               | Setting Range   | Display<br>Condition          | Default Value |
|-------------------------------------------------------|--------------------------------|-------------------------------------------------------------------------|-----------------|-------------------------------|---------------|
|                                                       | TRANS                          | Select Retransmission                                                   | PV, SV, MV, SPS | Always                        | OFF           |
|                                                       | TRANS.H                        | High Value of<br>Retransmission $T/C,RTD:FR-H \sim FR-L$<br>RET = PV or |                 | T/C,RTD:FR-H<br>mV,V:SL-H     |               |
| TRANS.L Low<br>Retr                                   | Low Value of<br>Retransmission | only, RET.H $>$ RET.L (EU)                                              | SV              | T/C,RTD : FR-L<br>mV,V : SL-L |               |
|                                                       | ADJ.H                          | Adjust High Value of<br>Retransmission                                  | 95.0 ~ 105.0 %  | Aluero                        | 100.0         |
| ADJ.L Adjust Low Value of Retransmission -5.0 ~ 5.0 % |                                | -5.0 ~ 5.0 %                                                            | Aiways          | 0.0                           |               |

### 8-4. Setup Menu (STUP)

• Communication Group (G.COMM)

| Menu | Code | Parameter                       | Setting Range                                    | Display<br>Condition | Default<br>Value |
|------|------|---------------------------------|--------------------------------------------------|----------------------|------------------|
|      | PWD  | Password                        | 0~9999                                           | PWD.C                | 0                |
|      | PR-S | RS485, RS422<br>Protocol select | PC-LINK / PC-LK-S<br>/ MODBUS ASCII / MODBUS RTU |                      | PC-LINK          |
|      | BPS  | Baud Rate                       | 600 - 38400                                      |                      | 9600             |
|      | PRI  | Parity                          | NONE / EVEN / ODD                                | 0.77                 | NONE             |
|      | STP  | Stop Bit                        | 1, 2                                             | OPT                  | 1                |
|      | DLN  | Data Length                     | 7, 8 (Except PC-LIN : 8)                         |                      | 8                |
|      | ADR  | Address                         | 1~99                                             |                      | 1                |
|      | RP.T | Response Time                   | 0~10                                             |                      | 0                |

### • Output Group (G.OUT)

Caution After setting Input group, Output group, please setup other groups.

| Menu | Code  | Parameter                                     | Setting Range                                                      | Display Condition                               | Default Value                                     |
|------|-------|-----------------------------------------------|--------------------------------------------------------------------|-------------------------------------------------|---------------------------------------------------|
|      | PWD   | Password                                      | 0~9999                                                             | PWD.C                                           | 0                                                 |
|      | OUT   | Output Type                                   | Please refer output type                                           | Always                                          | Universal : Relay<br>Heating/Cooling :<br>SSR/SSR |
|      | O.ACT | Output Action                                 | REVERSE<br>DIRECT                                                  | Universal                                       | REVERSE                                           |
|      | HCT   | Heat cycle Time                               | 1 ~ 1000 s                                                         | RLY or SSR Output<br>(Except ON/OFF<br>control) | RLY : 30 s<br>SSR : 2 s                           |
|      | CCT   | Cool cycle Time                               | 1 ~ 1000 s                                                         | Heating/Cooling RLY<br>or<br>SSR output         | RLY : 30 s<br>SSR : 2 S                           |
|      | HYS   | (Hysteresis<br>(ON / OFF Control))            | EUS (0 $\sim$ 100 %)                                               | ON/OFF control                                  | EUS (0.5 %)                                       |
|      |       | Heating, Cooling, Normal                      | 0.0 $\sim$ 100.0 %                                                 | Heating/Cooling                                 | 0.5 %                                             |
|      | HEO   | Heat Emergency output<br>Preset Out 1, (Heat) | $-5.0 \sim$ 105.0 %<br>Heating/Cooling : 0.0 $\sim$ 105.0 %        | Always                                          | 0.0 %                                             |
|      | CEO   | Preset Out 2<br>Cool Emergency output         | 0.0 ~ 105.0 %                                                      | Heating/Cooling                                 | 0.0 %                                             |
|      | OL-H  | Output Limit High                             | OL-L + 1digit ~ 105. %<br>Heating/Cooling: 0.0 ~ 105.0 %           | PID                                             | 100.0 %                                           |
|      | OL-L  | Output Limit Low                              | -0.5 % $\sim$ OL-H - 1digit<br>Heating/Cooling: 0.0 $\sim$ 105.0 % | PID                                             | 0.0 %<br>HC:100.0 %                               |

### • Input Group (G.IN)

Caution After setting Input group, Output group, please setup other groups.

| Menu                   | Code                                                        | Parameter          | Setting Range                                                                     | Display Condition | Default Value |
|------------------------|-------------------------------------------------------------|--------------------|-----------------------------------------------------------------------------------|-------------------|---------------|
|                        | PWD                                                         | Password           | $0 \sim 9999$                                                                     | PWD.C             | 0             |
|                        | INP                                                         | Input Type         | Please refer to input type and range                                              | Always            | K1            |
|                        | UNIT                                                        | Input Unit         | °C                                                                                | T/C, RTD          | °C            |
|                        | U.UNIT                                                      | User Unit          | °C, %, %RH, Pa, - (No unit)                                                       | mV, V             | °C            |
|                        | FR-H                                                        | Full Range High    | Please refer to                                                                   |                   | 1370.0        |
| FR-                    | FR-L                                                        | Full Range Low     | input type and range<br>Notice, FR-H > FR-L                                       | Always            | −200.0°C      |
|                        | DP-P                                                        | Dot Point Position | 0~3                                                                               | mV, V             | 1             |
|                        | SL-H         Scale Limit High         -2000 ~ 14000 Notice, |                    |                                                                                   | 100.0             |               |
|                        | SL-L                                                        | Scale Limit Low    | Scale Limit Low         SL-H > SL-L           Decimal point position sets by DP-P | mV, V             | 0.0           |
| RJC RJC ON / OFF ON, C |                                                             | ON, OFF            | Thermocouple<br>input                                                             | ON                |               |
|                        | FILT                                                        | PV Input Filter    | OFF, 1 ~ 120                                                                      | Always            | OFF           |
|                        | BIAS                                                        | PV Input Bias      | EUS (–100 $\sim$ 100 %)                                                           | Always            | EUS (0 %)     |
|                        | B.OUT                                                       | Burn-out Select    | OFF, UP, DOWN                                                                     | Always            | UP            |

• Lock Group (G.LOCK)

| Menu | Code                                | Parameter            | Setting Range | Display Condition | Default Value |
|------|-------------------------------------|----------------------|---------------|-------------------|---------------|
|      | PWD                                 | Password             | $0 \sim 9999$ | PWD.C             | 0             |
|      | $\bigtriangledown / \bigtriangleup$ | Down Up Key Lock     |               |                   |               |
|      | PT.NO                               | Pattern Number Lock  |               |                   |               |
|      | RUN                                 | Run Key Lock         |               |                   |               |
|      | A/M                                 | Auto / Man Lock      | OFF, ON       | Always            | OFF           |
|      | PROG                                | PROG Menu Lock       |               |                   |               |
|      | OPER                                | OPER Menu Lock       |               |                   |               |
|      | FUNC                                | FUNC Menu Lock       |               |                   |               |
|      | PWD.C                               | Password Chage       | $0 \sim 9999$ | Always            | 0             |
|      | P.INIT                              | Parameter Initialize | NO, YES       | Always            | NO            |

\* If you set password to PWD.C (Password Change), PWD parameter will be displayed.

### 9. Initial Setting Description

This instrument is made up of 5 kinds of operation display and 4 kinds menu display . Please refer to LCD display and Menu display during the set up process.

### 9-1. Menu Display

![](_page_26_Figure_3.jpeg)

### 9-2. Setting Example

#### Input sensor set up

- 1) K type thermocouple so range is  $-200.0 \sim 1370$  C'.
- 2) Set-UP group: STUP (Setup menu), G.IN (Input group)
- 3) Same as default set value so no chagne.

After wiring, power on and operation screen will be display.

If press "Set" key 3 sec, Operating display - Menu display will be screen alternately.

|                                            | • Menu screen $\rightarrow$ Push $\square$ key $\rightarrow$ STUP $\rightarrow$ Push $\checkmark$ key and go G.IN.<br>$\rightarrow$ Push $\square$ key $\rightarrow$ INP $\rightarrow$ select K1 type by $\checkmark$ key. |
|--------------------------------------------|----------------------------------------------------------------------------------------------------|
| Select sensor type                         | <ul> <li>If you want to change input type to PT100Ω, push ▲▼ key and select INP = PT100 and<br/>push SET key. (Each time you push SET key to move the next parameter)</li> </ul>                                           |
| Select input unit                          | <ul> <li>Input Unit select = °C</li> </ul>                                                                                                    |
| Setup Full Range High                      | • Full Range High FR-H = 1370.0 °C                                                                                                    |
| Setup Full Range Low                       | <ul> <li>Full Range LOW FR−L = −200.0 °C</li> </ul>                                                                                                    |
| Select Cold Junction<br>Compensation (RJC) | • RJC = ON                                                                                                    |
| Setup PV Input Filter                      | PV Input Filter = OFF                                                                                                    |
| Setup PV Input Bias                        | • PV Input Bias = 0.0 °C                                                                                                    |
| Select Burn Out                            | Burn Out Select = UP                                                                                                    |

[Caution] Incorrect setting may cause of overheating or other problems.

### • Select Output Type to SSR

- 1) Use SSR output for heating control output.
- 2) Setting group: STUP → G.OUT
- 3) Set as like below

|                               | <ul> <li>Menu screen → Push <sup>□ese</sup> key → STUP → Push ▼ ▲ key and go G.OUT.</li> <li>→ Push <sup>ese</sup> key → OUT → select OUT=RLY by ▼ ▲ key</li> </ul> |
|-------------------------------|----------------------------------------------------------------------------------------------------|
| Control output type selection | <ul> <li>Push 		 ▲ key and select SSR among RLY (PID), SCR(4–20mA),<br/>SSR and ON/OFF(Relay). Push 		 left key to select it.</li> </ul>                            |
| Select Output Action          | Output Action O.ACT = REVERSE                                                                                                    |
| Heat Cycle Time               | HEAT Cycle Time HCT = 2 Second                                                                                                    |
| Heat Emergency Output         | <ul> <li>Heat Emergency Output HEO = 0.0%</li> </ul>                                                                                                    |
| Output Limit High             | <ul> <li>Output Limit High OL-H = 100.0%</li> </ul>                                                                                                    |
| Output Limit Low              | Output Limit Low OL-L = 0.0%                                                                                                    |

### • Program

Push SET key at least 3 seconds from Operating Display. Program from PROG menu  $\rightarrow$  G. PRG.

1) Programming is to the Figure below.

2) Wait Zone: 3.0 °C, Wait Time: 30Mins.

![](_page_28_Picture_4.jpeg)

![](_page_28_Figure_5.jpeg)

|                                                                                                    | <ul> <li>Menu Display → Push</li></ul>                                                                                                    |  |  |  |  |
|----------------------------------------------------------------------------------------------------|----------------------------------------------------------------------------------------------------|--|--|--|--|
| Select Pattern number                                                                                          | <ul> <li>PROG → Push ▲ ▼ key and go G.PRG → Push SET key</li> <li>→ Select Pattern Number PT.NO = 1. Push SET key to select it.</li> </ul>                                               |  |  |  |  |
| Select Segment number Segment Number SEGNO = 0 display. It means 0 segment. Push relation key to select it     |                                                                                                    |  |  |  |  |
| Set Wait Zone       • Wait Zone WZ = OFF display. Set WZ=3.0 ° C ? by ▲ ▼ key.         Push ■ key to select it |                                                                                                    |  |  |  |  |
| Set Wait Time W TM = OFF display. Set WTM=00h 30m ? by ▲ ▼ and ▼ Push ■ key to select it                       |                                                                                                    |  |  |  |  |
| Set Repeat                                                                                                    | <ul> <li>Repeat Set REPEAT= 1 display. Push er key to select it</li> </ul>                                                                                                    |  |  |  |  |
| Set Time Signal Mode                                                                                           | <ul> <li>Time Signal Mode TS.MD=ON/OFF 1 display. Set TS.MD=TIME 5 ? by ▲ ▼ key.</li> <li>Push ■ key to select it</li> </ul>                                                             |  |  |  |  |
| Set Start Set Value                                                                                            | <ul> <li>Start Set Value ST.SV=-200.0'C display. Set ST.SV=50.0'C ?</li> <li>by ▲ ▼ and ▼m ▲ key.</li> <li>Push ■ key to select it</li> </ul>                                            |  |  |  |  |
| Set Start Mode                                                                                                 | <ul> <li>Start Mode ST.MD=SSV display. Push set key to select it</li> </ul>                                                                                                    |  |  |  |  |
| Set Pattern End Segment                                                                                        | <ul> <li>Pattern End Segment END.SEG=OFF display. Push set to select it</li> </ul>                                                                                                    |  |  |  |  |
| Set Pattern End Mode                                                                                           | <ul> <li>Pattern End Mode END .MD = RESET display. Set END.MD=HOLD ? by ▲ ▼ key.</li> <li>Push ■ key to select it</li> </ul>                                                             |  |  |  |  |
| Set End Signal Time                                                                                            | <ul> <li>End Signal Time END.TM = OFF display. Push er key to select it</li> <li>* Segment Number Seg.NO=0 display.<br/>Setting finish and set segment parameter Seg.NO = 1~3</li> </ul> |  |  |  |  |

### 3) PT NO = 1 / SEG NO = 0

| Code    | Parameter           | SV      | Display condition |
|---------|---------------------|---------|-------------------|
| PT NO   | Pattern No.         | 1       |                   |
| SEG NO  | Segment No.         | 0       |                   |
| WZ      | Wait Zone           | 3.0     |                   |
| WTZ     | Wait Time           | 00h 30m |                   |
| REPEAT  | Repeat              | 1       |                   |
| TS.MD   | Time Signal Mode    | TIME5   | Always            |
| ST.SV   | Start Set Value     | 50.0    |                   |
| ST.MD   | Start Mode          | SSV     |                   |
| END.SEG | Pattern End Segment | OFF     |                   |
| END.MD  | Pattern End Mode    | HOLD    |                   |
| END.TM  | End Signal Time     | OFF     |                   |

### 4) SEG NO = 1 $\sim$ 3

| Code    | Parameter                 | Segment 1<br>Set Value | Segment 2<br>Set Value | Segment 3<br>Set Value | Display Condition          |  |
|---------|---------------------------|------------------------|------------------------|------------------------|----------------------------|--|
| PT NO   | Pattern Number            | 1                      | 1                      | 1                      |                            |  |
| SEG NO  | Segment Number            | 1                      | 2                      | 3                      | Always                     |  |
| 01.PID  | PID Group Number          | 1                      | 1                      | 1                      | PID control<br>LEVEL = OFF |  |
| 01.ALM  | Alarm Number              | 01:0001                | 01:0001                | 01:0001                |                            |  |
| 01.SV   | temperature setting value | 200.0                  | 200.0                  | 50.0                   | Always                     |  |
| 01.TM   | Segment Time              | 01h 00m                | 01h 30m                | 01h 00m                |                            |  |
| TS1     | Time Signal-1             | ON                     | OFF                    | OFF                    | Always                     |  |
| TS1.ON  | Time Signal-1 ON-Time     | 00h 00m                |                        |                        | TS.MD = Time               |  |
| TS1.0FF | Time Signal-1 OFF-Time    | 01h 00m                |                        |                        | 1.TS1 = ON                 |  |
| TS2     | Time Signal-2             | OFF                    | ON                     | OFF                    | Always                     |  |
| TS2.ON  | Time Signal-2 ON-Time     |                        | 00h 00m                |                        | TS MD - Timo               |  |
| TS2.OFF | Time Signal-2 OFF-Time    |                        | 01h 30m                |                        | IS.MD – TITIE              |  |
| TS3     | Time Signal-3             | OFF                    | OFF                    | ON                     | Always                     |  |
| TS3 ON  | Time Signal-3 ON-Time     |                        |                        | 00h 00m                | TS.MD = Time               |  |
| TS3 OFF | Time Signal-3 OFF-Time    |                        |                        | 01h 00m                | 1.TS3 = ON                 |  |
| TS4     | Time Signal-4             | ON                     | ON                     | OFF                    | Always                     |  |
| TS4 ON  | Time Signal-4 ON-Time     | 00h 30m                | 00h 00m                |                        | TS.MD = Time               |  |
| TS4 OFF | Time Signal-4 OFF-Time    | 01h 00m                | 01h 30m                |                        | 1.TS4 = ON                 |  |
| TS5     | Time Signal-5             | OFF                    | ON                     | ON                     | Always                     |  |
| TS5 ON  | Time Signal-5 ON-Time     |                        | 01h 00m                | 00h 00m                | TS.MD = Time               |  |
| TS5 OFF | Time Signal-5 ON-Time     |                        | 01h 30m                | 00h 30m                | 1.TS5 = ON                 |  |

### • G.ALARM

- ALARM 1 is set to the High Limit Alarm.
  - 1) If PV is 250.0 °C or above, the Alarm is ON.
  - 2) If PV is 230.0 °C or below, the Alarm is OFF.

![](_page_30_Figure_4.jpeg)

There are four alarm outputs for alarm temperature settings. Set the alarm mode, alarm type, alarm deadband, temperature alarm settings.

Alarm operation is activated in ALL, FIX & PROG, FIX, PROG according to the parameter of AL.MD in G.ALARM. Even if each parameter of G.ALARM is set in the program control, alarm selected by alarm parameter(xx.ALM) in each segment of each pattern is activated.

Ex) in case all alarm number 1, 2, 3, 4 set, the alarm number 1 is only activated if the alarm parameter(01.ALM) is set with 1 in the segment number 1 of pattern number 1.

| Alarm Model Setting         | Push 	 Key at least 3 seconds from Operation display > PROG > Push 	 Key > FUNC >     Push ▲ ▼ key and go G.ALARM. > Push 	 Fush 	 Key > AL.MD=ALL. |
|-----------------------------|----------------------------------------------------------------------------------------------------|
|                             | Push ▲▼ key and select amount ALL, FIX&PROG, FIX or PROG. Push ■ key to select it                                                                   |
| Alarm 1 Type Setting        | <ul> <li>Alarm 1 type A1TY= 1 display. Push ser key to select it</li> </ul>                                                                         |
| Alarm 1 Dead Band Setting   | <ul> <li>Alarm 1 Dead Band A1DB = 7.9 °C display.</li> <li>Push ▲▼ key and set IS2H=20.0'C ?. Push ஊ key to select it</li> </ul>                    |
| Alarm 1 Temperature Setting | <ul> <li>Alarm 1 Dead Band A1DB = 7.9 °C display. Push ▲▼ key and set IS2H=20.0 °C ?.</li> <li>Push Image Rey to select it</li> </ul>               |
| Alarm 2 Type Setting        | Alarm 2 Type A2TY=2 display. Push ▲▼ key and set A2TY=3 ?. Push ■ key to select it                                                                  |
| Alarm 2 Dead Band Setting   | <ul> <li>Alarm 2 Dead Band A2DB=7.9 °C display. Push ▲▼ key and set A2DB=5.0 °C ?.</li> <li>Push Immorphism key to select it</li> </ul>             |
| Alarm 2 Temperature Setting | <ul> <li>Alarm 2 Point AL-2=-200.0'C display. Push ▲▼ key and set AL-2=10.0'C ?.</li> <li>Push mer key to select it</li> </ul>                      |
| Alarm 3 Setting             | No setting                                                                                                    |
| Alarm 4 Setting             | No setting                                                                                                    |

■ ALARM 2 is set to the High Limit Deviation Alarm.

- 1) If DEV (Deviation set value)is 10.0 °C or above, the Alarm is ON.
- 2) If DEV is 5.0 °C or below, the Alarm is OFF.
- 3) DEV = PV -SV

![](_page_31_Figure_4.jpeg)

### ■ Setting Group : G.ALARM

Setting is to the Table below.

| Alarm      | Code  | Default Value | Setting Range                                               | Default Value |
|------------|-------|---------------|-------------------------------------------------------------|---------------|
| Alarm Mode | AL.MD | ALL           | ALL, FIX & PROG,<br>FIX, PROG                               | ALL           |
| ALM1       | A1TY  | 1             | OFF, 1 $\sim$ 20                                            | 1             |
|            | A1DB  | 20.0 ℃        | EUS 0 ~100 %                                                | 7.9           |
|            | AL-1  | 250.0 ℃       | PV : EU (–100 $\sim$ 100 %)<br>PV : EUS (–100 $\sim$ 100 %) | 1370.0        |
|            | A2TY  | 3             | OFF, 1 ~ 20                                                 | 2             |
| ALM2       | A2DB  | 5.0 °C        | EUS 0 ~100 %                                                | 7.9           |
|            | AL-2  | 10.0 °C       | PV : EU (–100 $\sim$ 100 %)<br>PV : EUS (–100 $\sim$ 100 %) | -200.0        |
| ALM3       | A3TY  |               |                                                             | 1             |
|            | A3DB  |               |                                                             | 7.9           |
|            | AL-3  |               |                                                             | 1370.0        |
| ALM4       | A4TY  |               |                                                             | 2             |
|            | A4DB  |               |                                                             | 7.9           |
|            | AL-4  |               |                                                             | -200.0        |

### • Inner Signal

IS (Inner Signal) setting is to the Figure below.

- 1) IS1 Zone is set to 0.0  $\sim$  100.0 °C.
- 2) IS2 Zone is set to 150.0  $\sim$  250.0 °C.
- 3) Inner Signal is active when NSV (current value of the SV) is inside of IS Zone.

![](_page_32_Figure_5.jpeg)

Setting is to the Table below.

| Inner Signal Made Setting         | • Push $\square$ key $\rightarrow$ FUCN $\rightarrow$ Push $\blacktriangle \forall$ key and go G.IS $\rightarrow$ Push $\square$ key $\rightarrow$ IS.MD=TSV |  |  |
|-----------------------------------|----------------------------------------------------------------------------------------------------|--|--|
| Inner Signal Mode Setting         | <ul> <li>Push ▲▼ key and set IS.MD=NSV. Push ser key to select it</li> </ul>                                                                                 |  |  |
| Inner Signal 1 Setting            | <ul> <li>Inner Signal 1 IS1=OFF. Push ▲▼ key and set IS1=ON ?. Push Image Rev to select it</li> </ul>                                                        |  |  |
| Inner Signal 1 High Limit Setting | <ul> <li>Inner Signal 1High IS1H=1370.0 ° c display. Push ▲▼ key and set IS1H = 100.0 ° C ?.<br/>Push ser key to select it</li> </ul>                        |  |  |
| Inner Signal 1 Low Limit Setting  | <ul> <li>Inner Signal 1 Low IS1L=-200.0 °C display. Push ▲▼ key and set IS1L = 000. °C ?.</li> <li>Push ■ key to select it (0.0'C setting)</li> </ul>        |  |  |
| Inner Signal 2 Setting            | <ul> <li>Inner Signal 2 IS2=OFF. Push ▲▼ key and I IS2=ON ?. Push SET key to select it</li> </ul>                                                            |  |  |
| Inner Signal 2 High Limit Setting | <ul> <li>Inner Signal 2High IS2H=1370.0 °c display. Push ▲▼ key and set IS2H = 250.0 °C ?.</li> <li>Push ■ key to select it</li> </ul>                       |  |  |
| Inner Signal 2 Low Limit Setting  | <ul> <li>Inner Signal 2 Low IS2L=-200.0 ° C display. Push ▲▼ key and set IS2L = 150.0 ° C ?.</li> <li>Push ■ key to select it (0.0'C setting)</li> </ul>     |  |  |
| Inner Signal 3                    | Inner Signal 3 IS3=OFF display                                                                                                    |  |  |
| Inner Signal 4                    | Inner Signal 4 IS4=OFF display                                                                                                    |  |  |
| Inner Signal 5                    | Inner Signal 5 IS5=OFF display                                                                                                    |  |  |

### • User Output

9 out of 10 User Outputs are to set as below :

- 1) UO1~UO5 = TS1~TS5
- 2) UO6 $\sim$ UO7 = ALM1 $\sim$ ALM2
- 3) UO8~UO9 = IS1~IS2
- 4) UO10 is inactive.

Operation display  $\rightarrow$  Push set key at least 3 seconds  $\rightarrow$  PROG  $\rightarrow$  Push wey  $\rightarrow$  FUNC

→ Push ▲ ▼ key and go G.UO → Push 🖙 key → User Output 1 display U01 = --- (Default value).

Push ▲▼ key and 📼 U01=TS1? Push SET key to select it. Set U02~U09 as same ways.

Set as below

| Code  | Parameter     | Selection Output            | Selectable output                                                       |
|-------|---------------|-----------------------------|-------------------------------------------------------------------------|
| UO 1  | Use output-1  | Time Signal Output-1 (TS1)  | 1) Alarm Output (1~4 contacts)                                          |
| UO 2  | Use output-2  | Time Signal Output-2(TS2)   | 2) Time Signal Output (1~5 contacts)                                    |
| UO 3  | Use output-3  | Time Signal Output-3(TS3)   | 3) Inner Signal Output (1~5 contacts)<br>(1) Pattern End Output (PTEND) |
| UO 4  | Use output-4  | Time Signal Output-4(TS4)   | 5) Program Run Output (PROG)                                            |
| UO 5  | Use output–5  | Time Signal Output-5(TS5)   | 6) Fixed Control Output (FIX)                                           |
| UO 6  | Use output–6  | Alarm Output-1 (ALM1)       | 8) Hold Output (HOLD)                                                   |
| UO 7  | Use output-7  | Alarm Output-2(ALM2)        | 9) Wait Output (WAIT)                                                   |
| UO 8  | Use output-8  | Inner Signal Output–1 (IS1) | 10) Manual Output (MAN)<br>11) Pattern Up Output (UP)                   |
| UO 9  | Use output–9  | Inner Signal Output-2(IS2)  | 12) Pattern Down Output (Down)                                          |
| UO 10 | Use output-10 | No use                      | 13) Pattern Soak Output (SOAK)                                          |

Total 10 user output (U1 $\sim$ U10). When heating/ Cooling type and In case of cooling output is relay, U10 is not available. Regardless U10, cooling output will be applied. Use output cannot be repeated as same content. The SGAL Input is activated when one of the four alarms is turned ON, if U5  $\sim$  U10 is set to output SGAL.

### • AT : Auto Tuning

For the best result, this Setting Example postulates PT NO=1 and SEG NO=2.

1) Activate the Operating Display.

(Pressing SET key for three seconds will change from Menu Display to Operating Display).

- 2) Activate RESET and then use PTN key to select PT NO-1.
  - (Pressing RST key for one second will activate RESET)
- 3) Pressing RUN/HOLD key for one second will initiate programming.
- 4) Press STEP key for one second to select SEG NO-2
- 5) Start AT (Auto-Tuning) process. There are two ways to turn ON AT.

| Method-1 | Push SET+UP keys together at least 3 seconds in the operating display.<br>AT lame will be blinked and after Auto Tuning AT lamp will be off.<br>NP200 operate with Auto Turning values. |
|----------|----------------------------------------------------------------------------------------------------|
| Method-2 | To turn off Auto Turning during Auto Turning,<br>Push SET+UP keys together at least 3 seconds or off AT from G.AT.                                                                      |

### 10. Program Menu (PROG)

- Program Group (G.PRG)
- Pattern Number Select
- NP200 can program 30 patterns and 300 segments.
- NP200 stores a maximum of 300 segments in 10 patterns (maximum 99 segments per pattern).
- Each pattern consists of 99 segments and 0 (SEG=0).

#### • Segment Number Select

#### 1) Segment (SEG) =0

The pattern of Segment (SEG)=0 is to set: Start condition (SSV, STC): SSV  $\rightarrow$  Start set Value, STC  $\rightarrow$  Start code End condition (END.SEG, END.MOD, END.TM, and LINK.PT) WAIT condition (WTM, WZ) Time Signal Mode (TS.MD : TIME SIGNAL MODE) Number of Repeat (REPEAT)

2) Segment (SEG) =1~99
 The pattern of Segment (SEG)=1~99 is to set.
 Operating PID Group Number (PIDNO), Set Value (SV), Time (TM), Time Signal (TS, TS.ON, and TS.OFF)

#### • Wait Zone (WZ) Setting

WZ (Wait Zone) : This sets the deviation range of the PV from the SV.

#### Wait Zone Time Setting

If PV fails to enter into WZ, the Wait function will infinitely repeat. To avoid this problem, WTM (Wait Time) needs to be set. The wait function delays the start of the next program segment until the PV reaches within a specified deviation range from the SP, or until the Wait Time has expired. It is not guaranteed that there is no deviation between SV and PV before starting the next program segment. The wait function will be enabled to prevent problems caused by large deviation.

The wait function can be applicable to all program segments.

WAIT ZONE (WZ) sets the deviation value used for the wait function (If WTM=OFF, Wait Time is infinite.) When set, a running program will not move to the next segment until the PV enters into the WZ. When OFF, the wait function will not be enabled -a running program will move to the next segment even the PV fails to enter into the WZ.

### [Ex.1] WZ=5 °C, WTM=1Hr.

During the Soak Segment(2SEG), SV is 90 °C. Thus, the deviation range is between 85 to 95 °C. If PV reaches within a specified WZ (wait zone) earlier than WTM (1H), the Wait Function is disabled and the running program will move to the next segment.

### [Ex.2] WZ=10 °C, WTM=30Min.

During the Soak Segment(2SEG), SV is 90 °C. Thus, the deviation range is between 80 to 100 °C. If PV reaches within a specified WZ (wait zone) later than WTM (30M), the Wait Function will delay 30 minutes before starting the next program segment.

![](_page_35_Figure_4.jpeg)

#### [Ex.3] WZ=OFF, WTM=1Hr.

When WZ is OFF, the Wait Function is disabled.

#### [Ex.4] WZ = 10°C, WTM = OFF

When WTM is OFF, the Wait Time is infinite until the PV reaches within a specified WZ (Wait Zone).

- Repeat Set
- Repeat is to set the repeat parameter.
- Repeat set range is either1~99 or infinite (Repeat=1 means no repeat because it is single time operation).

#### • Time Signal Mode (TS.MD)

- Time Signal Mode is divided into two types. One is ON/FF setting mode (ON/OFF1, ON/OFF2, ON/OFF3, ON/OFF4, ON/OFF5) and another one is Time setting mode (Time1, Time2, Time3, Time4, Time5). Time signal output is max 5.
- ② ON/OFF setting mode: Setting ON or OFF time for Time Signal Output from corresponding segment
- ③ Time setting mode: Setting ON and OFF time separately for Time Signal Output from corresponding segment
- ④ Also, when segment number "0" (SEG.NO = 0 from G.PRG, if you set Time Signal Mode (TS.MD)
  - "ON/OFF2" or "Time3", Time Signal number will be limited to 2 or 3.
### 3) Example: Time Signal Mode: ON/OFF

| [Ex.]In the case Time Signal | (TS) is established as below: |
|------------------------------|-------------------------------|
|------------------------------|-------------------------------|

| Segment | 1   | 2   | 3   | 4   | 5   |
|---------|-----|-----|-----|-----|-----|
| TS1     | ON  | OFF | OFF | OFF | OFF |
| TS2     | OFF | OFF | OFF | ON  | ON  |
| TS3     | ON  | OFF | OFF | ON  | OFF |
| TS4     | ON  | ON  | ON  | ON  | ON  |
| TS5     | OFF | OFF | OFF | OFF | OFF |

Ж

Time Signal 1 (TS1) : Time Signal is activated (ON) at the beginning of the Segment–1 and deactivated (OFF) at the end of Segment–1. Time Signal 2 (TS2) : Time Signal is activated (ON) at the beginning of the Segment–4 and continued until the end of the Segment–5. Time Signal 3 (TS3) : Time Signal is active (ON) during the Segment–1 and Segment–4. Time Signal 4 (TS4) : Time Signal is active from 1 through 5.

Time Signal 5 (TS5) : Time Signal is inactive. TS is not used.

Operation example when Time Signal Mode is selected to Time.

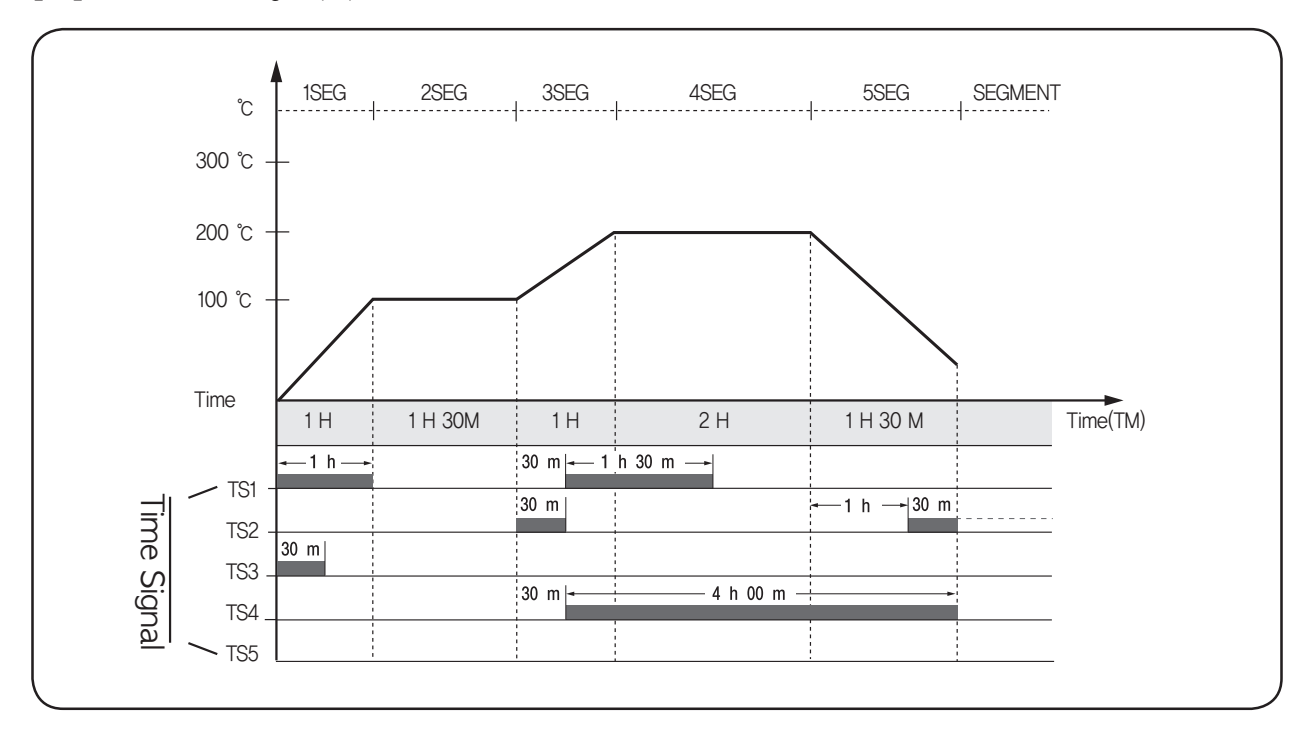

[Ex.]In the case Time Signal (TS) is established as below :

- \* As shown in figure above, ON TM of Time Signal–1 (TS1) is 0. Thus, TS is activated (ON) at the beginning of the Segment–1 and deactivated after 1 hour of OFF TM (which is same to Segment Time) at the end of the Segment–1.
  Again, Time Signal is activated (ON) after 30 minutes and deactivated (OFF) after 1 hour 30 minutes. OFF TM is the actual output time.
  The length of OFF TM is longer than 1 hour so that the output continues to the next segment.
- \*\* Time Signal-2 (TS2) is activated (ON) at the beginning of the Segmen-3 and deactivated (OFF) after 30 minutes. Again, Time Signal is activated (ON) after 1 hour from the beginning of the Segment-5. Regardless of OFF TM length, TS will finish (OFF) when the program ends.

\* Time Signal-3 (TS3) is activated (ON) at the beginning of the Segmen-1 and deactivated (OFF) after 30 minutes. No more segments exist so that TS is inactive (OFF) thereafter.

\* Time Signal-4 (TS4) is activated (ON) after 30 minutes from the beginning of the Segment-3, and deactivated (OFF) after 4 hours. The length of OFF TM is longer than 1 hour so that the output continues to the next segment.

\* Time Signal 5 (TS5) is inactive (OFF). TS is not used.

### • Start Set Value

• The starting conditions of each program vary depending on Start Mode.

| Start Mode | Program Start Behavior                        |
|------------|-----------------------------------------------|
| SSV        | Start from start setting value                |
| PV1        | Start from process value and pattern priority |
| PV2        | Start from process value and time priority    |
|            |                                               |

### 1) Start Mode (ST.MD)=SSV: Start at SV

- In SSV mode, the program will begin with at a specified temperature (Start Set Value) regardless of PV.
- And the program will ramp to the SV1 over the time designated in Time Segment–1(TM1).

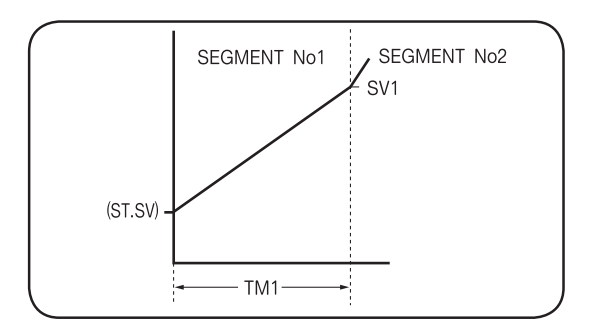

2) Start Mode (ST.MD)= PV1: Start at PV (Pattern)

- PV1 mode, the program will start at the PV but it is related to SSV, PV, Soak and n, TM. (Refer to the Figures below for additional information.)
- If PV is lower than SSV, the program will start at the SSV.
- · Soak Segment is present in the program: If PV is higher than Soak SV, the program will start at the Soak Segment.
- Pattern is reversed during the program running: If PV is higher than SV, the program will start at corresponding segment.
- Program starts at the middle of pattern: Time designated in corresponding segment is ignored.

① First Soak at Segment-2:

- If PV is in a  $\sim$  c : Segment–1 is ignored and the program will start at the beginning of the first soak (segment–2).
- If PV is in d : The program will start at the Segment–1 (D: PV=SV). In this case, the time designated from E to D in Segment–1 is ignored, and the program will run for the time designated from D to C.

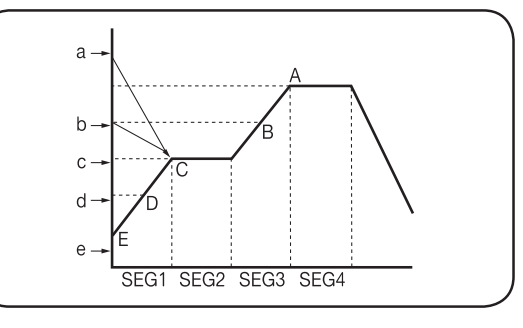

| Starting PV at Program Activation | Program Start Point |
|-----------------------------------|---------------------|
| а                                 | С                   |
| b                                 | С                   |
| С                                 | С                   |
| d                                 | D                   |
| e                                 | E (SSV)             |

- ② First Soak at Segment-3:
- If PV is in a : Segment-1 and 2 are ignored and the program will start at the beginning of the first soak.
- If PV is b ~ d : The program will start at the B, C, and D where PV is same to SV. In the case where PV is b, the time designated from E to B is ignored, and the program will run for the time designated from B to A. Starting PV at Program Activation Program Start Point
- If, PV is in c : The time designated from E to C is ignored, and the program will run for the time designated from C to A.
- If, PV is in c : The time designated from E to D is ignored, and the program will run for the time designated from D to A.
- If PV is in e (PV  $\leq$  SSV) : The program will start at SSV.

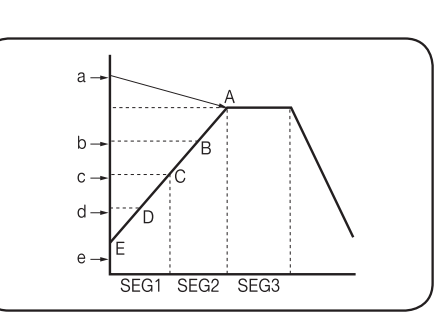

| Starting PV at Program Activation | Program Start Point |
|-----------------------------------|---------------------|
| а                                 | А                   |
| b                                 | В                   |
| С                                 | С                   |
| d                                 | D                   |
| е                                 | E (SSV)             |

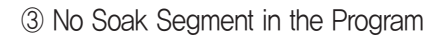

- If PV is in a : Segment-1 and 2 are ignored and the program will start at the beginning of the first reverse point (Segment-3).
- If PV is in b~d: The program will start at the B, C, and D where PV is same to SV. In the case where PV is b, the time designated from E to B is ignored, and the program will run for the time designated from B to A. Starting PV at Program Activation Program Start Point
- If PV is in c : The time designated from E to C is ignored, and the program will run for the time designated from C to A.
- If PV is in d : The time designated from E to D is ignored, and the program will run for the time designated from D to A.
- If PV is in e (PV  $\leq$  SSV) : The program will start at SSV.
- ④ Only Ascending Ramp Segments
- If PV is in a : The program will not start.
- If PV is in b~d : The program will start at the B, C, and D where PV is same to SV. In the case where PV is b, the time designated from E to B is ignored, and the program will run for the time designated from B to A.
- If PV is in c : The time designated from E to C is ignored, and the program will run for the time designated from C to A.
- If PV is in d : The time designated from E to D is ignored, and the program will run for the time designated from D to A.
- If PV is in e (PV  $\leq$  SSV) : The program will start at SSV.

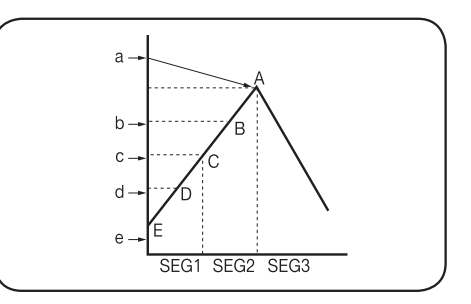

| Starting PV at Program Activation | Program Start Point |
|-----------------------------------|---------------------|
| а                                 | А                   |
| b                                 | В                   |
| С                                 | С                   |
| d                                 | D                   |
| e                                 | E (SSV)             |

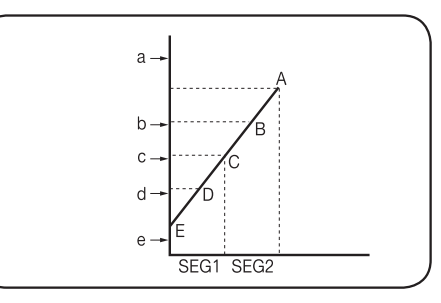

| Starting PV at Program Activation | Program Start Point    |
|-----------------------------------|------------------------|
| а                                 | Program will NOT start |
| b                                 | В                      |
| С                                 | С                      |
| d                                 | D                      |
| е                                 | E (SSV)                |

3) Start Mode (ST.MD) = PV2: Start at PV (Time)

The program will run from PV to SV in the Segment–1 during the time designate by the User.

Pattern is determined by the time designated in the Segment-1.

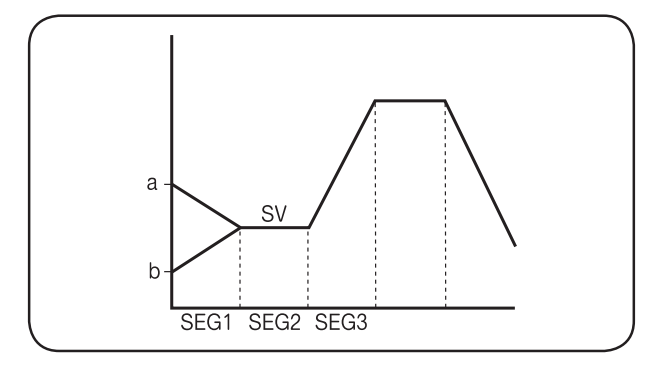

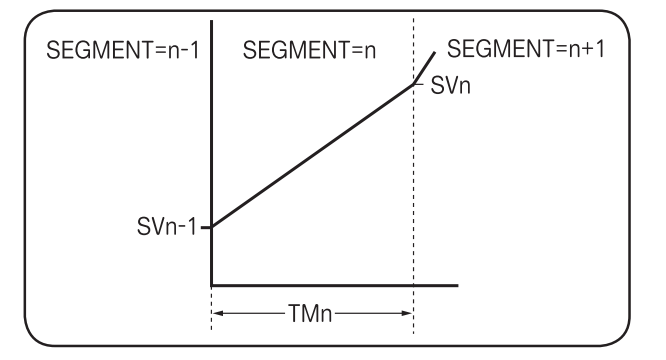

Set value (SV) will be changed

### • Pattern End Segment (END.SEG)

- END.SEG is to set the parameter when the program has to end.
- END.SEG will end the program (segment that programmed to be perform later than END.SEG will be ignored)
- If END. SEG is inactive (OFF), the program will end when the last segment finishes.

[Ex.1] If a pattern has 10 segments and END.SEG is 5, the pattern will end when the Segment–5 finishes.[Ex.2] If a pattern has 10 segments and END.SEG is inactive(OFF0, the pattern will end when the Segment–10 finishes.[Ex.1] If a pattern has 10 segments and END.SEG is 15, the pattern will end when the Segment–10 finishes.

4) Pattern Graph

(SVn-SVn-1)

TMr

### • Pattern End Mode (END.MD)

Pattern End Mode (END.MD) consists of Reset (RST), Hold (HOLD), Fixed Control (FIX), and Link (LINK). If LINK is selected, the pattern number will be displayed on LINK/PT.

- 1) If Reset is selected (END.MD=RESET);
- · Shifting to Reset Mode when a pattern ends.
- Shifting to Reset Mode will activate Pattern End Signal Output (Output Time varies depending on END.TM)

2) If Hold is selected (END.MD=HOLD);

- · Shifting to Hold Mode when a pattern ends.
- SV is not changed and the output is normal control.

#### 3) If Fixed Control is selected (END.MD=FIX);

- Shifting to FIX Mode when a pattern ends.
- After shifting, select SV as per SVNO for normal control.
- 4) If Link is selected (END.MD=LINK);
- · Shifting to the designated pattern when a pattern ends.
- Starting condition may vary depending on Start Mode (ST.MD) of respective pattern.

### • Pattern End Signal Time (END.TM)

- Program ending will activate Pattern End Signal. The Parameter is to set the End Signal activation (END.TM). (Unit of time is determined by the Time Unit (TIME) of Control Group)
- If END.TM is inactive (OFF), the End Pattern Time Signal does not occur.

#### • Link Pattern Number (LINK.PT)

- When the program ends and if you want to link another pattern to that, LINK.PT is to set the parameter.
- Pattern number can be identical to itself. In this case, the pattern infinitely repeats (as same REPEAT=CONTINUE)

### • Recording and Change of Program (Update Confirm)

#### Program Change

Program can be changed when it is completed or it is running. If the value is changed during the segment process, the original value will be maintained for the duration of the segment. After segment is complete, the controller will change to the new value. If the value of next segment is changed, the controller will immediately change to the new value.

- Segment Number from 1 through 99 (SEG.NO=1~99):
   PID Group Number, Target, Run Time, and Time Signal (TS, TS.ON, and TS.OFF).
- PID Number Select (PID NO. Select)

NP200 programs four PID groups. Default is PID GROUP-1. All PID control outputs are user programmable (and each segment can be controlled by corresponding PID)

- LEVEL PID of Control Group
  - LEVEL=OFF: Each segment is controlled by corresponding PID Group.
  - LEVEL=ON: All segments are controlled by LEVEL PID.

### • Alarm Number Set (ALM NO. Select)

NP200 programs four Alarm Groups (See. G.ALARM). As shown in Table below, multiple numbers of Alarm Groups can be selected.

### Example) **05 : <u>0</u> <u>1</u> <u>0</u> <u>1</u>**

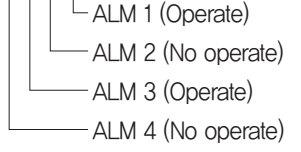

If you select ALM. NO 5, 0101 means ALM3 and ALM1 activate.

| No | Display   | ALM4 | ALM3 | ALM2 | ALM1 |
|----|-----------|------|------|------|------|
| 0  | OFF       | Х    | Х    | Х    | Х    |
| 1  | 01 : 0001 | Х    | Х    | Х    | 0    |
| 2  | 02:0010   | Х    | Х    | 0    | Х    |
| 3  | 03 : 0011 | Х    | Х    | 0    | 0    |
| 4  | 04:0100   | Х    | 0    | Х    | Х    |
| 5  | 05 : 0101 | Х    | 0    | Х    | 0    |
| 6  | 06 : 0110 | Х    | 0    | 0    | Х    |
| 7  | 07:0111   | Х    | 0    | 0    | 0    |
| 8  | 08 : 1000 | 0    | Х    | Х    | Х    |
| 9  | 09 : 1001 | 0    | Х    | Х    | 0    |
| 10 | 10 : 1010 | 0    | Х    | 0    | Х    |
| 11 | 11:1011   | 0    | Х    | 0    | 0    |
| 12 | 12 : 1100 | 0    | 0    | Х    | Х    |
| 13 | 13:1101   | 0    | 0    | Х    | 0    |
| 14 | 14 : 1110 | 0    | 0    | 0    | Х    |
| 15 | 15 : 1111 | 0    | 0    | 0    | 0    |

### • Segment Temperature Set Value (Set Value)

This feature is to set the target temperature of each segment.

### • Segment Time Set (Segment Time)

This feature is to set the time required to reach to the target temperature of each segment.

#### • Segment Time Signal–1 (Time Signal 1)

Turn ON Time Signal of each segment, and then set TSx ON and TSx OFF Time. (Only if, TS.MD is TIMEx) TS is to set for each pattern (From Segment1 through Segment 99)

#### • Power Failure during the Running

If the program running is interrupted by power failure, Power Mode (PWR.MD) of Control Group (G.CTL) is activated.

#### • Program Time Set

For time setting: Segment Time (n, TM) of Program Group For time unit: Time Unit (TIME) of Control Group (G.CTL)

### • Hold (HOLD)

1) Hold during the program running

- Pressing RUN/HOLD key for one second or turning ON Digital Input 2 (DI2) will pause the program process.
- Pressing RUN/HOLD key for one second or turning OFF Digital Input 2 (DI2) will resume the program process.
- Pressing STEP key for one second will turn off HOLD, and force the running program stop / move to the next segment.
- Pressing RESET key for one second will turn off HOLD, and the running program will end.
- While in HOLD, the current value of SV is not changed and the control is normal.

2) Hold after program ends

- End Mode (END.MD) is HOLD: The completed program will be in HOLD mode.
- 3) Reset after program ends
- Pressing RESET key for one second or turning OFF Digital Input 2 (DI2) will pause turn off HOLD, and the program process will end.

### • Step (STEP)

- Pressing STEP key for one second or turning ON Digital Input (DI3) will force the running segment stop and move to the next segment.
- Pressing STEP key will turn OFF WAIT or HOLD, and will force the program to the next segment.
- If the running segment is the last, the pressing STEP key will enable END.MD.

# ■ File Group (G.FILE)

File Group consists of INFORM, PT. EDIT and SEG.EDIT.

### • Number of Patterns and Segments Being Used (INFORM)

| USED / TOTAL Pattern    | Number of Patterns that currently being used (NP200 programs a maximum 30 Patterns)                                  |
|-------------------------|----------------------------------------------------------------------------------------------------|
| USED TOTAL Segment      | Number of Segment that currently being used (NP200 programs a maximum 300 Segments)                                  |
| Used Segment by Pattern | Number of Segment that currently being used in each Pattern.<br>Pressing version key will change the Pattern Number. |

## • Pattern Edit (PT. EDIT)

| Copy Source              | <ul> <li>To input the pattern number to be copied (Source Pattern).</li> </ul>                             |
|--------------------------|----------------------------------------------------------------------------------------------------|
| Copy Destination         | <ul> <li>To input the pattern number to pasted (Destination Pattern).</li> </ul>                           |
| Result of File           | <ul> <li>To verify the result of copy &amp; paste (For more information, See 1-2-4 Edit Error).</li> </ul> |
| Delete Pattern Number    | To delete the pattern.                                                                                     |
| Result of File CMD       | To verify the result of pattern delete.                                                                    |
| File all Initialize      | • To initialize all segments (0 $\sim$ 99).                                                                |
| Confirm Really File Init | To confirm file initialization. Pressing YES will initialize all patterns.                                 |

### • Segment Edit (SEG. EDIT)

| Pattern Number Select | To input the pattern number to be edited.                                                                                                    |
|-----------------------|----------------------------------------------------------------------------------------------------|
| Insert Segment Number | <ul> <li>To input the segment number to be added.</li> <li>Adding new segment will push back all subsequent segments automatically.<br/>Parameters of the newly added segment are default.</li> <li>Insert segment parameter has default value.</li> </ul> |
| Result of File CMD    | To verify the result of segment add.                                                                                                    |
| Delete Segment Number | <ul><li>To input the segment number to be deleted.</li><li>Deleting segment will pull up all subsequent segments automatically.</li></ul>                                                                                                    |
| Result of File CMD    | To verify the result of segment delete.                                                                                                    |

### • Edit Error

| NO PT  | <ul><li>Cannot delete because the pattern has no data.</li><li>Cannot copy because the pattern has no data.</li></ul>                |
|--------|----------------------------------------------------------------------------------------------------|
| NO SEG | <ul><li>Cannot delete because has no data, the segment has no data,</li><li>Cannot add because the segment has no data,</li></ul>    |
| PT USE | Cannot paste because the Destination Pattern already has data.                                                                       |
| PT RUN | <ul><li>Cannot delete because the pattern/segment is running.</li><li>Cannot paste because the pattern/segment is running.</li></ul> |

### • Pattern Graph (PTN-1)

• As shown in graph below, the Patter is at the top while the Time Signal is at the bottom.

• Y-axis: Temperature, X-axis: Time

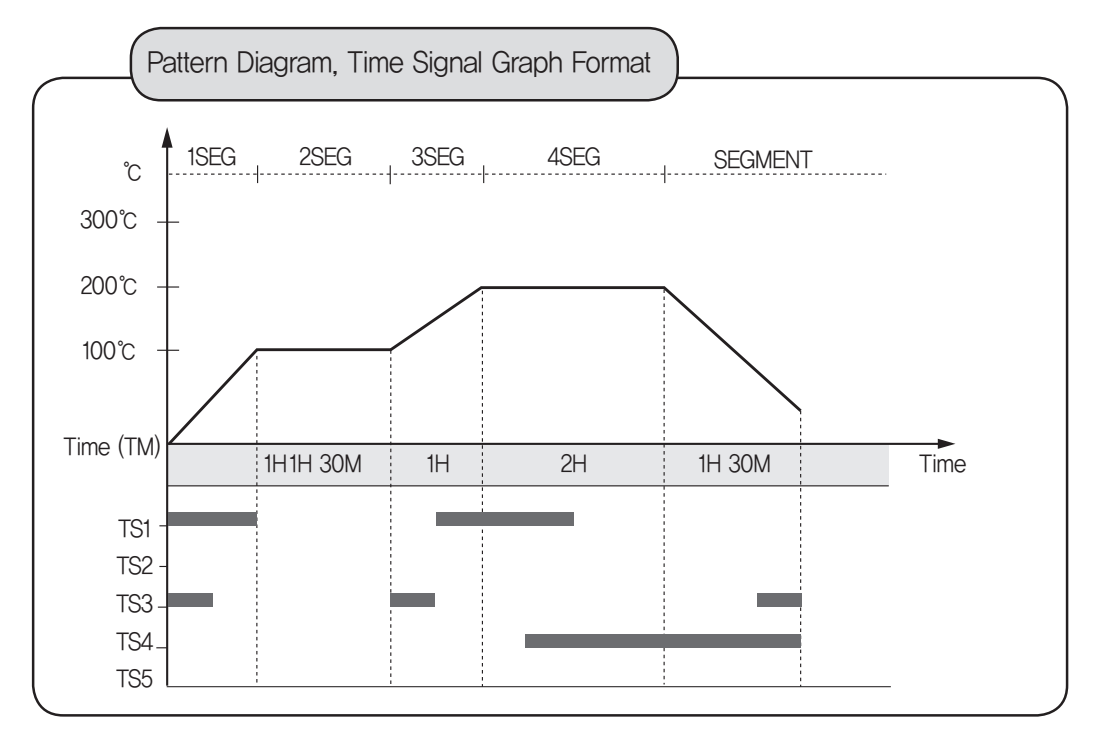

### • Time Signal (TS), Wait, and Hold

Time Signal is being paused in WAIT or HOLD mode.

[Ex.1] If WAIT is set to as shown in Fig. 1-1;

Time Signal (TS) is being paused during the WAIT as shown in Fig. 1-2 below.

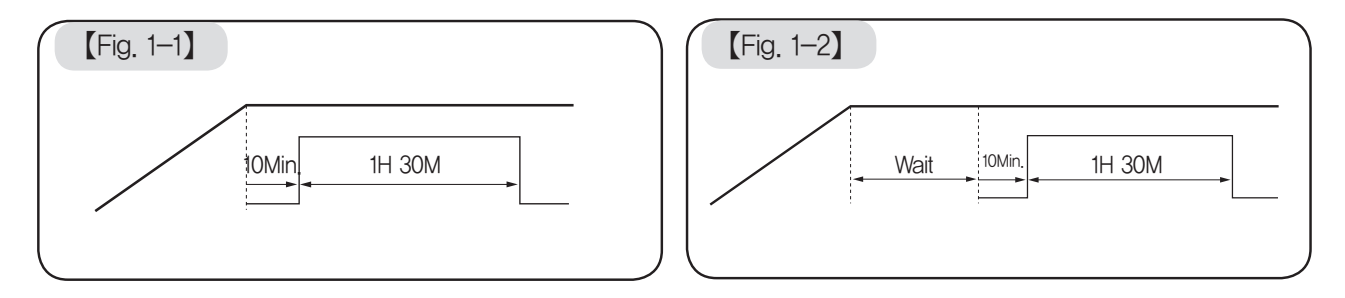

## • Time Signal (TS) and Start Mode (ST.MD)

In PV START mode, Time Signal (TS) time is deemed passed as much as the program runs.

[Ex.2] As shown in Fig. 1-3 below, if ST.MD is set to PV (PV START);

As shown in Fig.1–4, Time Signal (TS) time is deemed passed as much as the program runs.

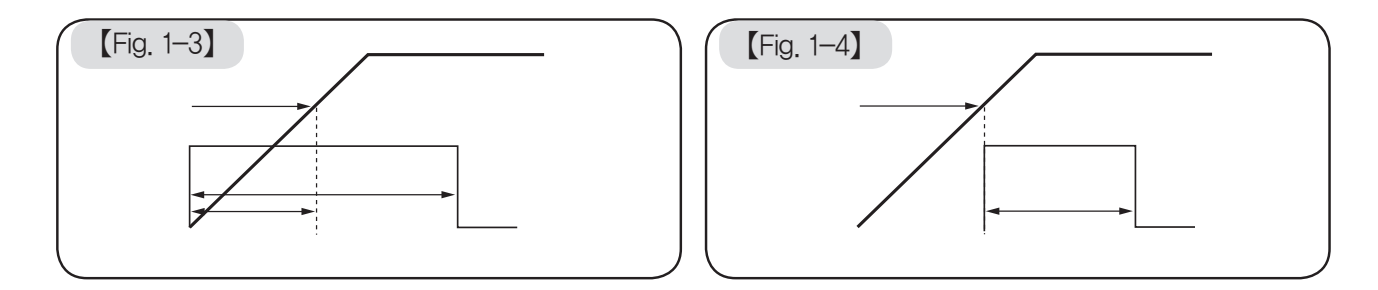

### [Ex.3] As shown in Fig 1–5 below, if ST.MD is set to PV (PV START); As shown in Fig.1–6, Time Signal (TS) time is deemed passed as much as the program runs.

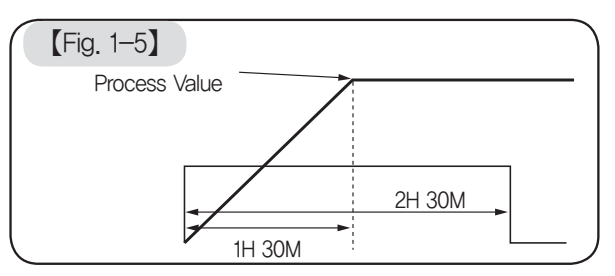

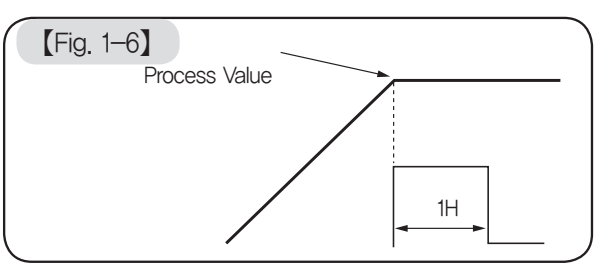

### • Time Signal (TS) Graph

1) Normal Time Signal (TS)

[Ex.1] Normal Setting :ON TIME is within a specified segment.

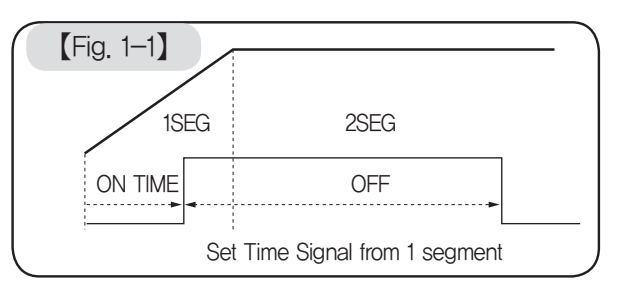

2) Double Time Signal (TS)

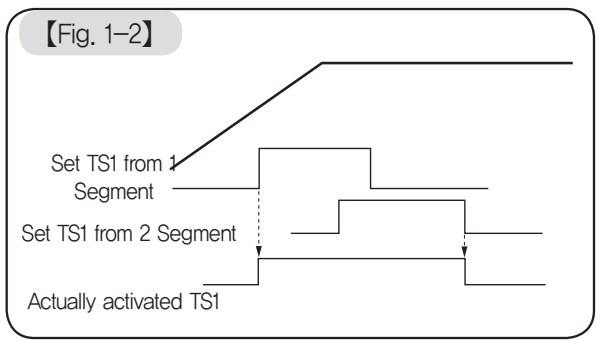

[Ex.2] If Time Signal (TS) is set to as shown in Fig. 1-3, the actual Time Signal (TS) is as shown in Fig. 1-4

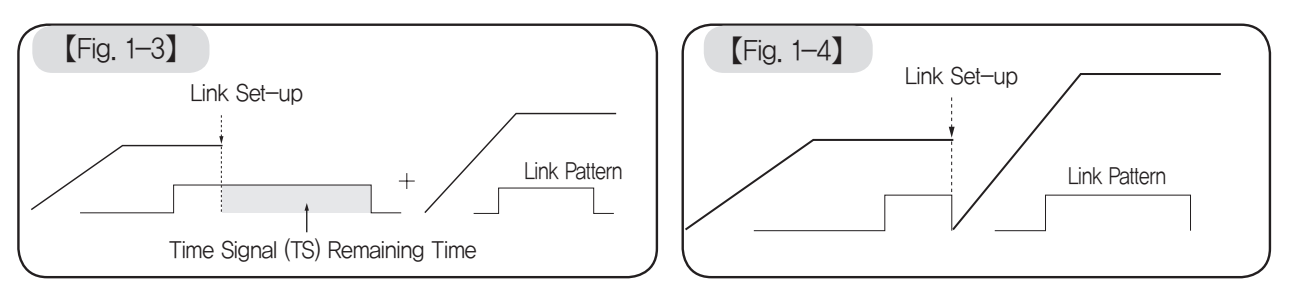

### Operation Mode at the error occurrence

- Operation Mode at the error occurrence
- ① Fatal Error (incl. DC Error)

In the event of fatal error such as a DC error, the controller automatically shifts to RESET mode. If the Output Mode is AUTO, the Preset–Out (PO) is automatically activated.

2 Burn-Out

The Burn–Out does not affect Operation Mode. However, if the Output Mode is AUTO, the Preset–Out (PO) is automatically activated. The error message will be displayed but the setting will remain unchanged. In Fixed Control (FIX) mode, the error message will be displayed and the Preset Out (PO) is automatically activated. In Program Mode, the error message will be displayed and the Preset Out (PO) is automatically activated. SV and TIME will remain unchanged.

3 Cold Junction Compensation (RJC), OVER, and Communication Error

Cold Junction Compensation (RJC), OVER, and Communication error does affect neither Operation Mode nor Output. In the case of Cold Junction Compensation error, the error message will be displayed but the RJC will be turned OFF for normal control. In the case of OVER or Communication error, the error message will be displayed but the control will be normal.

# Quick group (G.QUICK)

PROG screen → Push ▲ ▼ key and go G.QUICK. → Push ser key → USE=OFF display. Change it to USE=ON? by ▲ ▼ key. Push ser key to select it. Sequentially select other parameter and make up quick menu.

To cancel Quick Menu, PROG screen  $\rightarrow$  Push  $\blacktriangle \forall$  key and go G.QUICK.  $\rightarrow$  Push  $\blacksquare \forall$  key  $\rangle$  Set USE=OFF.  $\rightarrow$  Push  $\blacksquare \forall$  key to select it.

# 10-2. Operation Menu (OPER)

## Auto Tuning Group (G.AT)

### • What is the Auto-Tuning?

The Auto-Tuning (AT) is used to let the controller measure process characteristics and automatically set the most appropriate values for the PID parameters. During the default AT process, the control output will function in an ON/OFF mode, and the controller will use the responses to calculate the needed PID values (For instance, AT Gain is achieved as shown in Figures below; Cycle is 2.25). There are two types of Auto-Tuning Mode (AT.MD)- Standard AT (STD) and Low PV AT (LOW PV).

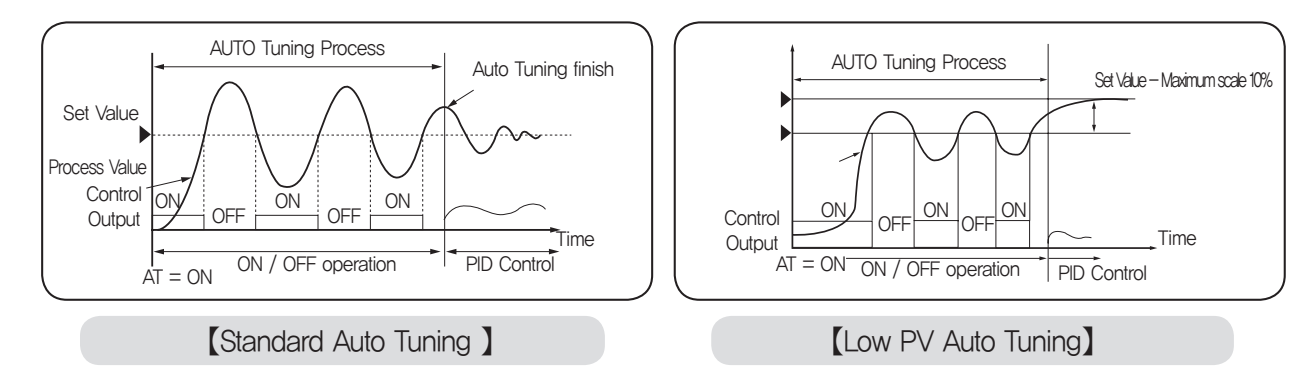

### • Standard Auto-Tuning (AT.MD=STD)

1) LEVEL is OFF :

• Turn ON AT on Auto Tuning Group (G. AT) in Fixed Control (FIX) mode. Referring current SV and SVNO, the AT is performed and the gain value is assigned in relevant PID GROUP.

### [Ex.1] If SV is 50 °C and SVNO is 2;

- AT occurs at 50 °C, and the gain value is assigned to relevant PID GROUP.
- Turn ON AT in Program Control mode.
  - AT is performed at NSV and the gain value is assigned in relevant PID GROUP.
- [Ex.2] If PID NO is 3 in Segment-3, SV is 20 °C;

AT is performed in Segment-3 and the gain value is assigned in relevant PID GROUP-3.

### 2) LEVEL is ON:

- Turn ON AT on Auto Tuning Group (G. AT) in Fixed Control (FIX) mode. AT is performed at NSV and the gain value is assigned in relevant PID GROUP.
- [Ex.1] If 1.LVL is 100'C, 2.LVL is 200'C, SV is 50'C, SV NO is 2, AT is performed at 50'C and the gain value is assigned to PID GROUP–1. (SVNO is ignored).
  - Turn ON AT in Program Control mode. AT is performed at NSV and the gain value is assigned in relevant PID GROUP.

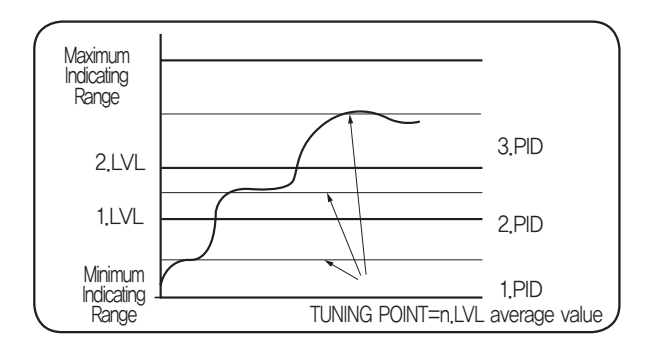

### [Ex.2] If 1.LVL is100'C, 2.LVL is 200'C, SV is 20, PID NO is 3 in Segment-3,

AT is performed at 20'C and the gain value is assigned to PID GROUP-1 (PID NO is ignored).

### \* Turn AUTO AT in Program Control mode;

(1.LVL - RL) / 2 + RL: The gain value is assigned to PID GROUP-1. (2.LVL - 1.LVL) / 2 + 1.LVL: The gain value is assigned to PID GROUP-2. (RH - 2.LVL) / 2 + 2.LVL: The gain value is assigned to PID GROUP-3.

### • Low PV Auto-Tuning

The basic process is same to that of Standard Type AT. However, the Tuning Point is [SV- 10% of Max. Scale].

#### Auto-Tuning Description

1) Other Functions during the Auto-Tuning

- If the Auto Tuning is performed during the program running, the TIME and SV will pause. After Auto-Tuning is complete, the controller will resume.
- Inner Signal, Time Signal, and Alarm will stop during the Auto–Tuning process. ON/OFF setting of both Inner Signal and Time Signal will remain unchanged because TIME and SV is being paused during the Auto–Tuning process.

#### 2) AT Running Display

The AT LED will blink at a 500ms time interval.

3) Changing SV during the Auto-Tuning

If the SV is changed during the Auto-Tuning process, the original Tuning Point (TP) will be maintained for the duration of the AT process. After Auto Tuning is complete, the controller will change to the new SV.

4) Changing PID Parameter during the Auto-Tuning

The PID values can be changed during the Auto Tuning process. After Auto Tuning is complete, it will then use the auto-tune calculated PID values. Values changed after Auto-Tuning will remain unchanged until AT runs again.

#### 5) Abnormal Shutdown of the Auto Tuning process

- If the forced AT shutdown occurs, the PID values will remain unchanged.
- If the error (incl. Burn-out, DC error) occurs, the Auto Tuning process will stop and the PID values will remain unchanged.
- If the second Auto Tuning cycle exceeds 24 hours, the error message will be displayed.
- Shifting to RESET or MANUAL Control Mode will stop the Auto Tuning process.

#### 6) AT Perform/Cancel

• Method-1

To perform: Turn on AT / or select AUTO on the AT Group.

To cancel: Turn off AT on the AT Group.

• Method-2

To perform : Press both SET and UP key simultaneously longer than 3 seconds on the Operating Display. To cancel : Press both SET and UP key simultaneously longer than 3 seconds on the Operating Display.

# ■ PID Group (G.PID)

### Anti–Reset Wind Up (ARW)

- When the control outputs reach the high limit value (OLH, OLL), they stop ordinary output action for integral control and use the Anti-Reset Windup (ARW).
- When the setting is AUTO and the time for integral time (I) is not 0, the ARW is calculated automatically.
- 1) DV  $\geq$  0 & High limit output value
- 2) DV < 0 & Low limit output value

### Control Output Calculation

1) Time Proportional PID Control

The ON/OFF pulse is proportional to the control output value (PID calculation). The width of pulse is calculated by the control output value multiplying by the Cycle Time (based on a percentage of its full scale, default is 100%). User can select the output mode (Relay Output, Voltage Pulse Output).

The control is better as the Cycle Time is shorter. Frequent ON/OFF may shorten the Relay lifetime. Generally, 10 to 30 seconds of Cycle Time is recommended.

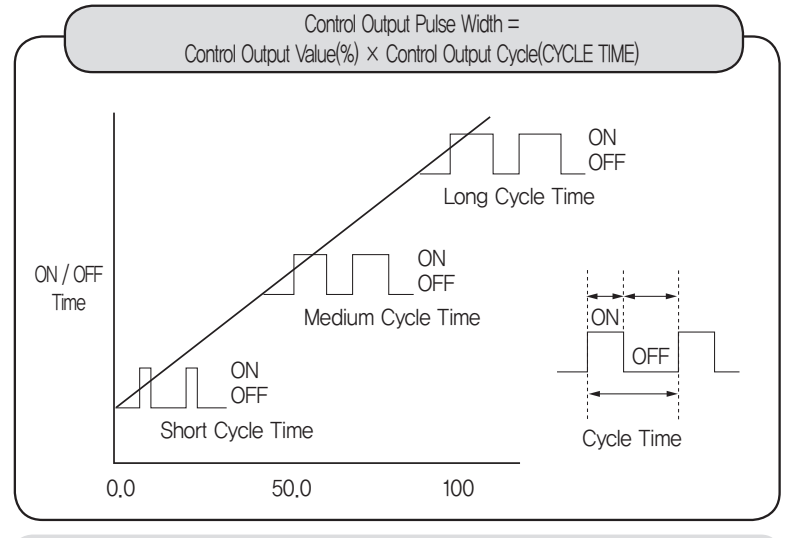

[Fig. 2.1] Time Proportional PID Control

2) Continuous PID Control

The Continuous PID Control will output the current of 4 $\sim\!20\text{mA}.$  The Cycle is 100ms time interval.

### 3) ON/OFF Control

ON/OFF Control will output either ON or OFF signal Output as per the deviation between Target SV and PV.(Output Hysteresis setting is available)

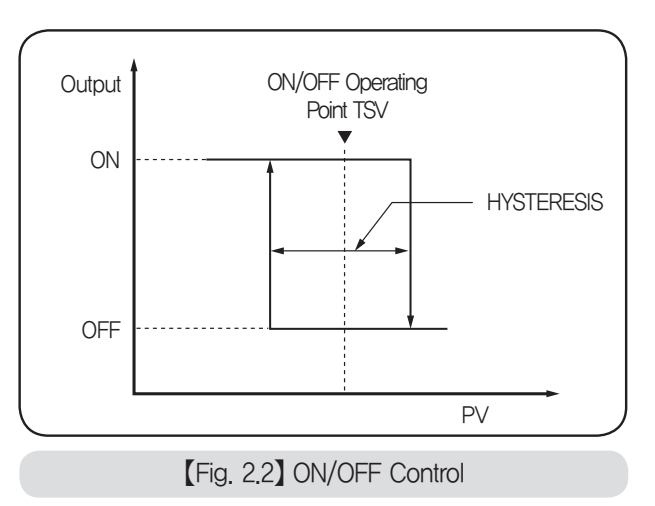

4) Heating/Cooling Control

• Both Heating and Cooling Output can be calculated by PID For both Heating/Cooling, the controller may use either PID Control or ON/OFF Control. If the Proportional Band of the Heating (P) is set to 0, the Control Output is ON/OFF. If the Proportional Band of the Cooling (Pc) is set to 0, the Control Output is ON/OFF. Also, Relay Output, Voltage Pulse Output and Current Output are available.

• In Heating/Cooling Control, the Dead Band can be set from 100 to 50%. The Dead Band of ON/OFF Control is shown in Fig. 2–3

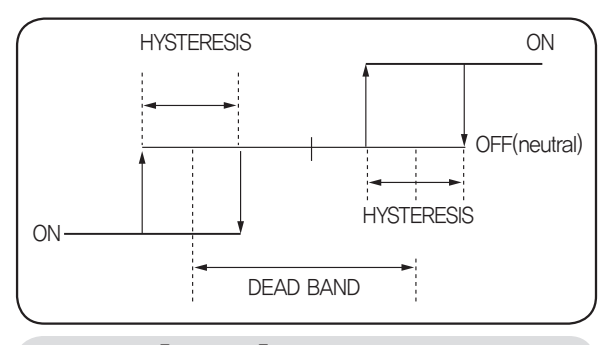

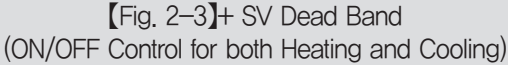

The Dead Band of PID Control is shown in Fig. 2–4 below.
 The -SV Dead Band in PID Control (for both Heating and Cooling) is shown in Fig. 2.5.
 In this case, the Heating Output and Cooling Output meet at particular point.

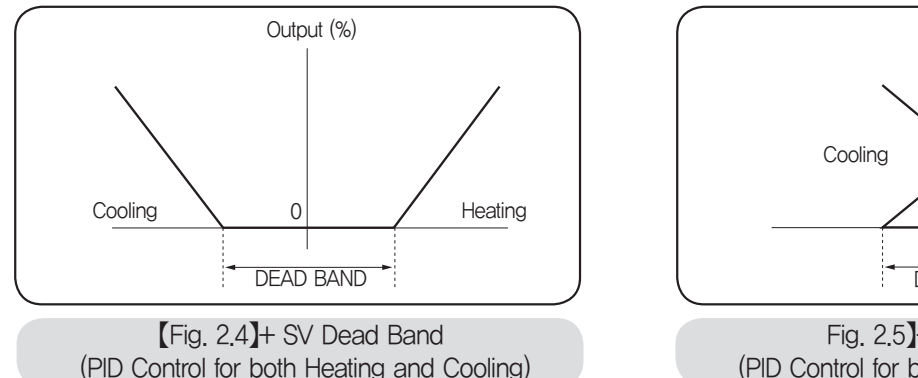

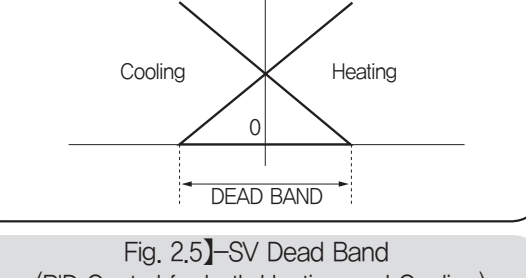

Output (%)

(PID Control for both Heating and Cooling)

- 5) PID Control (Heating/Cooling Control)
- PID Select

PID is selected and calculated by the condition 1 and 2 below:

- (1) Output (MV) > 50 % + 0.25%: Select the PID for Heating.
- @ Output (MV) < 50 % -0.25%: Select the PID for Cooling. In other conditions, the setting remains unchanged.
- ③ For the first PID calculation, the Output is to set 50 %, and the PID for Heating is used (if P≠0, Pc≠0). In the Manual Control Mode, the Heating/Cooling Output can be controlled by Key or Communication. The Manual Control Output is to control the PID Control Output before the Heating/Cooling output calculation. Although the Cooling PID calculation range is 0 ~ 50%, the output range is adjusted to 0~100%. Likewise, although the Heating PID calculation range is 50~100%, the output range is adjusted to 0~100%.
- 2-DOF PID Alpha (AP)

Response in a typical closed loop control system can be divided in response to the disturbance and the response to the setting change. And the existing PID (1 degree of freedom) algorithm have a limit to optimize only one response for the two responses. To overcome this limitation, we applied two degree of freedom PID algorithm and got an optimized response to the setting change and a proper response to the disturbance. Alpha (AP) parameter is used to adjust the response characteristics of the set value (SV) change.

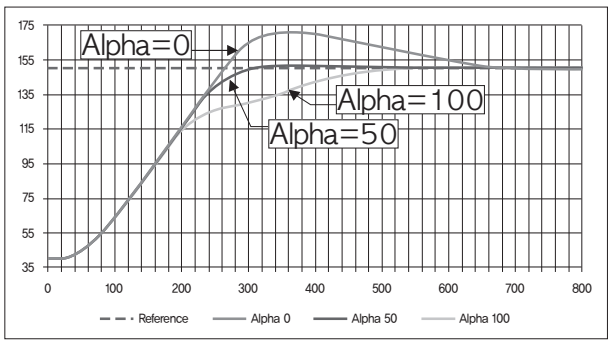

# ■ Fixed Control Setting Group (G.SV)

### SV (Set Value)

- Four SVs are available in FIX Mode. Selection can be made by SVNO.
- In FIX Mode, use **•** key to change the required value on the Display–1(Setup).

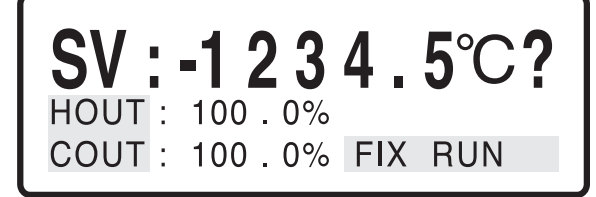

### • Initialization and Data Change (INITIALIZE & RANGING)

- 1) F.INIT=ON: All parameters of program group are fully initialized.
- 2) P.INIT=ON: All parameters (except program group) are initialized.
- 3) If IN, UNIT, FR-H or FR-L is changed, either EU or EUS Unit parameter is changed.
- 4) Changing to OUT will initialize all parameters of Output Group.
- 5) Changing Alarm Type will initialize AnDB and AL-n.

# ■ Control Group (G.CTL)

### • LEVEL and PID

If LEVEL is ON, LEVEL PID will be used.

- 1) LEVEL function is OFF :
- In FIX Mode, the program is controlled by PID GROUP assigned by current SV.
- [Ex.] If SVNO=3, and 3.SV is 50.0, the program is controlled by SV=50.0 (equal to the SVNO) and the PID GROUP-3 is selected
- In PROG Mode, the program is controlled by PID GRUP assigned by current SEG.
- [Ex.] If PIDNO-1 of SEG-1 is 3, and PIDNO-2 of SEG-2 is 2, while SEG-1 is running, the PID GROUP-3 is selected because PIDNO-1 is 3. After SEG-1 is complete, the program moves to SEG-2 and PID GROUP-2 is selected.
- 2) LEVEL function is ON :
- Four LEVELs within a input range will be assigned to respective PID GROUP.
- If LEVEL is turned ON, the PID GROUP is automatically selected regardless of SVNO or PIDNO.
- The ideal PID control value may vary depending on a range of temperature control. The LEVEL function assigns each PID data to each range for efficiency and productivity.

3) LEVEL PID Parameters

| Code  | Parameter | Description              | Default Value |
|-------|-----------|--------------------------|---------------|
| 1.LVL | LEVEL 1   | Between PID-1 and PID-2  | EU (100 %)    |
| 2.LVL | LEVEL 2   | Between PID-2 and PID-3  | EU (100 %)    |
| RDV   | LEVEL DV  | Deviation Range of PID-4 | OFF           |

[Ex.1]Initial Conditon:1.LVL=2.LVL=FR-H, RDV=OFF

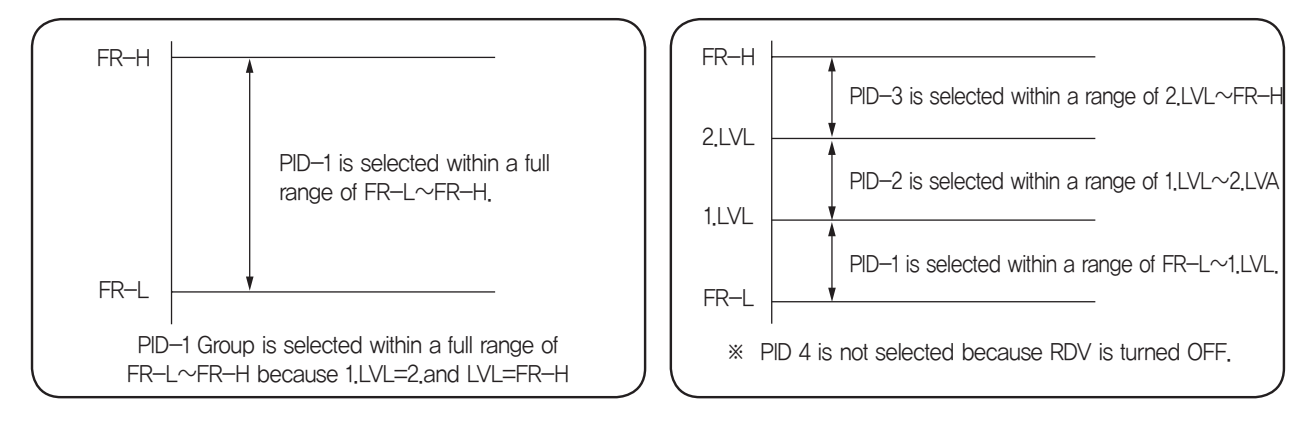

[0]2] LEVEL PID : FR-L < 1.LVL < 2.LVL < FR-H, RDV = ON

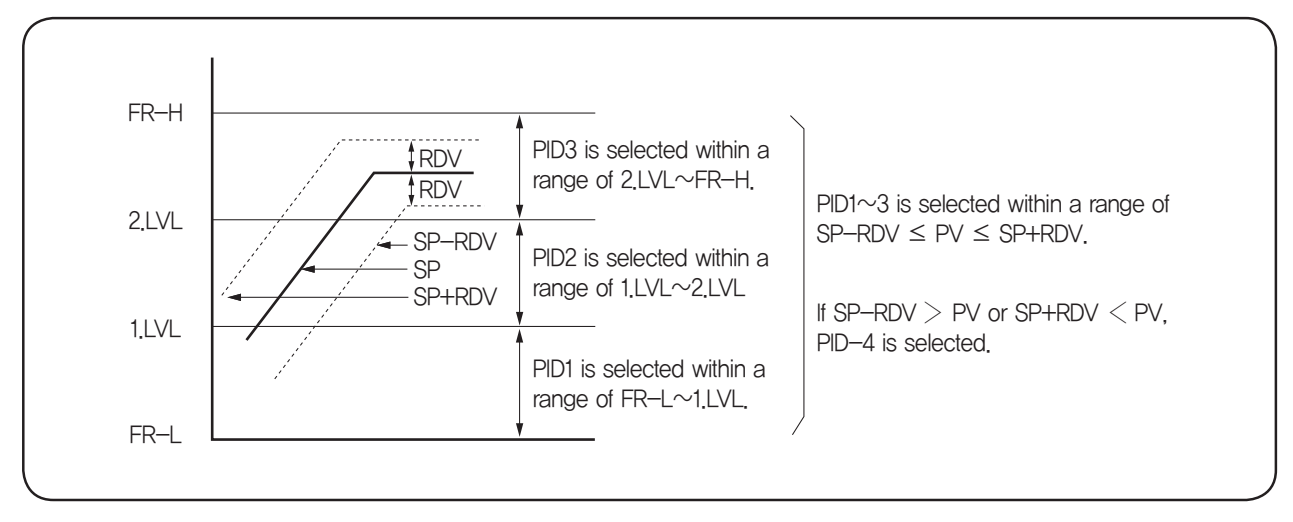

\*\* PID4 : If RDV is temporarily out of a specified range, the operation is corrected by PID-4. If correction fails, the control is made by relevant PID NO.

### • Time Unit (TIME)

1) Time unit of NP200 is determined by TIME parameter.

2) hh.mm refers hour(s) and minute(s) respectively while mm.ss refers minute(s) and second(s) respectively.

3) Changing TIME parameter will not affect other parameters.

4) Changing TIME parameter will affect other parameters as below :

- PRG Group: n.WTM, n.TM, nTS ON TM, and n.TS OFF TM
- PTEND Group: END.TM

### • Digital Input (DI)

# 1) DI 1, 2, 3

① Functions of DI 1, DI 2, and DI 3

| DI   | Operating Mode      | ON                | OFF      |
|------|---------------------|-------------------|----------|
| DI 1 | RESET / FIX / PROG  | RUN               | RESET    |
| DI 2 | PROG                | HOLD ON           | HOLD OFF |
| DI 3 | PROG<br>RESET / FIX | STEP<br>PTEND OFF | ×××      |

### 2) DI 4, DI5, DI6, and DI7 (optional)

① Function of DI 4, DI5, DI6, and DI7 (O: Contact ON, X: Contact OFF)

| PT.NO | 0 | 1 | 2 | 3 | 4 | 5 | 6 | 7 | 8 | 9 | 10 | 11 | 12 | 13 | 14 | 15 |
|-------|---|---|---|---|---|---|---|---|---|---|----|----|----|----|----|----|
| DI 4  | Х | 0 | Х | 0 | Х | 0 | Х | 0 | X | 0 | Х  | 0  | Х  | 0  | Х  | 0  |
| DI 5  | Х | Х | 0 | 0 | Х | Х | 0 | 0 | Х | Х | 0  | 0  | Х  | Х  | 0  | 0  |
| DI 6  | Х | Х | Х | Х | 0 | 0 | 0 | 0 | Х | Х | Х  | Х  | 0  | 0  | 0  | 0  |
| DI 7  | Х | Х | Х | Х | Х | Х | Х | Х | 0 | 0 | 0  | 0  | 0  | 0  | 0  | 0  |

② DI, Function Key and Communication

- If DI parameter of Group Control is turned ON (DI=ON): Pattern number can be changed by DI  $4{\sim}7$  (Only if, DI is valid)
- If DI parameter of Group Control is turned OFF (DI=OFF) : DI 4~7 is invalid, and the pattern number can be changed by either Key or Communication.

# 

- DI Wiring
- To prevent personal injury or property damage caused by electric shock, please disconnect the controller device from the external power source during the DI wiring work.
- Dry Contact (such as Relay) must be used.
- Dry Contact must comply with minimum requirements: Voltage (5V) and Current (1mA) at OFF.
- If any, the Transistor must comply with minimum requirements: Voltage (2V or lower) at ON,
- Current (100uA or lower) at OFF

### • Modes at the Power Outage and Recovery

The power interruption for a short period of time (less than 2 seconds) will not affect program modes. When the power is recovered, the program will run again.

| Prior to Power-Cu                     | t    | After Power-Recovery |             |  |
|---------------------------------------|------|----------------------|-------------|--|
| Operation Mode Output Me              |      | Operation Mode       | Output Mode |  |
| RESET                                 | MAN  | DESET                | MAN         |  |
| $(PWR.MD = COOL \Leftrightarrow HOT)$ | AUTO | REGET                | AUTO        |  |
| FIX, PROG                             | MAN  | DESET                | MAN         |  |
| (PWR.MD = COOL)                       | AUTO | REGET                | AUTO        |  |
| FIX, PROG                             | MAN  |                      | MAN         |  |
| (PWR.MD = HOT)                        | AUTO | FIA, PROG            | AUTO        |  |

[Ex.]If the controller has a Hot Start (PWR.MD=HOT) in PROG & AUTO Mode, the User may follow as below :

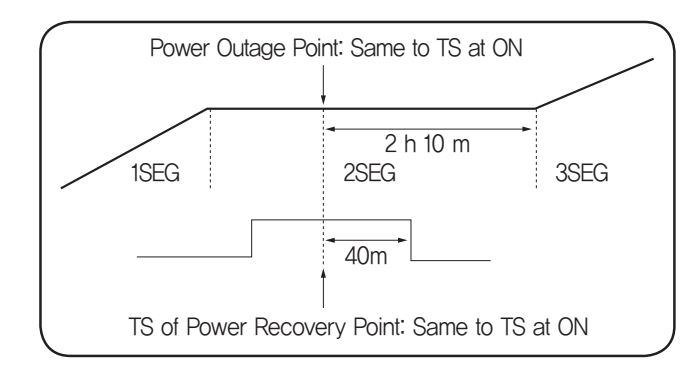

1) Input the parameters such as PTN NO., SEG NO. (Ex: SEG-2),

Remaining Time (Ex: 2 h 10 m), and REPEAT NO.

2) Input the remaining values of TS (Ex: 40 minutes), if the TS.MD is TIME.

Or, turn on TS, if the TS.MD is ON/OFF.

3) Input the values of HOLD, if the power outage & recovery occurred during the HOLD process.

4) Input the values of WAIT, if the power outage & recovery occurred during the WAIT process.

5) Input the values of MV when the power is recovered.

6) Input the values of Status (incl. IS, ALARM) and check such values again at the starting point.

7) When the controller is powered up and the program starts, STC is not checked.

# 10-3. Function Menu (FUNC)

# ■ Inner Signal Group (G.IS)

• NP200 programs five Inner Signal Groups.

• The Inner Signal is effective in FIX Mode and PROG Mode.

### Inner Signal Mode (IS.MD)

| IS.MD=TSV | When the Target Set Value (TSV) of current program segment enters into the inner signal zone, the output set to inner signal will activate. The activation occurs throughout the current program segment zone.            |
|-----------|----------------------------------------------------------------------------------------------------|
| IS.MD=NSV | When the Current Set Value (NSV) of current program segment enters into the inner signal zone, the output set to inner signal will activate. The activation occurs while NSV remains in the inner signal activation zone. |
| IS.MD=PV  | If the current indicated value is entered into the inner signal (IS) segment, it outputs the inner signal (IS).                                                                                                    |

\* There is no difference between TSV and NSV in FIX Mode.

### • Inner signal Parameter Description

| ISn (n = 1∼5)  | Used to set the Inner Signal ON/OFF.<br>If OFF, the Inner Signal is immediately turned OFF. |
|----------------|---------------------------------------------------------------------------------------------|
| ISnH (n = 1~5) | Used to set the high limit of Inner Signal.                                                 |
| ISnL (n = 1∼5) | Used to set the low limit of Inner Signal.<br>Inner Signal ranges from ISnH to ISnL.        |

### [Ex.1] IS.MD=TSV, IS5=OFF

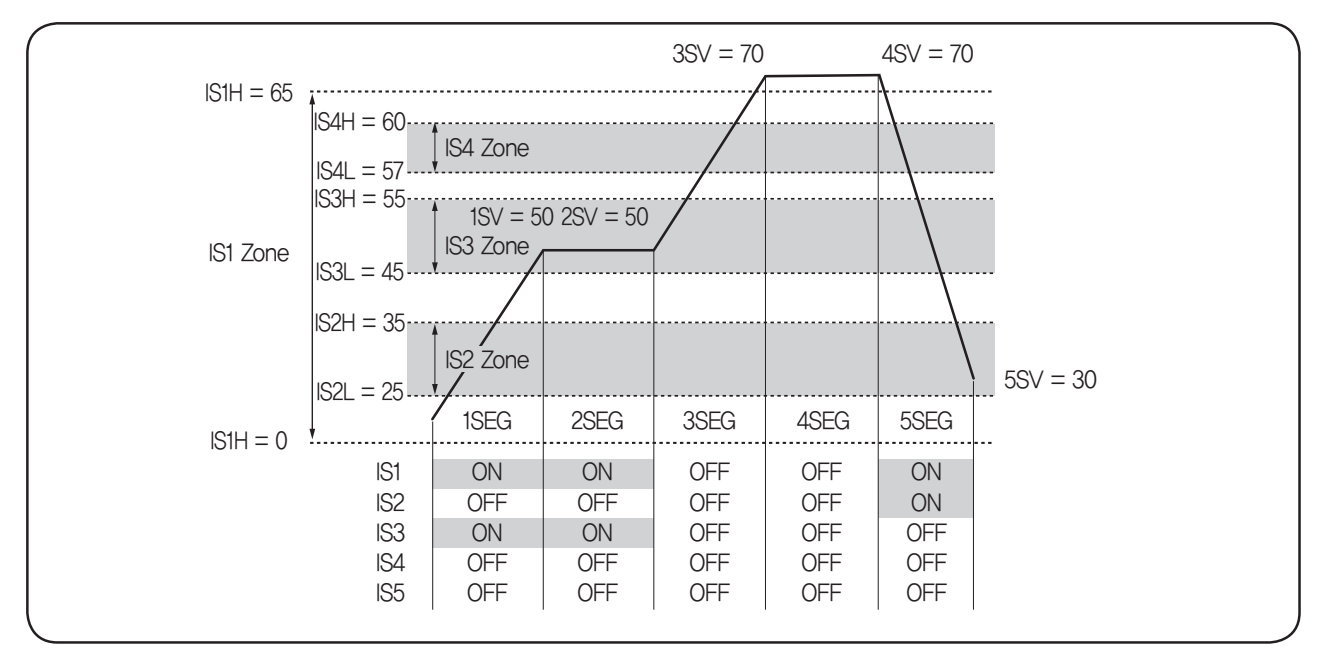

| 1 SEG | <ul> <li>IS1: 1SV(50) is in IS1 Zone(0~65) → ON</li> <li>IS2: 1SV(50) is not in IS2 Zone(25~35) → OFF</li> <li>IS3: 1SV(50) in in IS3 Zone(45~55) → ON</li> <li>IS4: 1SV(50) is not in IS4 Zone(57~60) → OFF</li> <li>IS5: IS5 has no value → OFF</li> </ul>           |
|-------|----------------------------------------------------------------------------------------------------|
| 2 SEG | <ul> <li>IS1: 2SV(50) is in IS1 Zone (0~65) → ON</li> <li>IS2: 2SV(50) is not in IS2 Zone (25~35) → OFF</li> <li>IS3: 2SV(50) is in IS3 Zone(45~55) → ON</li> <li>IS4: 2SV(50) is not in IS4 Zone(57~60) → OFF</li> <li>IS5: IS5 has no value → OFF</li> </ul>         |
| 3 SEG | <ul> <li>IS1: 3SV(70) is not in IS1 Zone(0~65) → OFF</li> <li>IS2: 3SV(70) is not in IS2 Zone(25~35) → OFF</li> <li>IS3: 3SV(70) is not in IS3 Zone(45~55) → OFF</li> <li>IS4: 3SV(70) is not in IS4 Zone(57~60) → OFF</li> <li>IS5: IS5 has no value → OFF</li> </ul> |
| 4 SEG | <ul> <li>IS1: 4SV(70) is not in IS1 Zone(0~65) → OFF</li> <li>IS2: 4SV(70) is not in IS2 Zone(25~35) → OFF</li> <li>IS3: 4SV(70) is not in IS3 Zone(45~55) → OFF</li> <li>IS4: 4SV(70) is not in IS4 Zone(57~60) → OFF</li> <li>IS5: IS5 has no value → OFF</li> </ul> |
| 5 SEG | <ul> <li>IS1: 5SV(30) is in IS1 Zone(0~65) → ON</li> <li>IS2: 5SV(30) is in IS2 Zone(25~35) → ON</li> <li>IS3: 5SV(30) is not in IS3 Zone(45~55) → OFF</li> <li>IS4: 5SV(30) is not in IS4 Zone(57~60) → OFF</li> <li>IS5: IS5 has no value → OFF</li> </ul>           |

#### [Ex.2] IS.MD=NSV, IS5=OFF

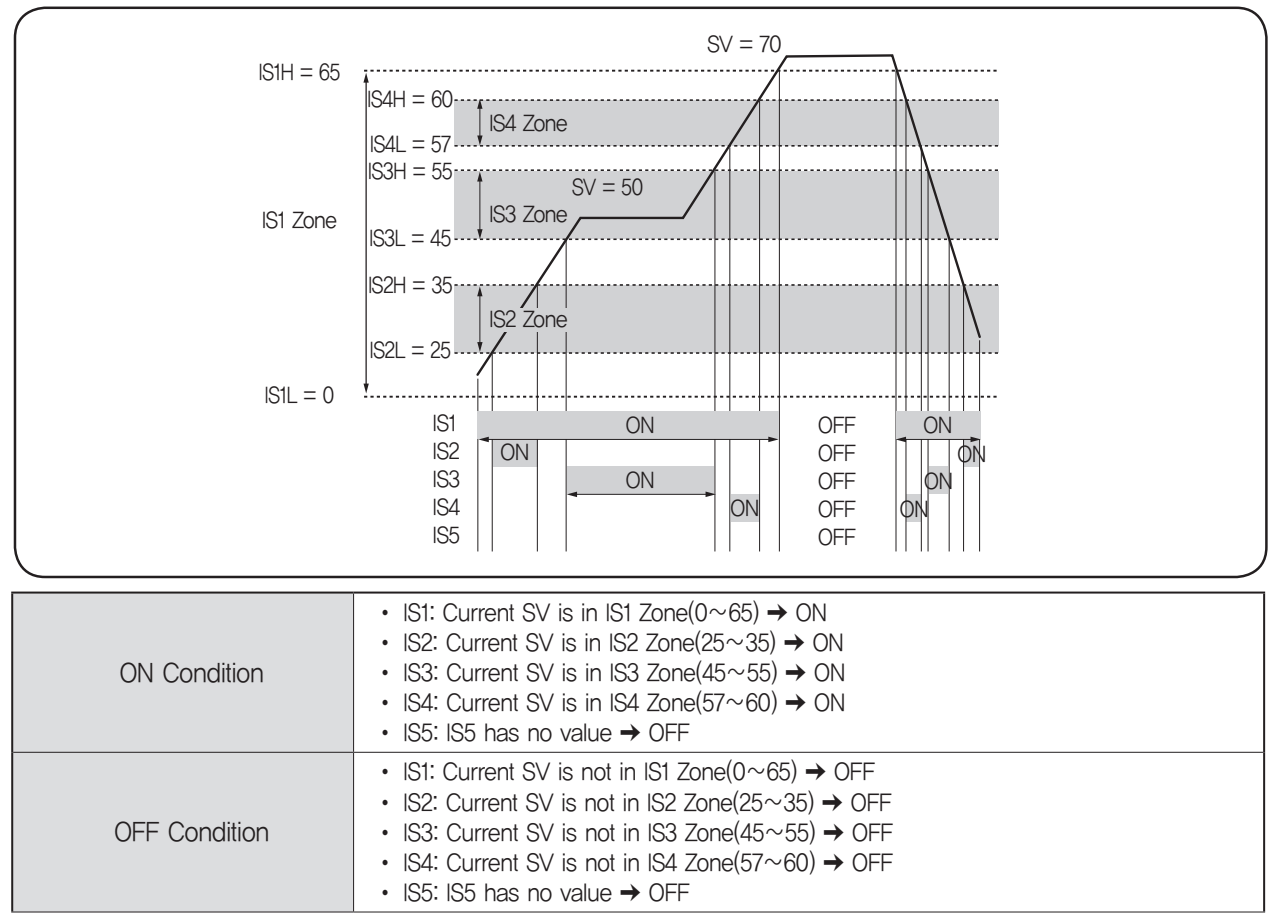

#### [Ex.3] IS.MD=PV, IS5=OFF

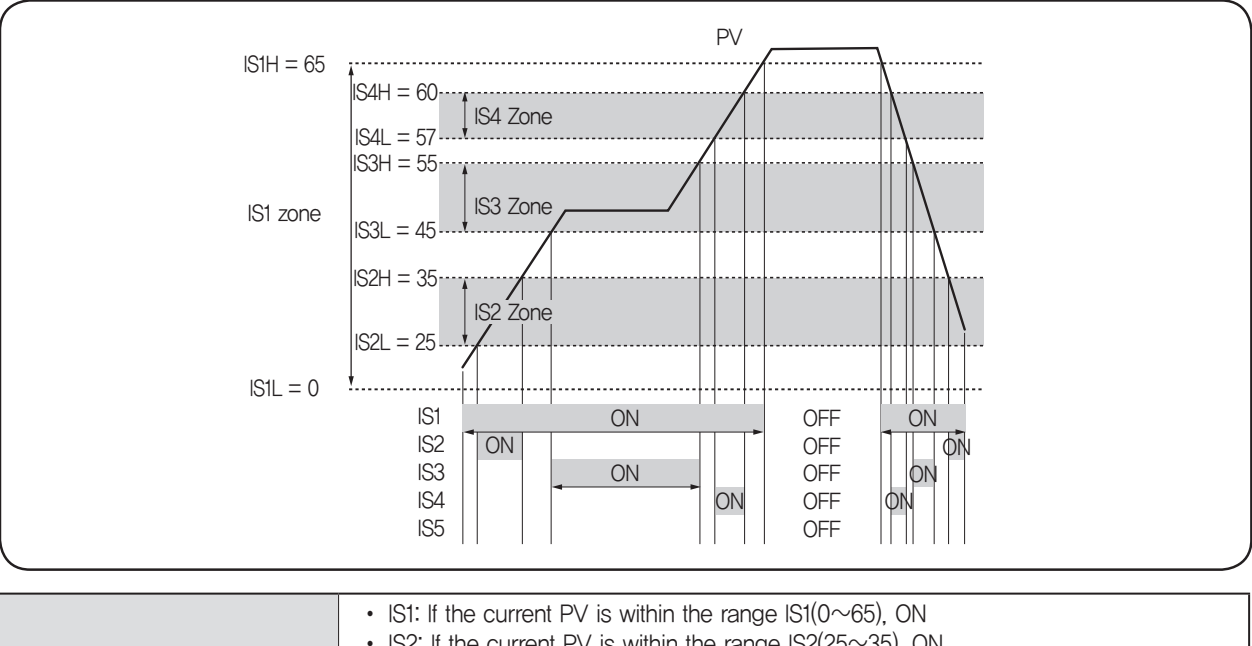

| ON Condition  | <ul> <li>IS2: If the current PV is within the range IS2(25~35), ON</li> <li>IS3: If the current PV is within the range IS3(45~55), ON</li> <li>IS4: If the current PV is within the range IS4(57~60), ON</li> <li>IS5: Because IS5 is not set, OFF</li> </ul>                                                                                   |
|---------------|----------------------------------------------------------------------------------------------------|
| OFF Condition | <ul> <li>IS1: If the current PV is not within the range IS1(0~65), ON</li> <li>IS2: If the current PV is not within the range IS2(25~35), ON</li> <li>IS3: If the current PV is not within the range IS3(45~55), ON</li> <li>IS4: If the current PV is not within the range IS4(57~60), ON</li> <li>IS5: Because IS5 is not set, OFF</li> </ul> |

# ■ Alarm Group (G.ALARM)

### • Alarm Mode (AL.MD)

The Alarm Parameter is to set Alarm Mode (AL.MD). The types of Alarm are as below :

1) ALL : Alarm will trigger in all modes (incl. Reset (RST), Fixed Control (FIX), and Program (PROG)).

2) FIX & PROG : Alarm will trigger in Fixed Control (FIX) and Program (PROG) mode.

3) FIX : Alarm will trigger only in Fixed Control (FIX) mode.

4) PROG : Alarm will trigger only in Program (PROG) mode.

• The Alarm will not trigger if the alarm condition occurs during the following activities :

1) During the power-up

2) The type of alarm is changed

3) The SV is changed during Fixed Control (FIX) Mode (not applicable to PROG mode)

### • Alarm Type

1) Forward Activation of Control Output (When the Alarm triggers : ON)

| Alarm Type                                  | Code Number | ON Condition                        | OFF Condition                     |
|---------------------------------------------|-------------|-------------------------------------|-----------------------------------|
| High Limit Alarm                            | 1 (11)      | $PV \ge ALM$                        | PV < ALM-HYS                      |
| Low Limit Alarm                             | 2 (12)      | $PV \leq ALM$                       | PV > ALM+HYS                      |
| High Limit Deviation Alarm                  | 3 (13)      | $\text{DEV} \ge \text{ALM}$         | DEV < ALM-HYS                     |
| Low Limit Deviation Alarm                   | 4 (14)      | $DEV \leq -ALM$                     | DEV > -ALM+HYS                    |
| High and Low Limit<br>Deviation Alarm       | 7 (17)      | $DEV \ge ALM$<br>( $DEV \le -ALM$ ) | DEV < ALM-HYS<br>(DEV > -ALM+HYS) |
| High and Low Limit Range<br>Deviation Alarm | 8 (18)      | DEV ≤ ALM<br>DEV ≥ -ALM             | DEV > ALM-HYS<br>(DEV < -ALM+HYS) |

\* Code number in bracket refers to the NOT-triggering activity. PV: Process Value, ALM: Alarm Set Value, DEV : Deviation Set Value (PV-SV)

2) Reverse Activation of Control Output (When the Alarm triggers: OFF)

| Alarm Type                 | Code Number | ON Condition    | OFF Condition  |
|----------------------------|-------------|-----------------|----------------|
| High Limit Alarm           | 9 (19)      | $PV \ge ALM$    | PV < ALM-HYS   |
| Low Limit Alarm            | 10 (20)     | $PV \leq ALM$   | PV > ALM+HYS   |
| High Limit Deviation Alarm | 5 (15)      | $DEV \ge ALM$   | DEV < ALM-HYS  |
| Low Limit Deviation Alarm  | 6 (16)      | $DEV \leq -ALM$ | DEV > -ALM+HYS |

Code number in bracket refers to the NOT-triggering activity. PV: Process Value, ALM: Alarm Set Value, DEV: Deviation Set Value (PV-SV)

### • Alarm Functions

| Alarm Type              | Figure                          | Alarm Type                                     | Figure                                       |
|-------------------------|---------------------------------|------------------------------------------------|----------------------------------------------|
| PV High Limit<br>Alarm  | ON<br>hys<br>low OFF ALM high   | Low Deviation Alarm                            | ON<br>- hys -<br>ALM OFF SV +                |
| PV Low Limit Alarm      | ON<br>Iow ALM OFF high          | High and Low<br>Deviation Alarm                | ON<br>- hys-<br>- ALM OFF DEV=0 OFF ALM +    |
| High Deviation<br>Alarm | ON<br>- hys +<br>- SV OFF ALM + | High and Low Limit<br>Range Deviation<br>Alarm | ON ON<br>- hys-<br>OFF - ALM DEV=0 ALM OFF + |

### • Types of Alarm

| Alarm Code    | Alarm Type                                  | Default Value | Set Range     |
|---------------|---------------------------------------------|---------------|---------------|
| 1, 9, 11, 19  | High Limit Alarm                            | EU (100 %)    | EU (0~100 %)  |
| 2, 10, 12, 20 | Low Limit Alarm                             | EU (0 %)      | EU (0~100 %)  |
| 3, 5, 13, 15  | High Limit Deviation Alarm                  | EUS (0 %)     | EUS (0~100 %) |
| 4, 6, 14, 16  | Low Limit Deviation Alarm                   | EUS (0 %)     | EUS (0~100 %) |
| 7, 17         | High and Low Limit<br>Deviation Alarm       | EUS (0 %)     | EUS (0~100 %) |
| 8, 18         | High and Low Limit Range<br>Deviation Alarm | EUS (0 %)     | EUS (0~100 %) |

\*\* The Dead Band (DB) value of Alarm Output is default: EUS(0.5 %), Setting Range: EUS(0~100 %). If AnTY is inactive (OFF), both AL-n and AnDB is not displayed.

# 

- Alarm Output Wiring
- Use a non-voltage contact switch such as relay when the controller supplies the needed voltage (above 240 V AC) + resistance (above 1A) or voltage (above 30 V DC) + resistance load (above 1A).
- · Use a bleeder resistor to draw more infinitesimal current, if required.
- The lifetime of relay is approximately 100,000 operations. If the load inductance is over the controller specifications, the output may need a RC filter or diode to properly handle frequent relay switching operations.

# ■ User Output Group (G.UO)

- The User Output (U1~U10) for terminal ((U1~U10) is selectable.
- The U10 is disabled when the cooling output is a relay, if a controller is the Heating/Cooling model..
- Output will be a cooling regardless of U10. The cooling output has a priority over the U10.
- The setting of User Output (from U1 to U10) can be identical.
- $\cdot$  The SGAL Input is activated when one of the four alarms is turned ON, if U5  $\sim$  U10 is set to output SGAL.

| OFF     | User Output (UO) is inactive (OFF).                                  |
|---------|----------------------------------------------------------------------|
| ALM1~4  | User Output activates (ON) when the Alarm $1 \sim 4$ is active.      |
| TS1~TS5 | User Output activates (ON) when the Time Signal 1~5 is active.       |
| IS1~IS5 | User Output activates (ON) when the Inner Signal 1~5 is active.      |
| PTEND   | User Output activates (ON) when a program ends (if PTEND BIT is ON). |
| PROG    | User Output activates (ON) during the program running.               |
| FIX     | User Output activates (ON) during the fixed control mode.            |
| RESET   | User Output activates (ON) when the reset mode.                      |
| HOLD    | User Output activates (ON) when the hold mode.                       |
| WAIT    | User Output activates (ON) when the wait mode.                       |
| MAN     | User Output activates (ON) during the manual control mode.           |
| PTUP    | User Output activates (ON) during the ascending ramp segment.        |
| PTDOWN  | User Output activates (ON) during the descending ramp segment.       |
| PTSOAK  | User Output activates (ON) during the soak segment.                  |

## • User Output (UO) Parameters

• The setting and status of UO can be checked in the Display-4 (User Output) as figure below.

[Display below means]

- U1 is IS1
- U2 is IS2
- U3 is TS1U4 is TS2

• U5 is ALM

U7 is ALM3U8 is PTEND Signal

• U6 is ALM2

U9 is PATTERN UPU10 is inactive

| USER OU | TPUT   | 1.IS1  |
|---------|--------|--------|
| 2.IS2   | 3.TS1  | 4.TS2  |
| 5.ALM1  | 6.ALM2 | 7.ALM3 |
| 8.PTEND | 9.PTUP | 10     |

The active (or running) Output No. is highlighted. For instance, the UO-8 is active in Figure above. The Pattern is completed, and the Pattern End Signal (PTEND SIGNAL) is active.

# Retransmission Group (G.TRANS)

• Retransmitting Output (RET)

| RET                           | PV | SV | MV              | SPS                    | remark                                                  |
|-------------------------------|----|----|-----------------|------------------------|---------------------------------------------------------|
| Retransmission<br>Output Type | PV | SV | Output (MV OUT) | Sensor Power<br>Supply | Retransmission is invalid when the OUT is 4, 5, 7 or 8. |

# A CAUTION

- Retransmission Wiring
- To prevent personal injury or property damage caused by electric shock, please disconnect the controller device from the external power source during the installation/removal of transmitters.
- Use the same terminal for both Retransmission Output and SPS.
   Set the parameter to select either Retransmission Output or SPS because both outputs use same terminal.
- Sensor Power Supply Wiring: 24 V DC (20 mA Max.)
- To prevent personal injury or property damage caused by electric shock, please disconnect the controller device from the external power source during the installation/removal of sensors.
- The Retransmission Output and SPS will be disabled when the output type is Current Output, if the controller is the Heating/Cooling model..
- The Retransmission Output will be inactive while the SPS is being active.

## Retransmission Range

- RETH (High Limit), RET=PV, SV Type Retransmission : The Valid Range is T.C. RTD=RETL+1digit~FR-H. mV. V=RETL+1digit~SL-H.
- 2) RETL (Low Limit), RET=PV, SV Type Retransmission :
  - The Valid Range is T.C, RTD=FR-L~RETH-1digit, mV, V=SL-L~RETH-1digit.

## RET Scale

### 1) PV: 3.2 mA~20.8 mA

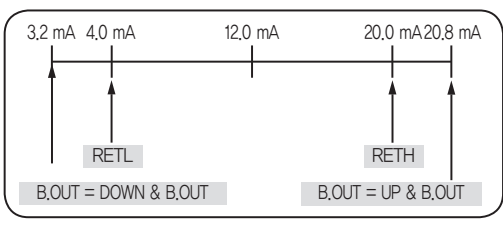

### 3) MVOUT: 3.2 mA~20.8 mA

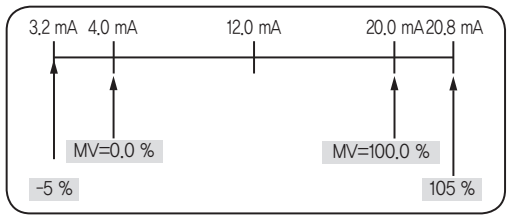

## 2) SV: 4.0 mA~20.0 mA

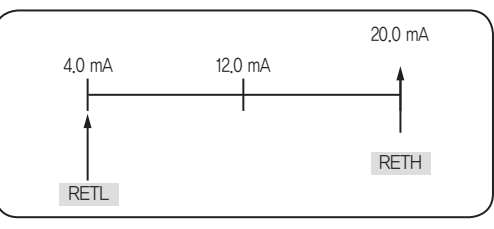

4) Sensor Power Supply (SPS):

Output is 24 V DC 20mA Max. Select either RET Output or SPS.

# 10-4. Set-up Menu (STUP)

# ■ Communication Group (G.COMM)

NP200 Series employees either RS485 or RS422 Half–Duplex Communication (2–wire or 4–wire) and links up to 31 computer terminals. The parameters to set the Communication Group and Communication Modes are as below :

| Code | Description                                            | Setting                                                                                                    | Display<br>Condition | Default<br>Value |
|------|--------------------------------------------------------|----------------------------------------------------------------------------------------------------|----------------------|------------------|
| PR-S | RS485/RS422. Used to set<br>the communication protocol | PC LINK(SV:0)/PC LINK SUM(SV:1)<br>MODBUS ASCII (SV:2)/MODBUS RTU(SV:3)                                      |                      | 0                |
| BPS  | Used to set the communication speed (B.P.S)            | 600 (SV : 0), 1200 (SV : 1), 2400 (SV : 2),<br>4800 (SV : 3), 9600 (SV : 4), 19200 (SV : 5),<br>38400(SV: 6) |                      | 4                |
| PRI  | Used to set the communication parity                   | NONE(SV:0) / EVEN(SV:1) / ODD(SV:2)                                                                          |                      | 0                |
| STP  | Used to set the communication stop bit                 | 1-BIT (SV:1) / 2-BIT(SV:2)                                                                                   | Optional             | 1                |
| DLN  | Used to set the<br>communication length                | 7-BIT(SV:7) / 8-BIT(SV:8) (SV is 8 except PC LINK)                                                           |                      | 8                |
| ADR  | Used to set the<br>communication address               | From 1 through 99 (Max. $\sim$ 31)                                                                           |                      | 1                |
| RP.T | Used to set the communication response time            | $0\sim$ 10. Response Time<br>= (Process Time + Response Time) X 10ms                                         |                      | 0                |

# 

- PC-LINK Communication/LADER Communication Wiring
- To prevent personal injury or property damage caused by electric shock, please disconnect the controller device from the external power source during the installation/removal of communication terminal.
- Connect terminating resistors (220Ω1/4W) to slave and master controllers at communication channel ends
- Disconnect SDA from RDA / SBD from RBD when the master controller employees the 2-wire communication

Output Group (G.OUT) (A CAUTION Set other groups only after both Input and Output group setting is complete

# CAUTION

- Control Output Wiring
- To prevent personal injury or property damage caused by electric shock, please disconnect the controller device from the external power source during the installation/removal of Control Output
- Use shielded wires to Voltage Pulse Output and Current Output connections.

### Output Type

- The output type is determined by the OUT Parameter of OUT GROUP.
- \* For more information, see Chapter 5. Input & Output > Control Output Types (see page 8)

### • Output Cycle

- The output cycle (HCT, CCT) is valid when the output is either Relay or SSR (Solid State Relay).
- HCT refers the Heating Cycle Time (Output 1).
- CCT refers the Cooling Cycle Time (Output 2).

- Output Limit (Limit)
- The OL-H is the High Limit and OL-L is the Low Limit when the OUT is in 1~3. -5.0 %  $\leq$  OL-L  $\leq$  MVOUT  $\leq$  OL-H  $\leq$  105.0 %
- The OL-H is the High Limit of Heating Output and OL-L is the High Limit of Cooling Output when the OUT is 4~12 if a controller is the Heating/Cooling model.
  ① 0.0 % ≤ H.OUT ≤ OL-H
  ② 0.0 % ≤ C.OUT ≤ OL-L
- Emergency Output
- The PID calculation stops and the Preset–Out (PO) is activated when the A/D error occurs in AUTO Mode, or in BURN OUT or RESET Mode.
- The Preset–Out (PO) is activated by HEO Value when the OUT is 0~3. (However, when the OUT is 0; if HEO is 0% or below, the OUT is 0%; if HEO is 0% or above, the OUT is100 %)
- The PO and CEO is responsible for the Preset–Out of Heating and Cooling respectively when the OUT is 4~12, if a controller is the Heating/Cooling model.
- The output is MAN regardless of error event or mode when the controller is in MAN Mode.
- Output Action (Direct/Reverse Action : O.ACT)
- The Direct Action refers an increasing control output when the deviation (PV–SV) is positive (+) while the Reverse Action refers an increasing control output when the deviation is negative (-).
- O.ACT=DIR: Direct action
- O.ACT=REV: Reverse action
- O.ACT is selectable when the OUT is  $0\sim3$  (Except Heating/Cooling model).
- The Heating Output is Reverse Action and the Cooling Output is Direct Action when the OUT is 4~12, if a controller is the Heating/Cooling model.
- Hysteresis (HYS)
- The HYS is to set the OUT=0 (ON/OFF) or  $4\sim$ 12 (Heating/Cooling).
- If OUT is 0, the Hysteresis is for ON/OFF operation whereas if OUT is 4~12, the Hysteresis is for Heating/Cooling operation.
- When the OUT is 0 (ON/OFF), the Hysteresis EUS (0~100 %). The Output ON/OFF is {SV-(HYS/2)}~{SV+(HYS/2)}.

[Ex.] If, SV=50, HYS=10, O.ACT=REV

• When the OUT is 4~12 (H/C TYPE), the HYS is 0.0~10.0%. The Hysteresis of ON/OFF operation is determined when the Proportional Band of Heating and/or Cooling (P and/or Pc) is 0.

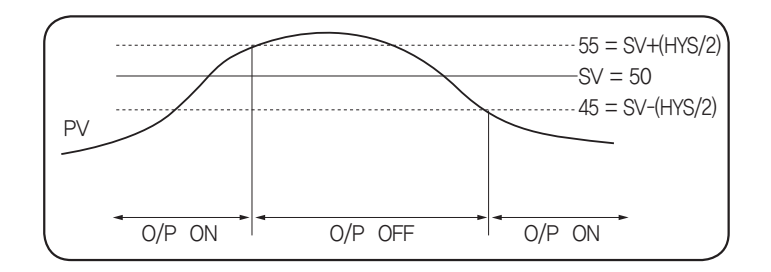

Auto and Manual Mode (A/M)

▲ CAUTION Use △, ▽ Key to change the required control output values in MAN Mode. Do not use SET/ ENT Key.

Use  $\triangle, \bigtriangledown$  Key to change the required control output values in MAN Mode. Do not use SET/ ENT Key. NP200 employees two functional output modes – Auto Control Mode (AUTO) and Manual Control Mode (MAN). In AUTO Mode, a controller automatically calculates the required outputs through PID. In MAN Mode, the User can manually increase/decrease the outputs.

- 1) Altering AUTO and MAN Mode
- ① Press DISP key to move to Display–5 (Output Mode Display). Press SET key to alter either AUTO or MAN Mode.
- 2 Altering AUTO and MAN Mode is available in RESET, FIX or PROG Mode.
- ③ Altering AUTO and MAN Mode is unavailable when the LOCK is ON (also the Display-5 is not available).

# 

- Sensor/Probe Input Wiring
- To prevent personal injury or property damage caused by electric shock, please disconnect the controller device from the external power source during the installation/removal of input (such as sensor or probe).
- Connecting wrong polarity may cause damage or malfunction. Keep the input signal and output wiring as far as possible away from the power and ground circuit.
- Use shielded wires and ground the shielding to an independent grounding point.
- Input Types: Thermocouple, RTD, Voltage Direct Current (VDC)
- For more information, see Chapter 5. Input & Output > Input Type and Range in this literature (See page 8)
- · Changing input type will initialize EU and EUS parameters.

### Input Range Unit

Changing input unit will automatically convert the temperature range. The Unit is valid in Thermocouple or RTD input type. Unit : °C (Celsius), °F(Fahrenheit)

### • User Unit (U.UNIT)

The User Unit is used to indicate the unit on the operating display. The unit is valid in the direct voltage input type. Unit :  $^{\circ}$ C,  $^{\circ}$ ,  $^{\circ}$ RH, Pa, -(N/A)

#### \* UNIT and U.UNIT

The UNIT is used for temperature input range of Thermocouple or RTD (Resistance Temperature Detector) and it affect all parameters of EU and EUS. However, the U.UNIT is valid only for the direct current input type and affects the operating display. The U.UNIT is virtual unit assigned by the User and does not affect parameter of EU or EUS.

### Input Range

| Thermocouple, RTD                   | Set the Input Range Code for determining input range of Thermocouple/RTD. For the Input Range Code, see Chapter 5. Input & Output > Input Type and Range (see page 8) in this literature. The Input Range is determined by changing FR-H and FR-L within a specified range. However, the decimal point cannot be changed (DP-P is invalid). SL-H and SL-L is invalid. |
|-------------------------------------|----------------------------------------------------------------------------------------------------|
| Direct Voltage Input<br>(DC, V, mV) | Set the Input Range Code for determining input range of Direct Voltage.<br>The Input Range is determined by changing FR-H and FR-L within a specified range.<br>Also, SL-H and SL-L is to scale the display value.<br>(Input Command 100% is determined by SL-H, and Input Command 0 % is determined<br>by SL-L). The decimal point can be changed by DP-P.           |

1) FR-H, FR-L (T/C, RTD, mV, V)

- Setting Range : Setting is available within a default range of each input type. However, FR-H > FR-L
- Changing FR-H or FR-L will initialize SL-H, SL-L, EU, and EUS parameters.

2) SL-H, SL-L, DP-P (Valid if the input type is mV, V)

- Default Value : SL-H=100.0, SL-L=0.0. (However, the decimal point is determined by DP-P) Setting Range : Setting is available within a range from -2,000 through 14,000 regardless of FR-H~FR-L setting range, However, SL-H > SL-L
- · Changing SL-H or SL-L setting will initialize EU and EUS parameters. (Except FR-H and FR-L)

### [Example.1] IN = K1 type

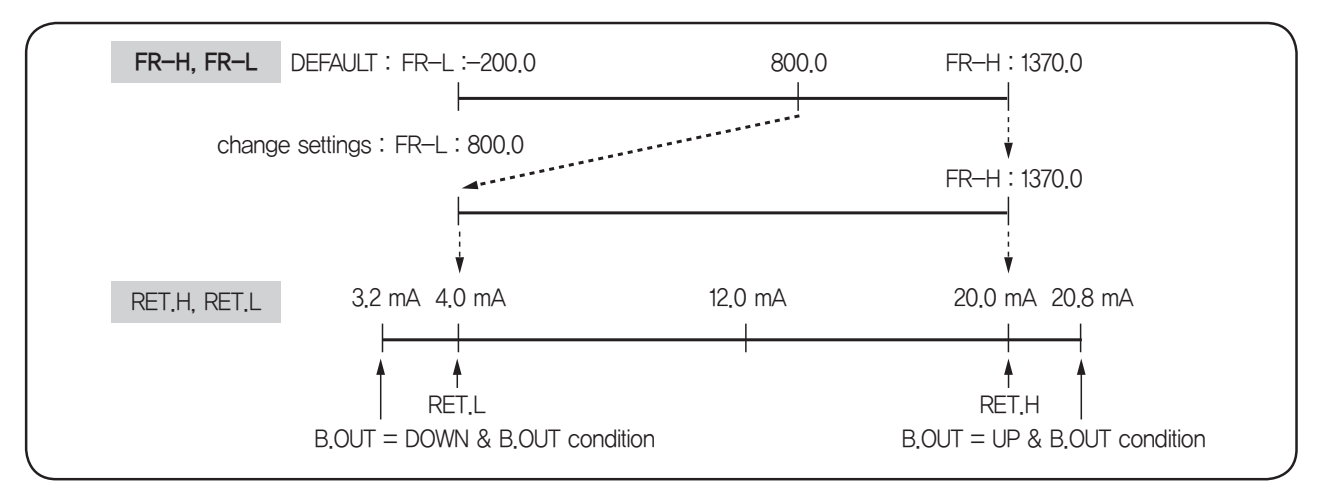

### [Example.2] IN = 1/5V type

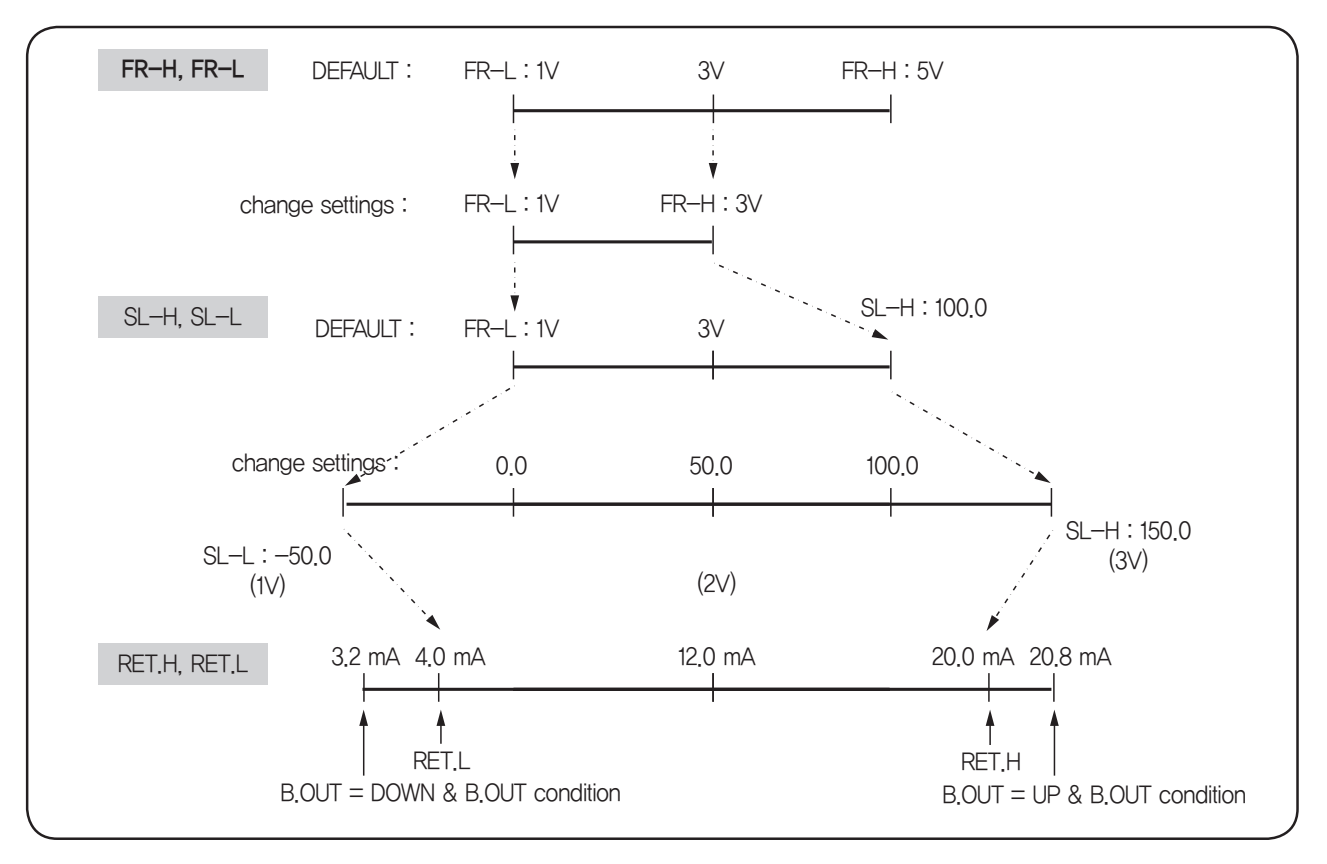

### • Input Filter

- · Remove the noise when noise enters the input
- Setting range FILT: OFF, 1~120s
- Input Correction(BIAS)
- · Adjust the deviation of the indicated value(PV) and the display value.
- Displayed Indicated value(PV) = input value + input compensation value(BIAS)
- Setting range of BIAS : EU (-100~100%)

### • Burn-Out Detection

The Burn–Out (B.OUT) function determines the control outputs including PV up/or down scale, retransmission output and Alarm when an input disconnection/failure occurs (such as sensor). The Burn–Out is used in the input range of Thermocouple and RTD.

- When the Burn–Out is detected (B.OUT=UP, DOWN), the retransmission and alarm operation is affected and a Control Output is the Preset–Out.
- When the Burn-Out is not detected (B.OUT=OFF), the PV is rejected and a Control Output is normal (No Preset-Out occurs).

| B.OUT (Burn–Out)                           |           | UP (Up Scale) | DOWN (Down Scale)         | OFF (OFF)       |
|--------------------------------------------|-----------|---------------|---------------------------|-----------------|
| Thermocouple/RTD<br>(DC, V, mV is invalid) | Detection | 0             | 0                         | Х               |
|                                            | PV        | 105 %         | -5 %                      | Rejected        |
| Remark                                     | ·         |               | RTD is +105% temporarily. | Up, Down or OFF |

### • PV Limiter

- -OVR or OVR presents on PV Display when the PV is in either -5% or 105% of the input range. (a controller runs as per either -5% or 105% of PV)
- PV > EU (105 %): PV=105 %, PV Display= OVR
- EU(-5 %) ≤ PV ≤ EU(105 %): PV= PV
- PV ⟨ EU (-5 %): PV= -5 %, PV Display=-OVR

### • PV during the A/D Error

- The error message presents on PV Display when an A/D error occurs.
- A controller runs an alarm and retransmission operations as per 105% of PV.

#### • Reference Conjunction Compensation (RJC)

The reference conjunction compensation is automatically performed when the input type is a Thermocouple.
When the RJC error occurs, the error message and PV presents on PV Display and a controller runs as per RJC=0 °C.

# ■ Lock Group (G.LOCK)

#### Lock Functions

Key, Menu, and Password locking prevents the accidental or unauthorized change.

| Function                                   | Code              | Parameter            | Description                                                                                  |
|--------------------------------------------|-------------------|----------------------|----------------------------------------------------------------------------------------------|
| PWD<br>▽/△<br>KEY LOCK PT.NO<br>RUN<br>A/M | PWD               | Password             | Access is denied if password entry is incorrect.                                             |
|                                            | $\nabla / \Delta$ | Down Up Key Lock     | DOWN & UP key is locked and PARAMETER EDIT is disabled.                                      |
|                                            | PT.NO             | Pattern Number Lock  | PT.NO UP and PT.NO DOWN key are locked and PTN NO.<br>EDIT is disabled.                      |
|                                            | RUN               | Run Key Lock         | RUN/HOLD key is locked and PROG RUN is disabled.                                             |
|                                            | A/M               | Auto / Man Lock      | Display–5 (Output Mode Display) is disabled. Shifting between AUTO and MAN Mode is disabled. |
|                                            | PROG              | PROG Menu Lock       | PROG Menu is disabled.                                                                       |
| Menu                                       | OPER              | OPER Menu Lock       | OPER Menu is disabled.                                                                       |
|                                            | FUNC              | FUNC Menu Lock       | FUNC Menu is disabled.                                                                       |
| PASSWORD                                   | PWD.C             | Password Chage       | Access to SETUP Menu is denied if password entry is incorrect.                               |
| (set–up)                                   | P.INIT            | Parameter Initialize | Pattern is initialized.                                                                      |

# 11. Specifications

# Input Specification

| Input                                        | Multi range type (Refer to "Input type Kinds and Range")                                       |
|----------------------------------------------|------------------------------------------------------------------------------------------------|
| Sampling time                                | 100 ms                                                                                         |
| Input resolution                             | Basically for the numbers below the decimal point                                              |
| Input impedance                              | T/C & mV input: 1 M $\Omega$ min, DC mV input: approx 1 M $\Omega$                             |
| Allowable signal source resistance           | T/C: Max 250 $\Omega,$ DC mV/V: Less than 2 k $\Omega$                                         |
| Allowable wiring resistance                  | RTD input: Less than 150 $\Omega/1$ wire                                                       |
| Allowable input voltage                      | DC mV/Thermocouple/RTD: $\pm$ 10 V, DC V: $\pm$ 20 V                                           |
| Noise removal rate                           | NMRR: more than 40 dB (50/60 Hz $\pm$ 1 %) CMRR: more than 120 dB                              |
| Standard                                     | Thermocouple/RTD (KS / IEC / DIN)                                                              |
| Input signal break detection<br>(Burn – out) | T/C: Up Scale / Down Scale<br>RTD: Up Scale<br>Detected voltage in signal break: Approx. 50 nA |
| Accuracy                                     | Max scale 0.1 %                                                                                |

# Output

### • Output type

| Relay output                 | Contact capacity : 240 V AC 3 A, 30 V DC 3 A (registance).<br>Composition of contac t : 1c<br>Output operation : time proportioned or ON/OFF<br>Time proportion cycle time : 1 ~ 1000 s<br>Output limit : 0.0 ~ 100.0 % Highest value(OL-H) and Lowest value(OL-L). (Trial for MAN / AT is possible).<br>ON/OFF hysterisis : 0 ~ 100 %<br>Time resolution : the small one in either 0,1 % or 10 ms                           |
|------------------------------|----------------------------------------------------------------------------------------------------|
| SSR output                   | ON voltage : more than 25 V DC (Load resistance more than 600 $\Omega$ when cut off happened there's limit on electric current of around 30 mA)<br>OFF voltage : less than 0.1 V DC Output operation: Time proportioned<br>Cycle time : 1 ~ 1000 s<br>Output limit : 0.0 ~ 100.0 % Highest value(OL-H) and Lowest value(OL-L). (Trial for MAN / AT is possible).<br>Time resolution : the small one in either 0.1 % or 10 ms |
| SCR output<br>(4~20 mA d.c.) | Output current range : 4 ~ 2 mA<br>DC output renewal cycle : 100 ms<br>Load resistance: less than 600 Ω Output operation : consecutive PID<br>Output ripple : less than 0.1 % of FS. (p-p) (150 Hz)<br>Accuracy : ±0.3% of FS. (range from 4 ~ 20mA DC) Resolution : around 3,000<br>Output limit : 0.0 ~ 100.0 % Highest value(OL-H) and Lowest value(OL-L).<br>(Trial for MAN / AT is possible).                           |
| Manual operation             | Conversion to MANUAL operation is possible at the number 5 of operation screen and communication.<br>A → M: output tracking M → A: bumpless                                                                                                    |

# Certifications

|               | UL (ongoing)   |
|---------------|----------------|
| Certification | C-UL (ongoing) |
|               | CE (ongoing)   |

### • Retransmission output

| Current output        | Current output range: 4 – 20 mA DC Resistance load: less than 600 $\Omega$<br>Accuracy : ±0. % of FS. (4 – 20 mA DC)<br>Resolution : Approx. 3,000<br>Output ripple : Max 0.1 % of FS. (p-p) (150 Hz)<br>Output renewal cycle time : 100 ms |
|-----------------------|----------------------------------------------------------------------------------------------------|
| Retransmission output | Retransmission signal: PV (Process value) / SV (Set value) /<br>MV (Volume of output) / SPS (Power supply for sensor)<br>Scaling: PV (Process value) / SV (Set value)                                                                       |

\*SPS(Power supply for sensor): Retransmission output of PV/SV/MV can not be used when you use SPS.

# ■ Interface

| Standard               | EIA RS485                                           |
|------------------------|-----------------------------------------------------|
| Number of devices      | 31. Address setting: 1~99 range                     |
| Communication type     | 2 wire or 4 wire half-duplex                        |
| Synchronization        | Start - stop synchronous mode                       |
| Communication order    | None                                                |
| Communication distance | Max 1.2 km                                          |
| Communication rate     | 600 / 1200 / 2400 / 4800 / 9600 / 19200 / 38400 bps |
| Start Bit              | 1 Bit                                               |
| Data length            | 7 or 8 Bit                                          |
| Parity                 | None, Even, Odd                                     |
| Stop Bit               | 1 or 2 Bit                                          |
| Protocol               | PC-LINK, PC-LK-S, MODBUS ASCII, MODBUS RTU          |
| Response time          | Handling time + (RP.T X 10 ms)                      |

# Power Supply

| Power supply voltage    | 100 - 240 V AC (90V $\sim$ 250V)                                                                                                    |
|-------------------------|----------------------------------------------------------------------------------------------------|
| Frequency               | 50 – 60 Hz                                                                                                    |
| Power Consumption       | Max 6.0W / MAX 10 VA                                                                                                    |
| Insulation resistance   | 20MΩ min(at 500V DC) : Between primary terminal and secondary terminal<br>Between primary terminal and ground<br>Between ground and secondary terminal                                                  |
| Dielectric Strength     | 2300V AC 50/60 Hz for 1 minute : Between primary terminal and secondary terminal<br>Between primary terminal and ground<br>1500V AC 50/60 Hz for 1 minute : Between F.G terminal and secondary terminal |
| Power supply for sensor | 24 V DC 20 mA Max (select between retransmission output or SPS)                                                                                                    |

# Function

|                    | Bias                       | $-100.0 \sim 100.0\%$ for measuring input range. Valid setting a correction value                     |
|--------------------|----------------------------|----------------------------------------------------------------------------------------------------|
| Measuring<br>Input | Scaling                    | According to setting of SL-H, SL-L of measuring range, scaling is available.                          |
|                    | Input filter               | OFF, 1 ~ 120 s                                                                                        |
|                    | Fix SV                     | 4 kinds                                                                                               |
|                    | Pattern                    | 30 Patterns, 99 segments are available in each pattern                                                |
|                    | Segment                    | 300 Segments                                                                                          |
|                    | PID Group                  | 4 kinds                                                                                               |
|                    | Auto Tuning                | According to SV, AT is operating.<br>(Select STD or low PV)                                           |
|                    | Proportional band (P)      | 0.1% ~ 999.9%                                                                                         |
|                    | Integral time (I)          | OFF, 1 ~ 6000sec                                                                                      |
| Control            | Differential time (D)      | OFF, 1 ~ 6000sec                                                                                      |
|                    | ON/OFF control             | Select ON/OFF control in output group                                                                 |
|                    | PID converter              | Level PID/Segment PID selectable                                                                      |
|                    | Manual reset               | –0.5 $\sim$ 105.0%. (Valid when I=OFF)                                                                |
|                    | Direct/reverse action      | Select direct or reverse action in output group                                                       |
|                    | Emergency output           | $-0.5 \sim$ 105.0% of output value                                                                    |
|                    | ON/OFF hysteresis          | 0.0 $\sim$ 100.0% of range (in case of ON/OFF control, it is up to hysteresis value in output group.) |
|                    | Heating/cooling hysteresis | –100.0 $\sim$ 50.0% of output value                                                                   |
|                    | Auto/Man                   | Convert at the 5th operation screen                                                                   |
|                    | Anti reset wind up (ARW)   | AUTO, 50.0 $\sim$ 200.0% at the PID group                                                             |
| Retransmission     | Retransmission signal      | PV, SV, MV, SPS (select TRANS in retransmission group)                                                |
| output             | Scaling                    | Setting PV, SV                                                                                        |
|                    | Setting points             | Max 10 points                                                                                         |
|                    | Type of alarm              | High/low alarm, High/low deviation alarm                                                              |
| Alarm              | Setting range              | Process alarm: 0~100% of range<br>Deviation alarm: -100~100% of range                                 |
| -                  | Alarm hysteresis           | 0.0~100.0% of instrument range                                                                        |

# Condition for transportation & storage

# ■ Structure

| Temperature | -25 ~ 70 ℃                 |
|-------------|----------------------------|
| Humidity    | 5 $\sim$ 95 %RH (no icing) |
| Shock       | Fall from less than 1m     |

| Material     | Plastic case                      |
|--------------|-----------------------------------|
| Weight       | 696 g (including bracket and box) |
| Panel cutout | 92(W) X 92(H)                     |

## Operating Environment

| Setting surroundings                                  | Consecutive vibration: vibration width is less than 1.2mm (5 $\sim$ 14 Hz)<br>Consecutive vibration: 4.9% (4 $\sim$ 150Hz)<br>Short time vibration: 14.7 % less than 15 seconds (each 3 directions)<br>Shock: 147% less than 11ms (3 times at each 3 directions) |
|-------------------------------------------------------|----------------------------------------------------------------------------------------------------|
| Conditions for normal operation                       | Temperature: 0 ~ 50°C<br>Humidity: 35 ~ 85%RH (no icing)<br>Magnetic range: less than 400AT/m<br>Warm Up Time: more than 30 minutes                                                                                                    |
| Effects of temperature in the surrounding environment | T/C voltage input: $\pm 1\mu$ //°C or $\pm 0.01\%$ of FS/°C<br>RTD input: less than $\pm 0.05$ FS/°C<br>Analog output: less than $\pm 0.05\%$ of FS/°C (consecutive output)                                                                                      |
| Effects of voltage fluctuation rate                   | Analog input: $\pm 1\mu$ V/10V or $\pm 0.01\%$ of FS/10V<br>Analog input: less than $\pm 0.05\%$ of FS/10V                                                                                                    |

### Operating indicators

| Display | Display process value (5 digit with 7 segment)<br>Set value and parameter display (LCD)<br>Condition display (Individual LED) |                  |              |  |  |
|---------|----------------------------------------------------------------------------------------------------|------------------|--------------|--|--|
|         | SW1 : RUN / HOLD                                                                                                    | LED 1 : PROG     | LED 8 : U2   |  |  |
|         | SW2 : RESET                                                                                                    | LED 2 : RESET    | LED 9 : U3   |  |  |
|         | SW3 : STEP                                                                                                    | LED 3 : FIX      | LED 10 : U4  |  |  |
|         | SW4 : PT.NO DOWN (♡)                                                                                                    | LED 4 : HOLD     | LED 11 : U5  |  |  |
|         | SW5 : PT.NO UP (△)                                                                                                    | LED 5 : OUT      | LED 12 : U6  |  |  |
| NF200   | SW6 : SET                                                                                                    | LED 6 : MAN / AT | LED 13 : U7  |  |  |
|         | SW6 : FIX                                                                                                    | LED 7 : 🖉        | LED 14 : U8  |  |  |
|         | SW8 : DISP                                                                                                    | LED 5 : 💳        | LED 15 : U9  |  |  |
|         | SW9 : DOWN (▽)                                                                                                    | led 6 : 🏷        | LED 16 : U10 |  |  |
|         | SW10 : UP (△)                                                                                                    | LED 7 : U1       |              |  |  |

## Engineering Units

(a) EU: The value of engineering units according to the range of a material

(b) EUS: Range of engineering units according to the span of a material

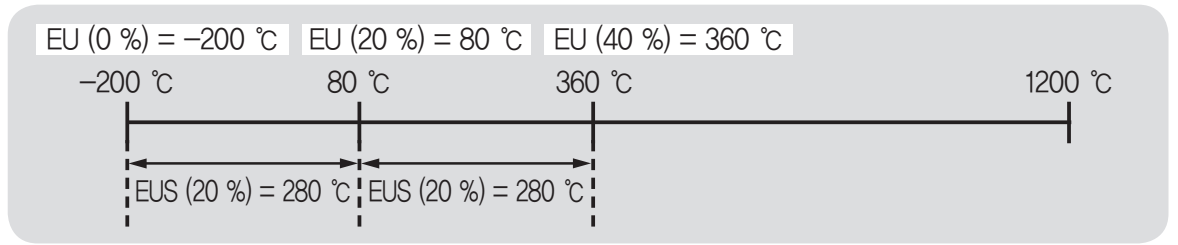

- As per EU 40% =  $360^{\circ}$ C, Total span is 1400 in the range between  $-200^{\circ}$ C  $\sim 1200^{\circ}$ C. Therefore 1400 x (40/100) = 560 and 40% of the total span is 360°C deducting  $-200^{\circ}$ C from 560.
- As per EU 20% = 280°C, Total span is 1400 in the range between  $-200^{\circ}$ C  $\sim 1200^{\circ}$ C. Therefore 1400 x (20/100) = 280 and 20% of the total span is 80°C deducting  $-200^{\circ}$ C from 280.

### • NP200 D Register Mapping Table

|            | Process   | Control    | IS      | SV/PID       | ALM & UO | LOCK    | OUT & IN |
|------------|-----------|------------|---------|--------------|----------|---------|----------|
| Address    | 0000      | 0100       | 0200    | 0300         | 0400     | 0500    | 0600     |
| 0          |           | CMPT       | ISMD    | SVNO         | A1TY     | TRANS   | OUT      |
| 1          | * NPV     | COMOP      | IS1     | SV1          | A2TY     | TRANS,H | O.ACT    |
| 2          | * NSV     | CMAM       | IS1H    | SV2          | A3TY     | TRANS.L | HCT      |
| 3          |           | CMMOUT     | IS1L    | SV3          | A4TY     | ADJ.H   | CTC      |
| 4          | * SSV     | LEVEL      | IS2     | SV4          | A1DB     | ADJ.L   | HYS      |
| 5          | * MVOUT   |            | IS2H    | ATMD         | A2DB     |         | HEO      |
| 6          | * HOUT    | ARW        | IS2L    | ✓ AT         | A3DB     |         | CEO      |
| 7          | * COUT    | TMU        | IS3     |              | A4DB     |         | OL-H     |
| 8          | * PIDNO   | DI         | IS3H    |              | AL-1     |         | OL-L     |
| 9          |           | PWR.MD     | IS3L    | ALPHA        | AL-2     |         |          |
| 10         |           |            | IS4     | 1.P          | AL-3     | PRS     | INP      |
| 11         |           |            | IS4H    | 1.1          | AL-4     | BPS     | UNIT     |
| 12         |           |            | IS4L    | 1.D          | ALMD     | PRI     | FR-H     |
| 13         | * ALMSTS  |            | IS5     | 1.MR         |          | STP     | FR-L     |
| 14         | * UOSTS   |            | IS5H    | 1.PC         |          | DLN     | DP-P     |
| 15         | * DISTS   |            | IS5L    | 1.IC         |          | ADR     | SL-H     |
| 16         |           |            |         | 1.DC         |          | RPT     | SL-L     |
| 17         | * ERRSTS  |            |         | 1.DB         |          |         | FILT     |
| 18         | * NOWSTS  |            |         | 1.LVL        |          |         | BIAS     |
| 19         | * СОМОР   |            | ENDTIME |              |          |         | B.OUT    |
| 20         | * CPTNO   |            |         | 2.P          | UO1      | UPDN    | RJC      |
| 21         | * CSGNO   |            |         | 2.1          | UO2      | PT.NO   | U.UNIT   |
| 22         | * CSGSV   |            |         | 2.D          | UO3      | RUN     |          |
| 23         | * CSGTM   |            |         | 2.MR         | UO4      | A/M     |          |
| 24         | * RSGTM   |            |         | 2.PC         | UO5      | PROG    |          |
| 25         | * BRSGTM  |            |         | 2.IC         | UO6      | OPER    |          |
| 26         | * BWRSGTM |            |         | 2.DC         | UO7      | FUNC    |          |
| 27         | * CRPT    |            |         | 2.DB         | U08      | P.INIT  |          |
| 28         | * TRPT    |            |         | 2,LVL        | UO9      | F.INIT  |          |
| 29         | * PTSTS   |            |         |              | UO10     | FCFIRM  |          |
| 30         |           |            |         | 3.P          |          | PWD     |          |
| 31         |           |            |         | 3.1          |          |         |          |
| 32         |           |            |         | 3.D          |          |         |          |
| 33         |           |            |         | 3.MR         |          |         |          |
| 34         |           |            |         | 3.PC         |          |         |          |
| 35         |           |            |         | 3.10         |          |         |          |
| 36         |           |            |         | 3.DC         |          |         |          |
| 3/         |           |            |         | J.DB         |          |         |          |
| <u>ა</u> შ |           |            |         |              |          |         |          |
| 39         |           |            |         | 4.0          |          |         |          |
| 40         |           |            |         | 4.P          |          |         |          |
| 41         |           |            |         | 4.1          |          |         |          |
| 42         |           |            |         |              |          |         |          |
| 40         |           |            |         |              |          |         |          |
| 44         |           | * INFO 9V9 |         | 4.FU         |          |         |          |
| 40         |           |            |         |              |          |         |          |
| 40         |           |            |         | 4.00<br>/ DR |          |         |          |
| 18         |           | * INFO SP2 |         |              |          |         |          |
| 49         |           | X INFO HW  |         |              |          |         |          |
| 50         |           | * INFO FW  |         |              |          |         |          |

 $\ast$  READ ONLY

READ / WRITE

✓ Out of control due to communication READ / WRITE (Abnormal communication after Write)

|         | COMM CTL | PT SET  | PT INFO | SV I  | NFO   | TM I  | NFO   |
|---------|----------|---------|---------|-------|-------|-------|-------|
| Address | 0700     | 0800    | 0900    | 1000  | 1050  | 1100  | 1150  |
| 0       | CPTNO S  | WZ      | TUPT    |       |       |       |       |
| 1       | CPTNO D  | WTM     | NPT1    | MSV1  | MSV51 | MTM1  | MTM51 |
| 2       | CSEGNO   | REPEAT  | NPT2    | MSV2  | MSV52 | MTM2  | MTM52 |
| 3       | CFCMD    | TS.MD   | NPT3    | MSV3  | MSV53 | MTM3  | MTM53 |
| 4       | CFANS    | ST.SV   | NPT4    | MSV4  | MSV54 | MTM4  | MTM54 |
| 5       |          | ST.MD   | NPT5    | MSV5  | MSV55 | MTM5  | MTM55 |
| 6       |          | END.SEG | NPT6    | MSV6  | MSV56 | MTM6  | MTM56 |
| 7       |          | END.MOD | NPT7    | MSV7  | MSV57 | MTM7  | MTM57 |
| 8       |          | END.TM  | NPT8    | MSV8  | MSV58 | MTM8  | MTM58 |
| 9       |          | LINK,PT | NPT9    | MSV9  | MSV59 | MTM9  | MTM59 |
| 10      |          | PTFSUM  | NPT10   | MSV10 | MSV60 | MTM10 | MTM60 |
| 11      |          |         | NPT11   | MSV11 | MSV61 | MTM11 | MTM61 |
| 12      |          |         | NPT12   | MSV12 | MSV62 | MTM12 | MTM62 |
| 13      |          |         | NPT13   | MSV13 | MSV63 | MTM13 | MTM63 |
| 14      |          |         | NPT14   | MSV14 | MSV64 | MTM14 | MTM64 |
| 15      |          |         | NPT15   | MSV15 | MSV65 | MTM15 | MTM65 |
| 16      |          |         | NPT16   | MSV16 | MSV66 | MTM16 | MTM66 |
| 17      |          |         | NPT17   | MSV17 | MSV67 | MTM17 | MTM67 |
| 18      |          |         | NPT18   | MSV18 | MSV68 | MTM18 | MTM68 |
| 19      |          |         | NPT19   | MSV19 | MSV69 | MTM19 | MTM69 |
| 20      |          | NPT     | NPT20   | MSV20 | MSV70 | MTM20 | MTM70 |
| 21      |          | PID     | NPT21   | MSV21 | MSV71 | MTM21 | MTM71 |
| 22      |          | ALM     | NPT22   | MSV22 | MSV72 | MTM22 | MTM72 |
| 23      |          | SV      | NPT23   | MSV23 | MSV73 | MTM23 | MTM73 |
| 24      |          | TM      | NPT24   | MSV24 | MSV74 | MTM24 | MTM74 |
| 25      |          | TS1     | NPT25   | MSV25 | MSV75 | MTM25 | MTM75 |
| 26      |          | TS10N   | NPT26   | MSV26 | MSV76 | MTM26 | MTM76 |
| 27      |          | TS10FF  | NPT27   | MSV27 | MSV77 | MTM27 | MTM77 |
| 28      |          | TS2     | NPT28   | MSV28 | MSV78 | MTM28 | MTM78 |
| 29      |          | TS2ON   | NPT29   | MSV29 | MSV79 | MTM29 | MTM79 |
| 30      |          | TS20FF  | NPT30   | MSV30 | MSV80 | MTM30 | MTM80 |
| 31      |          | TS3     | TUSEG   | MSV31 | MSV81 | MTM31 | MTM81 |
| 32      |          | TS3ON   |         | MSV32 | MSV82 | MTM32 | MTM82 |
| 33      |          | TS30FF  |         | MSV33 | MSV83 | MTM33 | MTM83 |
| 34      |          | TS4     |         | MSV34 | MSV84 | MTM34 | MTM84 |
| 35      |          | TS40N   |         | MSV35 | MSV85 | MTM35 | MTM85 |
| 36      |          | TS40FF  |         | MSV36 | MSV86 | MTM36 | MTM86 |
| 37      |          | TS5     |         | MSV37 | MSV87 | MTM37 | MTM87 |
| 38      |          | TS50N   |         | MSV38 | MSV88 | MTM38 | MTM88 |
| 39      |          | TS50FF  |         | MSV39 | MSV89 | MTM39 | MTM89 |
| 40      |          | SUM     |         | MSV40 | MSV90 | MTM40 | MTM90 |
| 41      |          |         |         | MSV41 | MSV91 | MTM41 | MTM91 |
| 42      |          |         |         | MSV42 | MSV92 | MTM42 | MTM92 |
| 43      |          |         |         | MSV43 | MSV93 | MTM43 | MTM93 |
| 44      |          |         |         | MSV44 | MSV94 | MTM44 | MTM94 |
| 45      |          |         |         | MSV45 | MSV95 | MTM45 | MTM95 |
| 46      |          |         |         | MSV46 | MSV96 | MTM46 | MTM96 |
| 47      |          |         |         | MSV47 | MSV97 | MTM47 | MTM97 |
| 48      |          |         |         | MSV48 | MSV98 | MTM48 | MTM98 |
| 49      |          |         |         | MSV49 | MSV99 | MTM49 | MTM99 |
| 50      |          |         |         | MSV50 |       | MTM50 |       |

### • Read and Write Register Area

| Address     | Address      |
|-------------|--------------|
| 0001 ~ 0050 |              |
| 0145 ~ 0150 | Read Only    |
| 0900 ~ 1199 |              |
| 0100 ~ 0144 | Dood & Write |
| 0200 ~ 0899 | Redu & Wille |

### • NP\_200 Bit Map Information

| Data |      | ALMSTS | UOSTS | DISTS | ERRSTS   | NOWSTS | PTSTS   |
|------|------|--------|-------|-------|----------|--------|---------|
| Add  | ress | 0013   | 0014  | 0015  | 0017     | 0018   | 0029    |
|      | 0    | ALM1   | UO1   | DI1   |          | RESET  | PT_UP   |
|      | 1    | ALM2   | UO2   | DI2   | CALL_ERR | FIX    | PT_SOAK |
|      | 2    | ALM3   | UO3   | DI3   | PV_POVR  | PROG   | PT_DOWN |
|      | 3    | ALM4   | UO4   | DI4   | PV_MOVR  | HOLD   |         |
|      | 4    |        | UO5   | DI5   | BOUT     | WAIT   |         |
|      | 5    |        | UO6   | DI6   | RJC_ERR  | AT     |         |
|      | 6    |        | UO7   | DI7   | ADC_ERR  | MAN    |         |
| Dit  | 7    |        | UO8   |       |          | FERR   |         |
| DIL  | 8    |        | UO9   |       | AT_ERR   |        |         |
|      | 9    |        | UO10  |       | SYS_ERR  |        |         |
|      | 10   |        |       |       |          |        |         |
|      | 11   |        |       |       |          |        |         |
|      | 12   |        |       |       |          |        |         |
|      | 13   |        |       |       |          |        |         |
|      | 14   |        |       |       | COM_ERR  |        |         |
|      | 15   |        |       |       |          |        |         |

### • Terms Description

| D REGISTER |         | Description                                          |
|------------|---------|------------------------------------------------------|
| 0001       | NPV     | Current PV                                           |
| 0002       | NSV     | Current SV                                           |
| 0004       | SSV     | Start SV (Read the value when programing is running) |
| 0005       | MVOUT   | Current output amount                                |
| 0006       | HOUT    | Heating output amount                                |
| 0007       | COUT    | Cooling output amount                                |
| 0008       | PIDNO   | Current PID No.                                      |
| 0013       | ALMSTS  | Alarm Status (Refer to Bit Map Information)          |
| 0014       | UOSTS   | User Output Status (Refer to Bit Map Information)    |
| 0015       | DISTS   | DI Status (Refer to Bit Map Information)             |
| 0017       | ERRSTS  | ERROR Status (Refer to Bit Map Information)          |
| 0018       | NOWSTS  | MODE Status (Refer to Bit Map Information)           |
| 0019       | COMOP   | MODE SET (1:RUN/2:HOLD/3:STEP/4:RESET/5:FIX)         |
| 0020       | CPTNOY  | Currently running Pattern Number                     |
| 0021       | CSGNO   | Currently running Segment Number                     |
| 0022       | CSGSV   | Currently running target value in segment            |
| 0023       | CSGTM   | Currently running set time in segment                |
| 0024       | RSGTM   | Elapsed time                                         |
| 0025       | BRSGTM  | Remaining time                                       |
| 0026       | BWRSGTM | Waited time                                          |
| 0027       | CRPT    | Current repetition number                            |
| 0028       | TRPT    | Repetition number in the current running pattern     |
| 0029       | PTSTS   | Pattern Status (Refer to Bit Map Information)        |
| 0100       | CMPT    | Operating Pattern Number                             |
| 0101       | COMOP   | MODE SET (1:RUN/2:HOLD/3:STEP/4:RESET/5:FIX)         |
| 0102       | CMAM    | AUTO/MAN Switch (1:AUTO/2:MAN)                       |
| 0103       | CMMOUT  | Output by Manual                                     |

| D REGISTER | Description |                                                                             |           |  |  |  |
|------------|-------------|-----------------------------------------------------------------------------|-----------|--|--|--|
| 0104       | LEVEL       | Level PID                                                                   | G.Control |  |  |  |
| 0106       | ARW         | Anti-Reset Wind up                                                          | G.PID     |  |  |  |
| 0107       | TMU         | Time Unit                                                                   | G.Control |  |  |  |
| 0108       | DI          | Digital Input Enable                                                        | G Control |  |  |  |
| 0109       | PWR.MD      | Power ON Mode                                                               | G.Control |  |  |  |
| 0200       | ISMD        | Inner Signal Mode                                                           | GIS       |  |  |  |
| 0200       | ISx         | Inner Signal x (X is the symbol that represents the IS number)              | GIS       |  |  |  |
| 0201~0215  | ISxH        | Inner Signal x High (X is the symbol that represents the IS number)         | GIS       |  |  |  |
| 0201 0210  | ISXI        | Inner Signal x Low (X is the symbol that represents the IS number)          | GIS       |  |  |  |
| 0219       | FNDTIME     |                                                                             | G Control |  |  |  |
| 0.300      | SVNO        | Set Value No Select                                                         | GSV       |  |  |  |
| 0301~0304  | SVx         | Set Value x (X is the symbol that represents the SV number)                 | GSV       |  |  |  |
| 0305       | ATMD        | Auto Tuning Mode select                                                     | GAT       |  |  |  |
| 0306       | AT          | Auto Tuning                                                                 | G AT      |  |  |  |
| 0309       | ALPHA       | Alpha                                                                       | G PID     |  |  |  |
|            | xP          | proportional band (X is the symbol that represents the PID number)          | G PID     |  |  |  |
|            | x           | integration time (X is the symbol that represents the PID number)           | G PID     |  |  |  |
|            | x D         | derivative time (X is the symbol that represents the PID number)            | G PID     |  |  |  |
|            | × MR        | Manual reset (X is the symbol that represents the PID number)               | G PID     |  |  |  |
| 0310~0347  | x PC        | Cooling proportional band (X is the symbol that represents the PID number)  | G PID     |  |  |  |
|            | x IC        | Cooling integration time (X is the symbol that represents the PID number)   | G PID     |  |  |  |
|            | × DC        | Cooling derivative time (X is the symbol that represents the PID number)    | G PID     |  |  |  |
|            | x.DB        | Heating /Cooling dead band (X is the symbol that represents the PID number) | G PID     |  |  |  |
| 0318       | 11.VI       |                                                                             | G PID     |  |  |  |
| 0328       | 21\/I       |                                                                             | GPID      |  |  |  |
| 03/18      |             | Reference DEV                                                               | G PID     |  |  |  |
| 0040       |             | Alarm Type (X is the symbol that represents the ALARM number)               | GALARM    |  |  |  |
| 0/00~0/11  |             | Alarm Dead Band (X is the symbol that represents the ALARM number)          | GALARM    |  |  |  |
| 0400 0411  |             | Alarm Point (X is the symbol that represents the ALARM number)              | G ALARM   |  |  |  |
| 0412       |             |                                                                             | GALARM    |  |  |  |
| 0420~0429  |             | User Outout (X is the symbol that represents the UO number)                 | GUO       |  |  |  |
| 0500       | TRANS       | Transmission output selection                                               | G TRANS   |  |  |  |
| 0501       | TRANSH      | Transmission output bigh value                                              | GTRANS    |  |  |  |
| 0502       | TRANSL      | Transmission output low value                                               | G TRANS   |  |  |  |
| 0503       | ADJ H       | Transmission output high correction value                                   | GTRANS    |  |  |  |
| 0504       | AD.II       | Transmission output low correction value                                    | GTRANS    |  |  |  |
| 0510       | PRS         | RS485 RS422 Protocol selection                                              | G COMM    |  |  |  |
| 0511       | BPS         | Baud Rate                                                                   | G COMM    |  |  |  |
| 0512       | PRI         | Parity                                                                      | G COMM    |  |  |  |
| 0513       | STP         | Stop Bit                                                                    | G.COMM    |  |  |  |
| 0514       | DLN         | Data Length                                                                 | G.COMM    |  |  |  |
| 0515       | ADR         | Address                                                                     | G COMM    |  |  |  |
| 0516       | RPT         | Response Time                                                               | G.COMM    |  |  |  |
| 0520       | UPDN        | Down/Up Key Lock                                                            | G.LOCK    |  |  |  |
| 0521       | PT.NO       | Pattern Number Lock                                                         | G.LOCK    |  |  |  |
| 0522       | RUN         | Run Key Lock                                                                | G.LOCK    |  |  |  |
| 0523       | A/M         | Auto/MAN Lcok                                                               | G.LOCK    |  |  |  |
| 0524       | PROG        | PROG Menu Lock                                                              | G.LOCK    |  |  |  |
| 0525       | OPER        | OPER Menu Lock                                                              | G.LOCK    |  |  |  |
| 0526       | FUNC        | FUNC Menu Lock                                                              | G.LOCK    |  |  |  |
| 0527       | P.INIT      | Parameter initialization                                                    | G.LOCK    |  |  |  |
| 0528       | F.INIT      | Program initialization                                                      | G.FILE    |  |  |  |
| 0530       | PWD         | Password Change                                                             | G.LOCK    |  |  |  |
| 0600       | OUT         | Output selection                                                            | G.OUT     |  |  |  |
| 0601       | O.ACT       | Direct/reverse action                                                       | G.OUT     |  |  |  |
| 0602       | HCT         | Heat cycle time                                                             | G.OUT     |  |  |  |
| 0603       | CTC         | Cool cycle time                                                             | G.OUT     |  |  |  |

| D REGISTER | Description |                                                                                      |                |
|------------|-------------|--------------------------------------------------------------------------------------|----------------|
| 0604       | HYS         | Dead band (Hysteresis (ON/OFF control))                                              | G.OUT          |
| 0605       | HEO         | Heat Emergency Output                                                                | G.OUT          |
| 0606       | CEO         | Cool Emergency Output                                                                | G.OUT          |
| 0607       | OL-H        | Output high limit                                                                    | G.OUT          |
| 0608       | OL-L        | Output low limit                                                                     | G.OUT          |
| 0610       | INP         | Input type selection                                                                 | G.IN           |
| 0611       | UNIT        | Input range unit selection                                                           | G.IN           |
| 0612       | FR-H        | Upper range                                                                          | G.IN           |
| 0613       | FR-L        | Lower range                                                                          | G.IN           |
| 0614       | DP-P        | Decimal point input                                                                  | G.IN           |
| 0615       | SL-H        | High scale                                                                           | G.IN           |
| 0616       | SL-L        | Low scale                                                                            | G.IN           |
| 0617       | FILT        | PV bias                                                                              | G.IN           |
| 0618       | BIAS        | PV bias                                                                              | G.IN           |
| 0619       | B.OUT       | Show PV during input (sensor) disconnection                                          | G.IN           |
| 0620       | RJC         | RJC ON/OFF                                                                           | G.IN           |
| 0621       | U.UNIT      | User unit selection                                                                  | G.IN           |
| 0700       | CPTNO_S     | Pattern number to edit or pattern number source to copy                              |                |
| 0701       | CPTNO_D     | Pattern number destination to copy                                                   |                |
| 0702       | CSEGNO      | Segment number to edit                                                               |                |
| 0703       | CFCMD       | Edit command [see below]                                                             |                |
| 0704       | CFANS       | Edit result [see below]                                                              |                |
| 0800~0840  |             | SEG value to edit (see program parameter)                                            |                |
| 0900       | TUPT        | Total number of used patterns                                                        |                |
| 0901~0930  | NPTx        | Quantity of used segment in each pattern (X is the symbol that represents the patter | n number)      |
| 0931       | TUSEG       | Total number of used segments                                                        |                |
| 1001~1099  | MSVxx       | SV per each segment of the running pattern (xx is the symbol that represents the se  | egment number) |
| 1101~1199  | MTMxx       | TM per each segment of the running pattern (xx is the symbol that represents the se  | egment number) |

# • [see] CFCMD (D0703) : Edit command

| Value | command  | Description                                                         |
|-------|----------|---------------------------------------------------------------------|
| 1     | INIT     | D0700~D0704 Init                                                    |
| 2     | FREAD    | After reading the CSEGNO of the CPTNO_S display it under the D0800  |
| 3     | FWRITE   | Write the content under the D0800 in the CSEGN of the CPTNO_S       |
| 4     | CPYPTF   | Copy the PT content of the CPTNO_S into the PT of the CPTNO_D       |
| 5     | DELPTF   | Delete the PT of the CPTNO_S                                        |
| 6     | INSSEG   | Insert in the CSEGNO of the CPTNO_S                                 |
| 7     | DELSEG   | Delete the CSEGNO content of the CPTNO_S                            |
| 8     | PTUPLOAD | After uploading the PT content of the CPTNO_S, show under the D1000 |

# • [see] CFANS (D0704) : CFANS result

| Value | command | Description                                            |
|-------|---------|--------------------------------------------------------|
| 1     | DONE    | Execution OK                                           |
| 2     | NO PT   | No corresponding pattern (No SEG or Range Out)         |
| 3     | NO SEG  | No corresponding pattern (No SEG content or Range Out) |
| 4     | PT RUN  | Correspondent Pattern running                          |
| 5     | PAR ERR | Other command error                                    |
## ■ Communication example (PC-LINK STD)

The example below is about the Pattern reading and writing after using the PC-LINK\_STD protocol. For the LINK-SUM, MODBUS RTU/ASCII please change the example below according to the protocol.

## • READ EXAMPLE

| 1) Check the Seg quantity saved in each pattern of the NP200                        |  |
|-------------------------------------------------------------------------------------|--|
| Sender (STX) 01DRS,30,0901 (CR) (LF)                                                |  |
| Receiver (STX) 01DRS,OK,0005,0000,0000,0000,0000,0000,0000,0                        |  |
| 2) Read PT=1, SEG=0 (execution command)                                             |  |
| Sender (STX) 01DWR,03,0700,0001,0702,0000,0703,0002 (CR) (LF)                       |  |
| Receiver (STX) 01DWR,OK (CR) (LF)                                                   |  |
| 3) Result check (execution result)                                                  |  |
| Sender (STX) 01DRR,01,0704 (CR) (LF)                                                |  |
| Receiver (STX) 01DRR,OK,0001 (CR) (LF)                                              |  |
| 4) Check PT=1, SEG=0 content (result value)                                         |  |
| Sender (STX) 01DRS,11,0800 (CR) (LF)                                                |  |
| Receiver (STX) 01DRS,OK,0000,0001,0000,F830,0000,000A,0000,0001,000C (CR) (LF)      |  |
| 5) Read PT=1, SEG=1 (execution command)                                             |  |
| Sender (STX) 01DWR,03,0700,0001,0702,0001,0703,0002 (CR) (LF)                       |  |
| Receiver (STX) 01DWR,OK (CR) (LF)                                                   |  |
| 6) Result check (execution result)                                                  |  |
| Sender (STX) 01DRR,01,0704 (CR) (LF)                                                |  |
| Receiver (STX) 01DRR,OK,0001 (CR) (LF)                                              |  |
| 7) Check PT=1, SEG=1 content (result value)                                         |  |
| Sender (STX) 01DRS,21,0820 (CR) (LF)                                                |  |
| Receiver (STX) 01DRS,OK,0000,0001,0000,0   7D0,0005,0000,0000,0000,0000,0000,0000,0 |  |

## • WRITE EXAMPLE

| 1) Write PT=1, SEG=0 (PT=1, SEG=0 content deletion, command execution) |                                                                                 |  |
|------------------------------------------------------------------------|---------------------------------------------------------------------------------|--|
| Sender                                                                 | (STX) 01DWR,03,0700,0001,0702,0000,0703,0005 (CR) (LF)                          |  |
| Receiver                                                               | (STX) 01DWR,OK (CR) (LF)                                                        |  |
| 2) Result check (execution result)                                     |                                                                                 |  |
| Sender                                                                 | (STX) 01DRR,01,0704 (CR) (LF)                                                   |  |
| Receiver                                                               | (STX) 01DRR,OK,0001 (CR) (LF)                                                   |  |
| 3) PT=1, SEG=0 selection                                               |                                                                                 |  |
| Sender                                                                 | (STX) 01DWR,02,0700,0001,0702,0000 (CR) (LF)                                    |  |
| Receiver                                                               | (STX) 01DWR,OK (CR) (LF)                                                        |  |
| 4) Write to 800 address (write SEG0 value)                             |                                                                                 |  |
| Sender                                                                 | (STX) 01DWS,10,0800,0000,0000,0001,0000,F830,0000,000A,0000,0000,0001 (CR) (LF) |  |
| Receiver                                                               | (STX) 01DWS,OK (CR) (LF)                                                        |  |
| 5) Write PT=1, SEG=0 (execution command)                               |                                                                                 |  |
| Sender                                                                 | (STX) 01DWR,01,0703,0003 (CR) (LF)                                              |  |
| Receiver                                                               | (STX) 01DWR,OK (CR) (LF)                                                        |  |
| 6) Check result (execution result)                                     |                                                                                 |  |
| Sender                                                                 | (STX) 01DRR,01,0704 (CR) (LF)                                                   |  |
| Receiver                                                               | (STX) 01DRR,OK,0001 (CR) (LF)                                                   |  |
| 7) PT=1, SEG=1 selection                                               |                                                                                 |  |
| Sender                                                                 | (STX) 01DWR,02,0700,0001,0702,0001 (CR) (LF)                                    |  |
| Receiver                                                               | (STX) 01DWR,OK (CR) (LF)                                                        |  |
| 8) Write to 821 address (write SEGx value)                             |                                                                                 |  |
| Sender                                                                 | (STX) 01DWS,19,0821,0001,0000,0                                                 |  |
|                                                                        | 7D0,0005,0000,0000,0000,0000,0000,0000,0                                        |  |
| Receiver                                                               | (STX) 01DWS,OK (CR) (LF)                                                        |  |
| 9) Write PT=1, SEG=1 (execution command)                               |                                                                                 |  |
| Sender                                                                 | (STX) 01DWR,01,0703,0003 (CR) (LF)                                              |  |
| Receiver                                                               | (STX) 01DWR,OK (CR) (LF)                                                        |  |
| 10) Result check (execution result)                                    |                                                                                 |  |
| Sender                                                                 | (STX) 01DRR,01,0704 (CR) (LF)                                                   |  |
| Receiver                                                               | (STX) 01DRR,OK,0001 (CR) (LF)                                                   |  |

## HANYOUNG NUX CO.,LTD.

28, Gilpa-ro 71 beon-gil, Nam-gu, Incheon, Korea Tel : +82-32-876-4697 Fax : +82-32-876-4696 E-mail : overseas@hynux.com

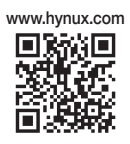

Downloaded from <u>www.Manualslib.com</u> manuals search engine